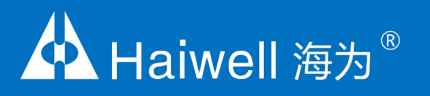

# Haiwell D Series Smart-Link HMI

Haiwell Smart-Link HMI Instructions

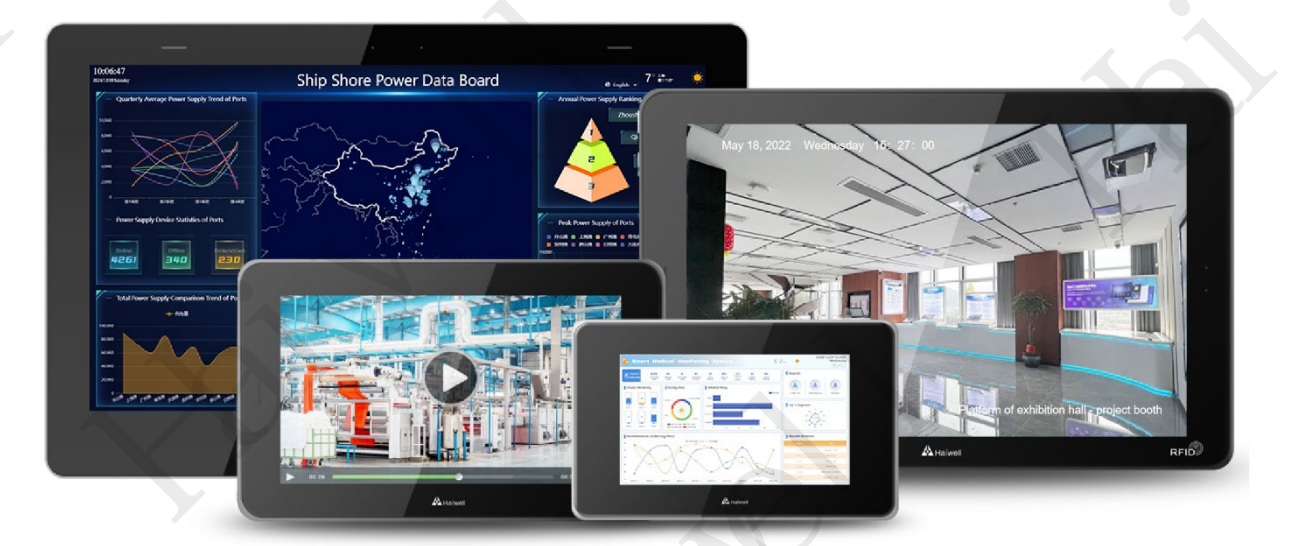

Xiamen Haiwell Technology Co.,Ltd en.haiwell.com

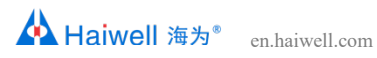

User's Manual of Haiwell D Series SmartLink HMI

## **Edit History**

| Date       | Author              | Revised Content |
|------------|---------------------|-----------------|
| 2025/02/20 | Overseas Department | V20250220NO.1   |
| 2025/05/27 | Overseas Department | V20250527NO.2   |
|            |                     |                 |

## Catalogue

| 1. Main Functions       1         2. Core Highlights       1         II Product Specification       2         1. Product Parameters Specification       2         2. Product Model List       4         III Product Description       6         1. Product Front Appearance       6         2. Product Back Side Description       9         3. Product Size       10         4. Product Interface       14         4.1 Interface Diagram       14         4.2 Definition of Communication Interface       15         5. HMI Electrical Connection       15         5.2 Ethernet Connection       16         IV HMI Installation and Use       16         2. Panel installation       16                       |
|----------------------------------------------------------------------------------------------------|
| 2. Core Highlights       1         II Product Specification       2         1. Product Parameters Specification       2         2. Product Model List       4         III Product Description       6         1. Product Front Appearance       6         2. Product Back Side Description       9         3. Product Size       10         4. Product Interface       14         4.1 Interface Diagram       14         4.2 Definition of Communication Interface       15         5. HMI Electrical Connection       15         5.1 Power Supply Connections       15         5.2 Ethernet Connection       16         IV HMI Installation and Use       16         1. Bracket arm installation       16     |
| II Product Specification       2         1. Product Parameters Specification       2         2. Product Model List       4         III Product Description       6         1. Product Front Appearance       6         2. Product Back Side Description       9         3. Product Size       10         4. Product Interface       14         4.1 Interface Diagram       14         4.2 Definition of Communication Interface       15         5. HMI Electrical Connection       15         5.1 Power Supply Connections       15         5.2 Ethernet Connection       16         IV HMI Installation and Use       16         1. Bracket arm installation       16         2. Panel installation       17 |
| 1. Product Parameters Specification       2         2. Product Model List       4         III Product Description       6         1. Product Front Appearance       6         2. Product Back Side Description       9         3. Products Size       10         4. Product Interface       14         4.1 Interface Diagram       14         4.2 Definition of Communication Interface       15         5. HMI Electrical Connection       15         5.1 Power Supply Connections       15         5.2 Ethernet Connection       16         IV HMI Installation and Use       16         2. Panel installation       17                                                                                      |
| 2. Product Model List.       4         III Product Description       6         1. Product Front Appearance       6         2. Product Back Side Description       9         3. Product Size       10         4. Product Interface       14         4.1 Interface Diagram       14         4.2 Definition of Communication Interface       15         5. HMI Electrical Connection       15         5.1 Power Supply Connections       15         5.2 Ethernet Connection       16         IV HMI Installation and Use       16         1. Bracket arm installation       16                                                                                                    |
| III Product Description       6         1. Product Front Appearance       6         2. Product Back Side Description       9         3. Products Size       10         4. Product Interface       14         4.1 Interface Diagram       14         4.2 Definition of Communication Interface       15         5. HMI Electrical Connection       15         5.1 Power Supply Connections       15         5.2 Ethernet Connection       16         IV HMI Installation and Use       16         1. Bracket arm installation       16         2 Panel installation       17                                                                                                    |
| 1. Product Post Appearance                                                                                                    |
| 2. Product Back Side Description       9         3. Products Size       10         4. Product Interface       14         4.1 Interface Diagram       14         4.2 Definition of Communication Interface       15         5. HMI Electrical Connection       15         5.1 Power Supply Connections       15         5.2 Ethernet Connection       16         IV HMI Installation and Use       16         1. Bracket arm installation       16         2 Panel installation       17                                                                                                    |
| 2. Product Back Side Description       .9         3. Products Size       .10         4. Product Interface       .14         4.1 Interface Diagram       .14         4.2 Definition of Communication Interface       .15         5. HMI Electrical Connection       .15         5.1 Power Supply Connections       .15         5.2 Ethernet Connection       .16         IV HMI Installation and Use       .16         1. Bracket arm installation       .16         2. Panel installation       .17                                                                                                    |
| 3. Products Size       10         4. Product Interface       14         4.1 Interface Diagram       14         4.2 Definition of Communication Interface       15         5. HMI Electrical Connection       15         5.1 Power Supply Connections       15         5.2 Ethernet Connection       16         IV HMI Installation and Use       16         1. Bracket arm installation       16         2 Panel installation       17                                                                                                    |
| 4. Product Interface       14         4.1 Interface Diagram       14         4.2 Definition of Communication Interface       15         5. HMI Electrical Connection       15         5.1 Power Supply Connections       15         5.2 Ethernet Connection       16         IV HMI Installation and Use       16         1. Bracket arm installation       16         2 Panel installation       17                                                                                                    |
| 4.1 Interface Diagram.       14         4.2 Definition of Communication Interface.       15         5. HMI Electrical Connection       15         5.1 Power Supply Connections       15         5.2 Ethernet Connection       16         IV HMI Installation and Use       16         1. Bracket arm installation       16         2 Panel installation       17                                                                                                    |
| 4.2 Definition of Communication Interface.       15         5. HMI Electrical Connection       15         5.1 Power Supply Connections       15         5.2 Ethernet Connection       16         IV HMI Installation and Use       16         1. Bracket arm installation       16         2 Panel installation       17                                                                                                    |
| 5. HMI Electrical Connection       15         5.1 Power Supply Connections       15         5.2 Ethernet Connection       16         IV HMI Installation and Use       16         1. Bracket arm installation       16         2 Panel installation       17                                                                                                    |
| 5.1 Power Supply Connections       15         5.2 Ethernet Connection       16         IV HMI Installation and Use       16         1. Bracket arm installation       16         2 Panel installation       17                                                                                                    |
| 5.2 Ethernet Connection                                                                                                    |
| IV HMI Installation and Use       16         1. Bracket arm installation       16         2. Panel installation       17                                                                                                    |
| 1. Bracket arm installation   16     2. Panel installation   17                                                                                                    |
| 2 Panel installation 17                                                                                                    |
|                                                                                                    |
| 2 Settlement installation (Only D4 is supported)                                                                                                    |
| 5. Settlement instanation (Only D4 is supported)                                                                                                    |
| 4. External 4G card installation                                                                                                    |
| 5. Antenna installation                                                                                                    |
| V HMI Settings                                                                                                    |
| 1. HMI software                                                                                                    |
| 2 HMI Background setting 21                                                                                                    |
| 2.1 Background set the access mode 21                                                                                                    |
| 2.2 Engineering setup                                                                                                    |
| 2.3 The local Settings mainly set the basic functions and parameters of the HMI                                                                                                    |
| 2.4 System information                                                                                                    |
| 2.5 Cloud Settings                                                                                                    |
| 2.6 Network Settings                                                                                                    |
| VI Scada project connection                                                                                                    |

| 1. Project establishment                                                                                         | 61    |
|----------------------------------------------------------------------------------------------------|-------|
| 1.1 New project                                                                                                  | 61    |
| 1.2 Newly constructed equipment                                                                                  | 62    |
| 1.3 Create new variable                                                                                          | 63    |
| 1.4 Editing screen                                                                                               | 63    |
| 1.5 Debug and run                                                                                                | 64    |
| 2. Equipment management tool                                                                                     | 65    |
| 2.1 Local management                                                                                             | 65    |
| 2.2 Cloud management                                                                                             | 66    |
| 3. Project download                                                                                              | 66    |
| 3.1 Local download                                                                                               | 66    |
| 3.2 Remote download                                                                                              | 68    |
| 4. Project program operation                                                                                     | 68    |
| 5. Local/Remote Access HMI Screen                                                                                | 69    |
| 5.1 PC local/remote access                                                                                       | 69    |
| 5.2 Remote access on mobile devices                                                                              | 72    |
| VII Remote transparent transmission PLC                                                                          | 73    |
| 1. Modify the network segment of the computer supply network                                                     | 73    |
| 2. Open the device management tool                                                                               | 74    |
| 3. Connect transparent transmission devices                                                                      | 75    |
| 4. VPN status check                                                                                              | 76    |
| 5. Transparent transmission PLC                                                                                  | 78    |
| VIII HMI calibration                                                                                             | 80    |
| 1. Enter calibration mode                                                                                        | 80    |
| 2. Operation calibration mode interface                                                                          | 84    |
| IX Common Problems                                                                                               | 85    |
| 1. What is the factory IP address for HMI?                                                                       | 85    |
| 2. How to download projects locally from HMI?                                                                    | 85    |
| 3. What is the password for uploading HMI factory demonstration project?                                         | 85    |
| 4. Is there any other way to enter HMI background settings besides on the screen?                                | 85    |
| 5. Can I download programs from HMI's USB and how can I download them?                                           | 87    |
| 6. How to deal with unstable serial communication or offline communication reports between HMI and 485 devices?  | 87    |
| 7. HMI can communicate with other instrument devices such as flow meters and electric meters normally, but the v | alues |
| read are different. How to handle this?                                                                          | 88    |

| 1. Self-shopping IoT network card binding domain name collection9                                                    | 1 |
|----------------------------------------------------------------------------------------------------|---|
| Appendix9                                                                                                    | 1 |
| 14. RTSP access to Hikvision camera using configuration camera example path cannot be displayed, how to handle it? 9 | 0 |
| 13. How to handle RTSP cameras that can display images but cannot be controlled?                                     | 0 |
| 12. How to deal with VPN transmission failure to connect to PLC?                                                     | 0 |
| 11. How to handle HMI WiFi connection failure?9                                                                      | 0 |
| 10. How to deal with HMI displaying no service in the background when placing 4G card?                               | 9 |
| 9. How to troubleshoot if HMI cloud settings are not online?                                                         | 9 |
| 8. How to unbind the machine owner Akey in HMI cloud settings?                                                       | 8 |

### I. Product Instruction

#### **1. Main Functions**

Haiwell HMI embedded system is developed based on embedded Linux system and is an embedded system software that runs on industrial automation monitoring and management equipment. By running Haiwell configuration project, it can intuitively observe the on-site situation of the industry, communicate with various industrial control devices, and monitor the production signals collected from the industrial site. Timely notify relevant personnel of alarm information on industrial sites through screens, computer language, WeChat, SMS, email, and other forms. Support the use of network engineering to enable multiple devices to act as clients and servers for each other, share data through the network, and achieve distributed control. Support recording and storing data. Analyze and analyze real-time and historical operating data to solve production failures, improve production efficiency, and enhance product quality.

#### 2. Core Highlights

• LAN interconnection: instant connection with mobile phones, tablets, computers, televisions, cameras, and other HMIs

• Internet of Things function: instant connection with computers, tablets, computers, televisions, cameras and other HMI through the Internet

• Remote access: Breaking the traditional VNC protocol, no need for secondary configuration, what you get is what you get; Holding asynchronous synchronous monitoring for multiple people simultaneously

• Data Security: All data can be transmitted and stored on designated servers, deployed locally or on the public network, and is secure and controllable

• Open interface: Supports MQTT, OPCUA, HTTP, TCP and other interfaces to easily integrate with ERP, MES and other third-party applications

• Screen integration: third-party software APP、 Mini programs and other applications can directly embed HMI screens, instantly possessing remote control capabilities for devices

• Device intelligence: supports applications such as text to speech broadcasting, full scene voice intercom, audio file playback, camera monitoring, RFID/NFC recognition, etc

• Electronic Dashboard: By networking with Haiwell TVBOX, it can easily meet large screen application scenarios such as data visualization and centralized device monitoring, achieving intelligent work

• Satellite positioning: supports Beidou positioning and trajectory tracking, making device positioning more accurate and achieving functions such as dynamic trajectory tracking and electronic fencing

• New definition of HMI: The entire series adopts high-definition screen, narrow border design, builtin eSIM, microphone, speaker, RFID components

## **II Product Specification**

## **1. Product Parameters Specification**

| Specificatio    | ons Parameter                         | D4                           | D7                      | D7 pro               | D10                           | D10 pro                 | D15      | D15 Pro   |  |  |  |  |
|-----------------|---------------------------------------|------------------------------|-------------------------|----------------------|-------------------------------|-------------------------|----------|-----------|--|--|--|--|
| Software        | Programming<br>Management<br>Software |                              |                         | Haiwell c            | oud configuration St          | CADA                    |          |           |  |  |  |  |
|                 | Monitor                               | 4.3 // TFT                   | 7 /                     | , TET                | 10.1 ″                        | TFT                     | 15.6 //  | TFT       |  |  |  |  |
|                 | Resolution<br>Ratio                   | 800x480 pixels               | 1024x                   | 600 pixels           | 1280x80                       | 10 pixels               | 1920x10  | 80 pixels |  |  |  |  |
| Display         | Colour                                |                              |                         | 16.7M                |                               |                         | 26       | 2K        |  |  |  |  |
|                 | Lightness                             | 280 cd/m <sup>2</sup>        |                         | 45                   | 0 cd/m <sup>2</sup>           |                         | 350 c    | cd/m²     |  |  |  |  |
|                 | View Angle                            | 80'/80'/80'/80'              | 80'/80'/80' 85'/85'/85' |                      |                               |                         |          |           |  |  |  |  |
|                 | Touch Type                            | resistance-type              |                         |                      | capacitive                    | screen                  | 5        |           |  |  |  |  |
|                 | Backlight Type                        |                              |                         |                      | LED                           |                         |          |           |  |  |  |  |
| Backlight       | Backlight Life<br>Span                |                              |                         | 50,000 hours         |                               |                         |          |           |  |  |  |  |
|                 | Automatic<br>Sleep Function           | support, configurable        |                         |                      |                               |                         |          |           |  |  |  |  |
|                 | Flash                                 | 4GB                          | 4GB 8GB                 |                      |                               |                         |          |           |  |  |  |  |
|                 | RAM                                   | 512M                         | 512M                    | 1G                   | 1G                            | 1G                      | 1G       | 1G        |  |  |  |  |
|                 | Ethernet Port                         | 10/100 Base-T*1              | 10/100<br>Base-T*1      | 10/100 Base-T*2      | 10/100 Base-T*1               | 10/100 Base-T*2         | 10/100 E | 3ase-T*2  |  |  |  |  |
| Hardware        | Serial Port                           | COM1:RS232*1<br>COM2:RS485*1 | S                       |                      | COM1:RS<br>COM2:RS<br>COM3:RS | 232*1<br>485*1<br>485*1 |          |           |  |  |  |  |
|                 | USB Host                              | USB2.0 *1                    | USB2.0 * 1              | USB2.0 * 2           | USB2.0 * 1                    | USB2.0 * 2              | USB2     | 2.0 * 2   |  |  |  |  |
|                 | RTC                                   |                              |                         | Bu                   | ilt in real-time clock        |                         |          |           |  |  |  |  |
|                 | Input Power<br>Supply                 | 0                            |                         |                      | 24V DC±20%                    |                         |          |           |  |  |  |  |
|                 | Function waste                        | 6W@24V DC                    | 12W@24V D0              | 15W@24V DC           | 13W@24V DC                    | 17W@24V DC              | 23W@2    | 24V DC    |  |  |  |  |
| Power<br>Supply | Power<br>protection                   |                              | Equippo                 | ed with surge protec | ction and anti revers         | e connection protec     | tion     |           |  |  |  |  |
|                 | withstanding<br>voltage               |                              |                         |                      | 500VAC                        |                         |          |           |  |  |  |  |
|                 | Isolation<br>resistance               |                              |                         | ove                  | er 50MΩ @500VDC               |                         |          |           |  |  |  |  |

|             | Vibration<br>resistance               | 10∼25 Hz (X、Y、Z axis 2G/30 minutes)                               |                                                                                                    |                                      |                                                 |          |                     |                        |  |  |  |  |
|-------------|---------------------------------------|-------------------------------------------------------------------|----------------------------------------------------------------------------------------------------|--------------------------------------|-------------------------------------------------|----------|---------------------|------------------------|--|--|--|--|
|             | cooling method                        |                                                                   |                                                                                                    | N                                    | atural wind cooling                             |          |                     |                        |  |  |  |  |
|             | protection<br>grade                   | The panel meets IP65 standards, and the body meets IP20 standards |                                                                                                    |                                      |                                                 |          |                     |                        |  |  |  |  |
|             | Storage<br>environment<br>temperature | -20~70°C                                                          |                                                                                                    |                                      |                                                 |          |                     |                        |  |  |  |  |
| Environment | operating<br>ambient<br>temperature   |                                                                   | -10°C ~ 60°C                                                                                                    |                                      |                                                 |          |                     |                        |  |  |  |  |
|             | relative<br>humidity                  | 10 ~ 90% RH (no condensing)                                       |                                                                                                    |                                      |                                                 |          |                     |                        |  |  |  |  |
|             | application<br>environment            | Dustproof, mo                                                     | Dustproof, moisture-proof, corrosion-resistant, and protected from electric shock and external impact environments |                                      |                                                 |          |                     |                        |  |  |  |  |
| Appearance  | Shell Material                        | Engineering<br>plastic ABS<br>(flame retardant<br>grade)          |                                                                                                    | All aluminum alloy shell+glass panel |                                                 |          |                     |                        |  |  |  |  |
|             | Overall<br>Dimension<br>(WxHxD)       | 137x85x30mm                                                       | 193>                                                                                                    | <120x33mm                            | 260x167                                         | x32mm    | 394x256x45mm        |                        |  |  |  |  |
|             | opening size<br>(WxH)                 | 132x80mm<br>(R7mm)                                                | 187x114mm(R7mm)                                                                                                    |                                      | 254x161mm(R7mm)                                 |          | 383x245mm(R7mm)     |                        |  |  |  |  |
|             | Weight                                | 0.3kg                                                             |                                                                                                    | 1.0kg                                | 1.5                                             | kg       | 3.2kg               |                        |  |  |  |  |
|             | Installation<br>Method                |                                                                   | panel installati                                                                                                   | ion                                  | panel installation、VESA(75*75)<br>VESA(100*100) |          |                     |                        |  |  |  |  |
|             | WiFi<br>(optional)                    |                                                                   |                                                                                                    | Suppo                                | ort 802.11b/g/n,optior                          | nal      |                     |                        |  |  |  |  |
|             | Wireless<br>Network<br>(optional)     | 4G(China)<br>optional                                             |                                                                                                    | CI                                   |                                                 | ptional  |                     |                        |  |  |  |  |
| Function    | RFID                                  | Not support                                                       | Not support                                                                                                    | standard configuration               | Not support                                     | standard | Not support         | standard configuration |  |  |  |  |
|             | satellite<br>positioning              | Not support                                                       |                                                                                                    |                                      | optiona                                         | al       |                     |                        |  |  |  |  |
|             | Speaker                               | external connection                                               |                                                                                                    | 2                                    | built-in                                        |          |                     |                        |  |  |  |  |
|             | Microphone                            | external connection                                               | external connection                                                                                                | built-in                             | external connection                             | built-in | external connection | built-in               |  |  |  |  |

User's Manual of Haiwell D Series SmartLink HMI

Certification type

CE

## 2. Product Model List

| Model     | TFT screen               | Storage | LAN+COM | USB | Intelligent configuration | Voice | Local<br>video | RFID | GPS | WIFI | Wireless network | Hole size<br>W*H<br>(mm) | Product size<br>W*H*D<br>(mm) |
|-----------|--------------------------|---------|---------|-----|---------------------------|-------|----------------|------|-----|------|------------------|--------------------------|-------------------------------|
| D4        | 4.3"                     | 4G+512M | 1+2     | 1   |                           | Yes   |                |      |     |      |                  | 132x80                   |                               |
| D4-G      | 800*480                  | 4G+512M | 1+2     | 1   |                           | Yes   |                |      |     |      | 4G (China)       | Rounding                 | 137x85x30                     |
| D4-W      | HD                       | 4G+512M | 1+2     | 1   |                           | Yes   |                |      |     | Yes  |                  | chamfer:R7<br>mm         |                               |
| D7        |                          | 8G+512M | 1+3     | 1   | speaker                   | Yes   |                |      |     |      |                  |                          |                               |
| D7-G      |                          | 8G+512M | 1+3     | 1   | speaker                   | Yes   |                |      |     |      | *Build-in eSIM   |                          |                               |
| D7-W      |                          | 8G+512M | 1+3     | 1   | speaker                   | Yes   |                |      |     | Yes  |                  |                          |                               |
| D7-GP     |                          | 8G+512M | 1+3     | 1   | speaker                   | Yes   |                |      | Yes |      | *Build-in eSIM   |                          |                               |
| D7-GW     |                          | 8G+512M | 1+3     | 1   | speaker                   | Yes   |                |      |     | Yes  | *Build-in eSIM   |                          |                               |
| D7-E      |                          | 8G+512M | 1+3     | 1   | speaker                   | Yes   |                |      |     |      | Global 4G        |                          |                               |
| D7-EW     |                          | 8G+512M | 1+3     | 1   | speaker                   | Yes   |                |      |     | Yes  | Global 4G        |                          |                               |
| D7 Pro    | 7"<br>1024*600           | 8G +1G  | 2+3     | 2   | microphone,<br>speaker    | Yes   | Yes            | Yes  |     |      |                  | 187~11/                  |                               |
| D7 Pro-G  | HD<br>Capacitive         | 8G +1G  | 2+3     | 2   | microphone,<br>speaker    | Yes   | Yes            | Yes  | 5   |      | *Build-in eSIM   | Rounding                 | 193x120x33                    |
| D7 Pro-W  | Screen<br>Aluminum Alloy | 8G +1G  | 2+3     | 2   | microphone,<br>speaker    | Yes   | Yes            | Yes  |     | Yes  |                  | R7mm                     |                               |
| D7 Pro-GP | Shell                    | 8G +1G  | 2+3     | 2   | microphone,<br>speaker    | Yes   | Yes            | Yes  | Yes |      | *Build-in eSIM   |                          |                               |
| D7 Pro-GW |                          | 8G +1G  | 2+3     | 2   | microphone,<br>speaker    | Yes   | Yes            | Yes  |     | Yes  | *Build-in eSIM   |                          |                               |
| D7 Pro-E  |                          | 8G +1G  | 2+3     | 2   | microphone,<br>speaker    | Yes   | Yes            | Yes  |     |      | Global 4G        |                          |                               |
| D7 Pro-EW |                          | 8G +1G  | 2+3     | 2   | microphone,<br>speaker    | Yes   | Yes            | Yes  |     | Yes  | Global 4G        |                          |                               |
| D10       |                          | 8G +1G  | 1+3     | 1   | speaker                   | Yes   |                |      |     |      |                  |                          |                               |
| D10-G     |                          | 8G +1G  | 1+3     | 1   | speaker                   | Yes   |                |      |     |      | *Build-in eSIM   |                          |                               |
| D10-W     | 10.1"                    | 8G +1G  | 1+3     | 1   | speaker                   | Yes   |                |      |     | Yes  |                  |                          |                               |
| D10-GP    | 1280*800                 | 8G +1G  | 1+3     | 1   | speaker                   | Yes   |                |      | Yes |      | *Build-in eSIM   | 054 404                  |                               |
| D10-GW    | HD                       | 8G +1G  | 1+3     | 1   | speaker                   | Yes   |                |      |     | Yes  | *Build-in eSIM   | 254x161                  |                               |
| D10-Е     | Capacitive               | 8G +1G  | 1+3     | 1   | speaker                   | Yes   |                |      |     |      | Global 4G        | chamfor                  | 260x167x32                    |
| D10-EW    | Screen                   | 8G +1G  | 1+3     | 1   | speaker                   | Yes   |                |      |     | Yes  | Global 4G        | R7mm                     |                               |
| D10 Pro   | Aluminum Alloy<br>Shell  | 8G +1G  | 2+3     | 2   | microphone,<br>speaker    | Yes   | Yes            | Yes  |     |      |                  |                          |                               |
| D10 Pro-G |                          | 8G +1G  | 2+3     | 2   | microphone,<br>speaker    | Yes   | Yes            | Yes  |     |      | *Build-in eSIM   |                          |                               |

| D10 Pro-W  |                          | 8G +1G | 2+3 | 2 | microphone,<br>speaker | Yes | Yes | Yes |     | Yes |                |          |            |
|------------|--------------------------|--------|-----|---|------------------------|-----|-----|-----|-----|-----|----------------|----------|------------|
| D10 Pro-GP |                          | 8G +1G | 2+3 | 2 | microphone,<br>speaker | Yes | Yes | Yes | Yes |     | *Build-in eSIM |          |            |
| D10 Pro-GW |                          | 8G +1G | 2+3 | 2 | microphone,<br>speaker | Yes | Yes | Yes |     | Yes | *Build-in eSIM |          |            |
| D10 Pro-E  |                          | 8G +1G | 2+3 | 2 | microphone,<br>speaker | Yes | Yes | Yes |     | Yes | Global 4G      |          |            |
| D10 Pro-EW |                          | 8G +1G | 2+3 | 2 | microphone,<br>speaker | Yes | Yes | Yes |     | Yes | Global 4G      |          |            |
| D15        |                          | 8G +1G | 2+3 | 2 | speaker                | Yes |     |     |     |     |                |          |            |
| D15-G      |                          | 8G +1G | 2+3 | 2 | speaker                | Yes |     |     |     |     | *Build-in eSIM |          |            |
| D15-W      |                          | 8G +1G | 2+3 | 2 | speaker                | Yes |     |     |     | Yes |                |          |            |
| D15-GP     |                          | 8G +1G | 2+3 | 2 | speaker                | Yes |     |     | Yes |     | *Build-in eSIM |          |            |
| D15-GW     |                          | 8G +1G | 2+3 | 2 | speaker                | Yes |     |     |     | Yes | *Build-in eSIM | 1        |            |
| D15-E      |                          | 8G +1G | 2+3 | 2 | speaker                | Yes |     |     |     |     | Global 4G      | 1        |            |
| D15-EW     |                          | 8G +1G | 2+3 | 2 | speaker                | Yes |     |     |     | Yes | Global 4G      |          |            |
| D15 Pro    | 15.6"<br>1920*1080       | 8G +1G | 2+3 | 2 | microphone,<br>speaker | Yes | Yes | Yes |     |     |                | 2022/245 |            |
| D15 Pro-G  | HD<br>Capacitive         | 8G +1G | 2+3 | 2 | microphone,<br>speaker | Yes | Yes | Yes | 0   |     | *Build-in eSIM | Rounding | 394x256x45 |
| D15 Pro-W  | Screen<br>Aluminum Alloy | 8G +1G | 2+3 | 2 | microphone,<br>speaker | Yes | Yes | Yes |     | Yes |                | R7mm     |            |
| D15 Pro-GP | Shell                    | 8G +1G | 2+3 | 2 | microphone,<br>speaker | Yes | Yes | Yes | Yes |     | *Build-in eSIM |          |            |
| D15 Pro-GW |                          | 8G +1G | 2+3 | 2 | microphone,<br>speaker | Yes | Yes | Yes |     | Yes | *Build-in eSIM |          |            |
| D15 Pro-E  |                          | 8G +1G | 2+3 | 2 | microphone,<br>speaker | Yes | Yes | Yes |     |     | Global 4G      |          |            |
| D15 Pro-EW |                          | 8G +1G | 2+3 | 2 | microphone,<br>speaker | Yes | Yes | Yes |     | Yes | Global 4G      |          |            |

## III Product Description 1. Product Front Appearance

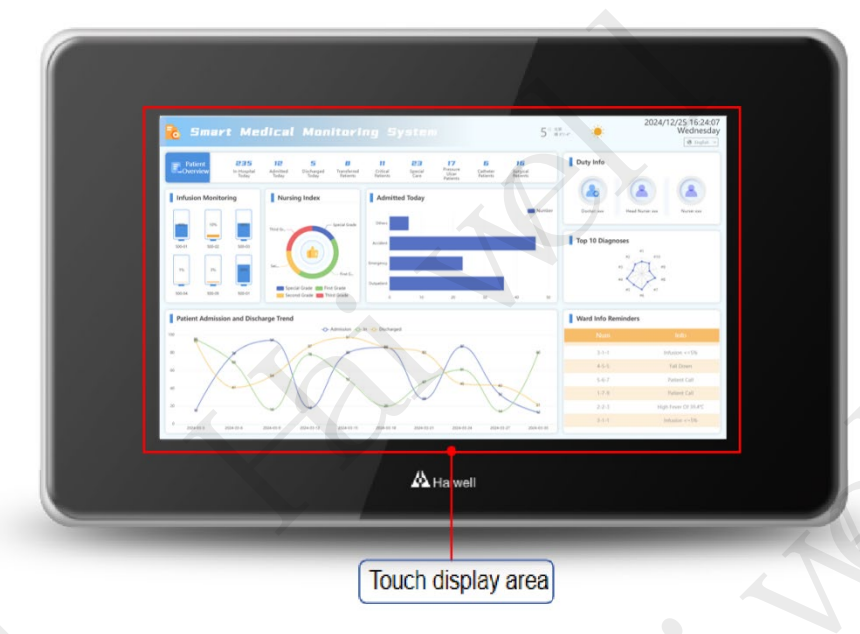

Figure 1 HMI D4

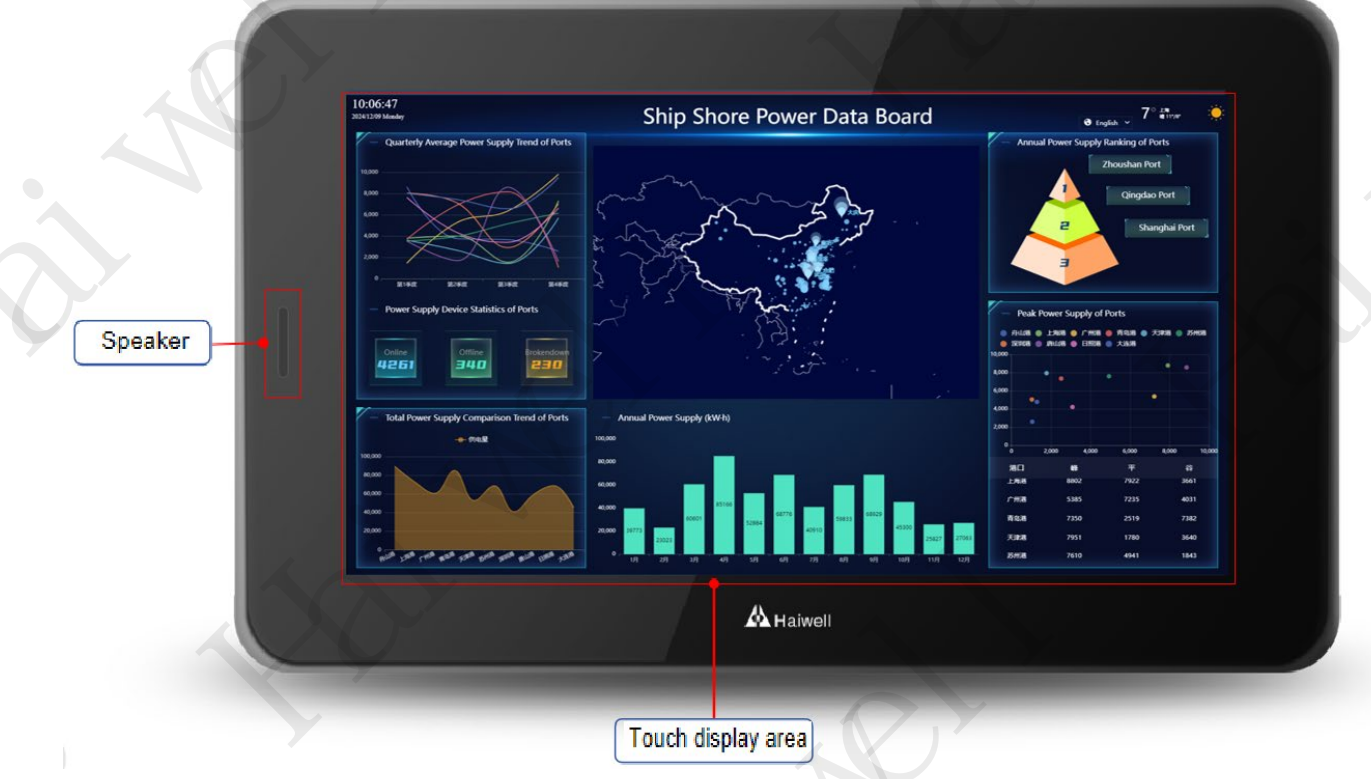

Figure 2 HMI D7

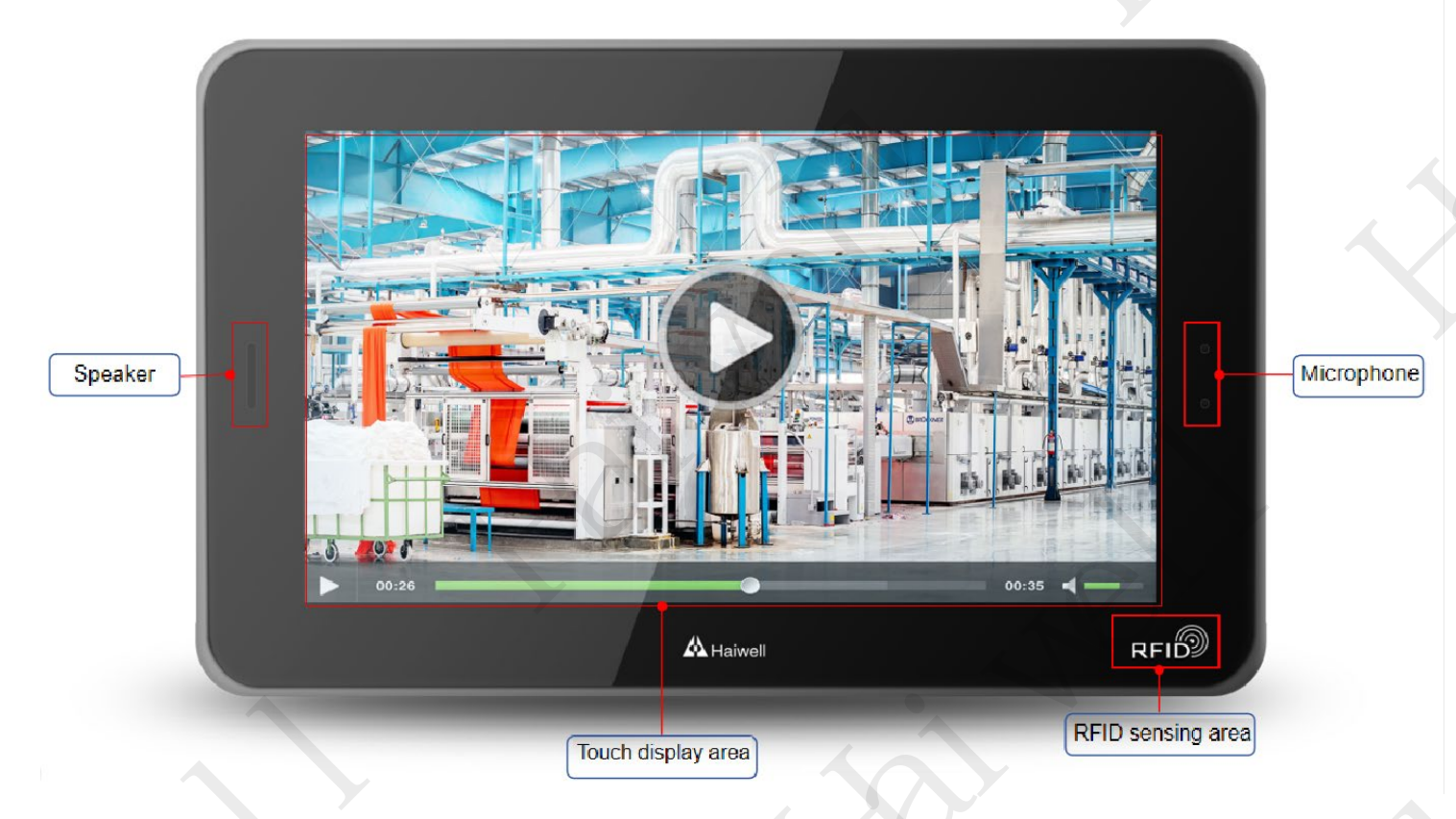

Figure 3 HMI D7 Pro

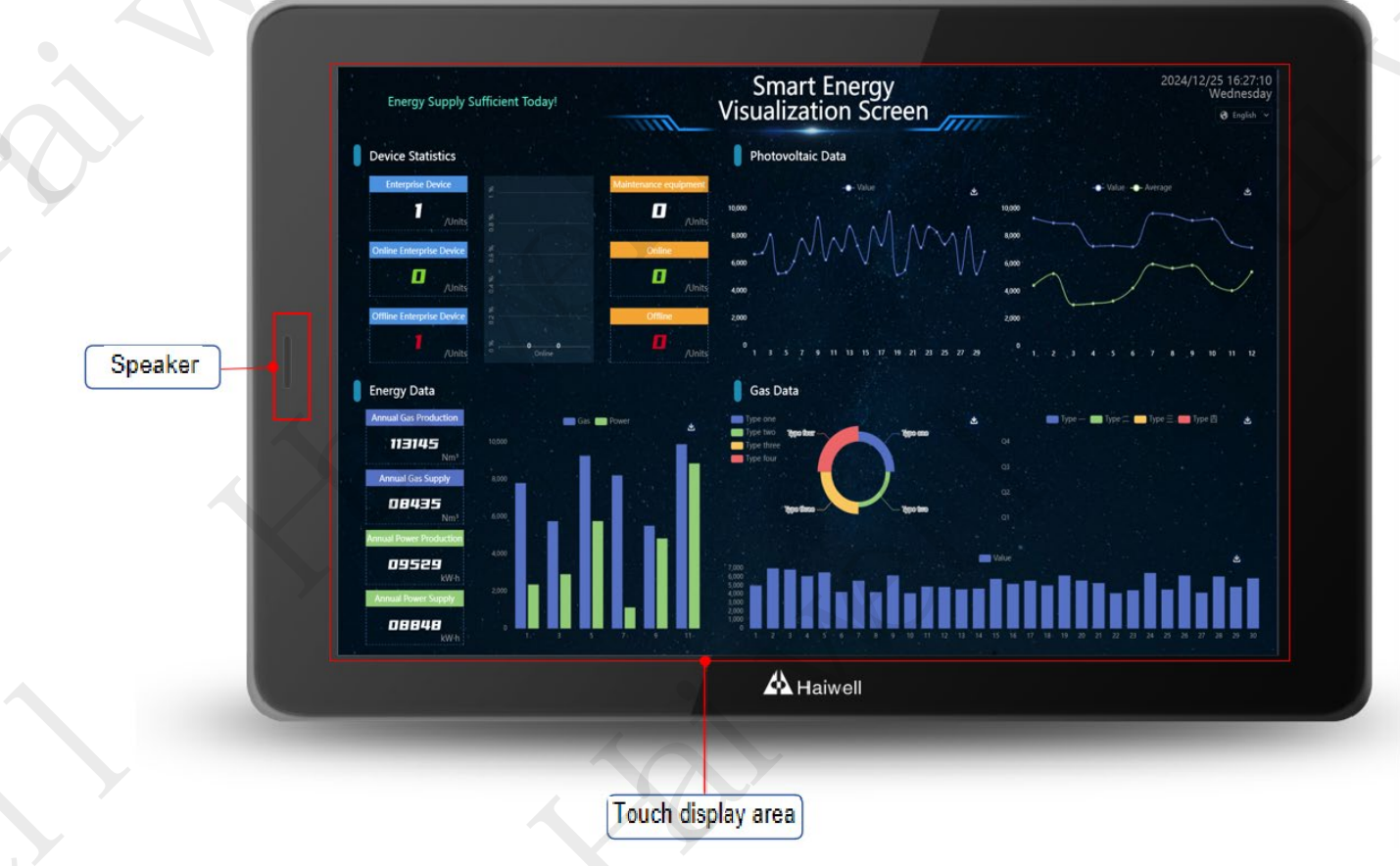

Figure 4 HMI D10

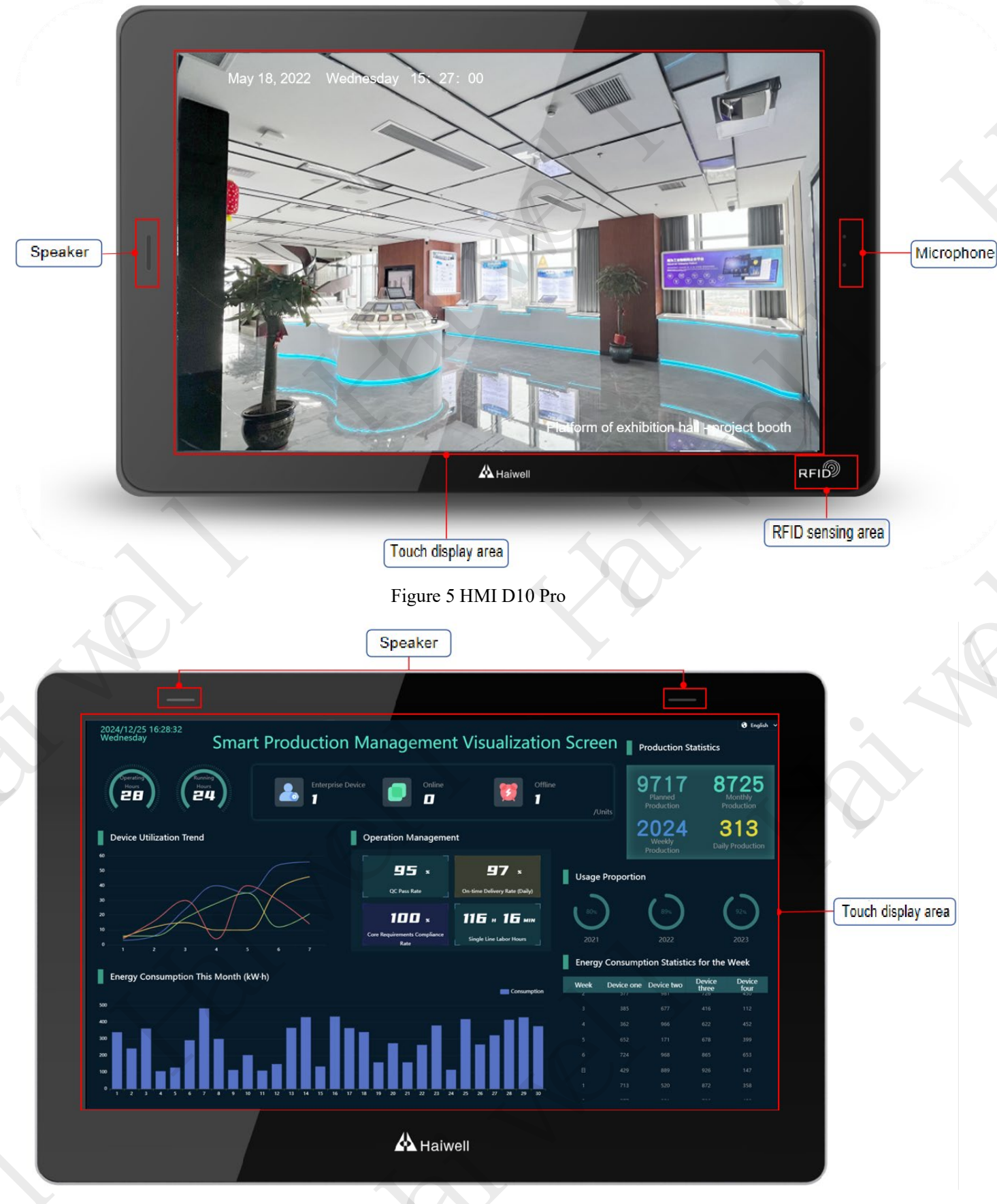

Figure 6 HMI D15

| Speaker                                                                                                    | Microphone                                     |                              |                               |                    |
|----------------------------------------------------------------------------------------------------|------------------------------------------------|------------------------------|-------------------------------|--------------------|
|                                                                                                    |                                                |                              | ]                             |                    |
| 2024/12/25 16:28:32<br>Wednesday Smart Production M                                                                                                    | lanagement Visualization Scr                   | een Production Sta           | 🔁 English 👻                   |                    |
| (Horn (Horn) (Horn) (Ho | e Online Offline                               | /Units                       | 8725<br>Monthly<br>Production |                    |
| Device Utilization Trend                                                                                                    | Operation Management                           | 2024<br>Weekly<br>Production | 313<br>Daily Production       |                    |
|                                                                                                    | CF Puss Rate<br>OC Fuss Rate                   | ge Proportion                | 12                            |                    |
|                                                                                                    | 100 x<br>Core Requirements Compliance<br>Refer |                              | 2023                          | Touch display area |
|                                                                                                    | Ene                                            | rgy Consumption Statistics   | for the Week                  |                    |
| Energy Consumption This Month (kW-h)                                                                                                    | Consumption                                    | k Device one Device two      | Device Device<br>three four   |                    |
|                                                                                                    | e e talle i                                    |                              |                               |                    |
|                                                                                                    |                                                |                              |                               |                    |
| 1 2 3 4 5 6 7 8 9 10 <sup>-11</sup> 12 <sup>-13</sup> 16 <sup>-13</sup> 16                                                                                                    |                                                |                              |                               |                    |
|                                                                                                    | A Haiwell                                      |                              | RFID                          | RFID sensing area  |

Figure 7 HMI D15 Pro

## 2. Product Back Side Description

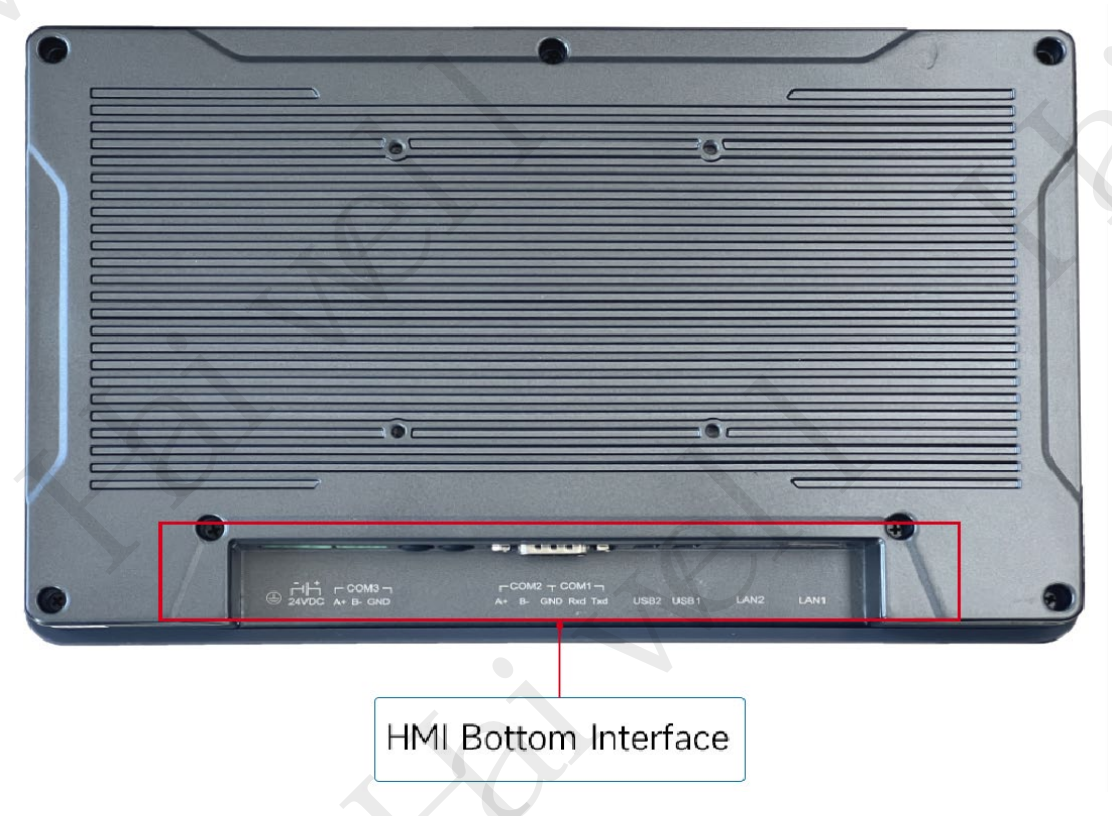

Figure 8 Instructions on the Back of HMI

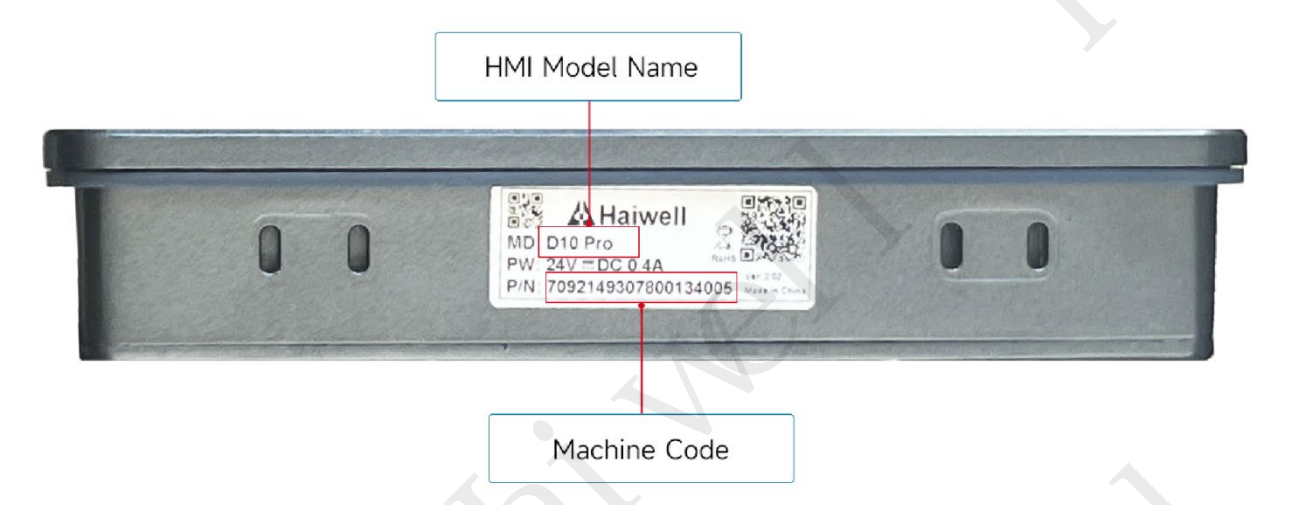

Figure 9 HMI Side Description

## 3. Products Size

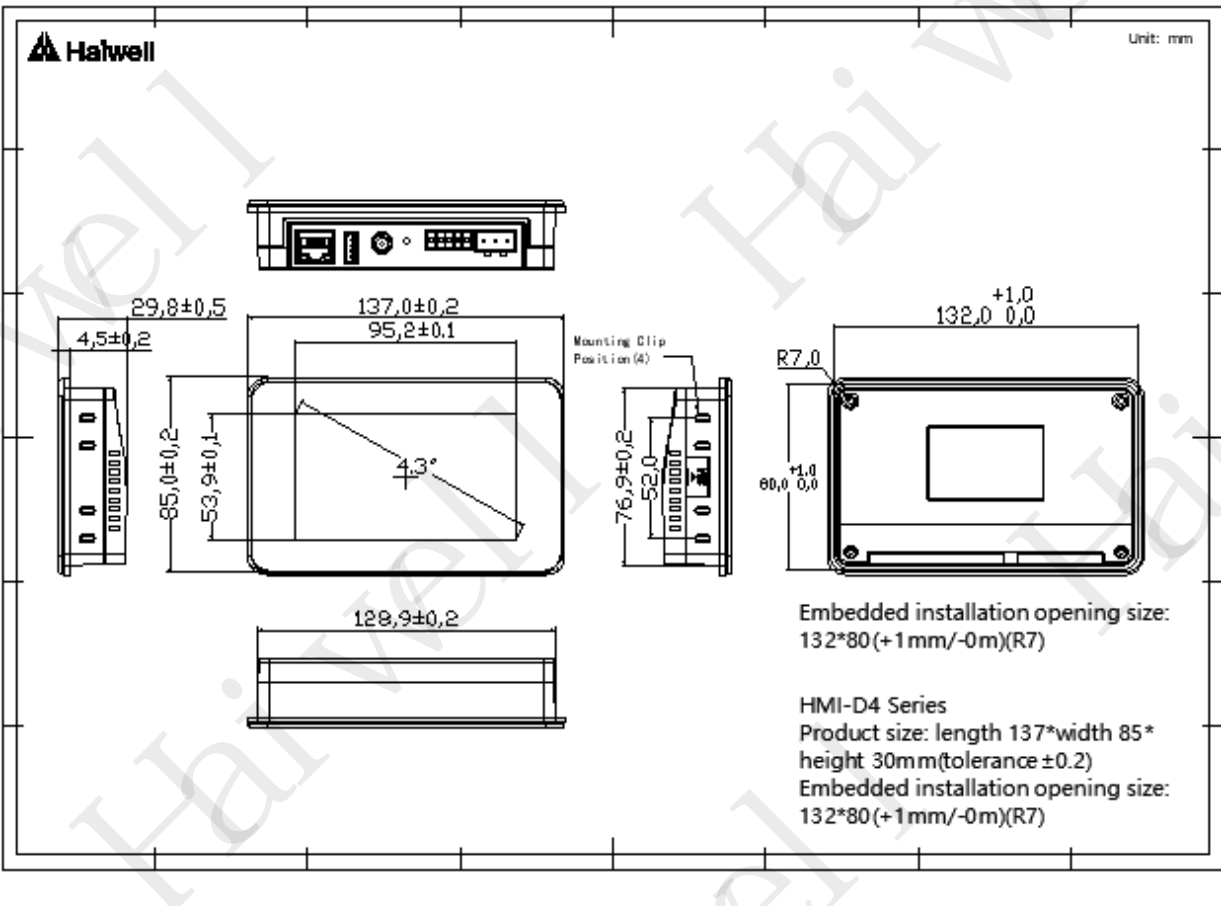

Figure 10 HMI D4

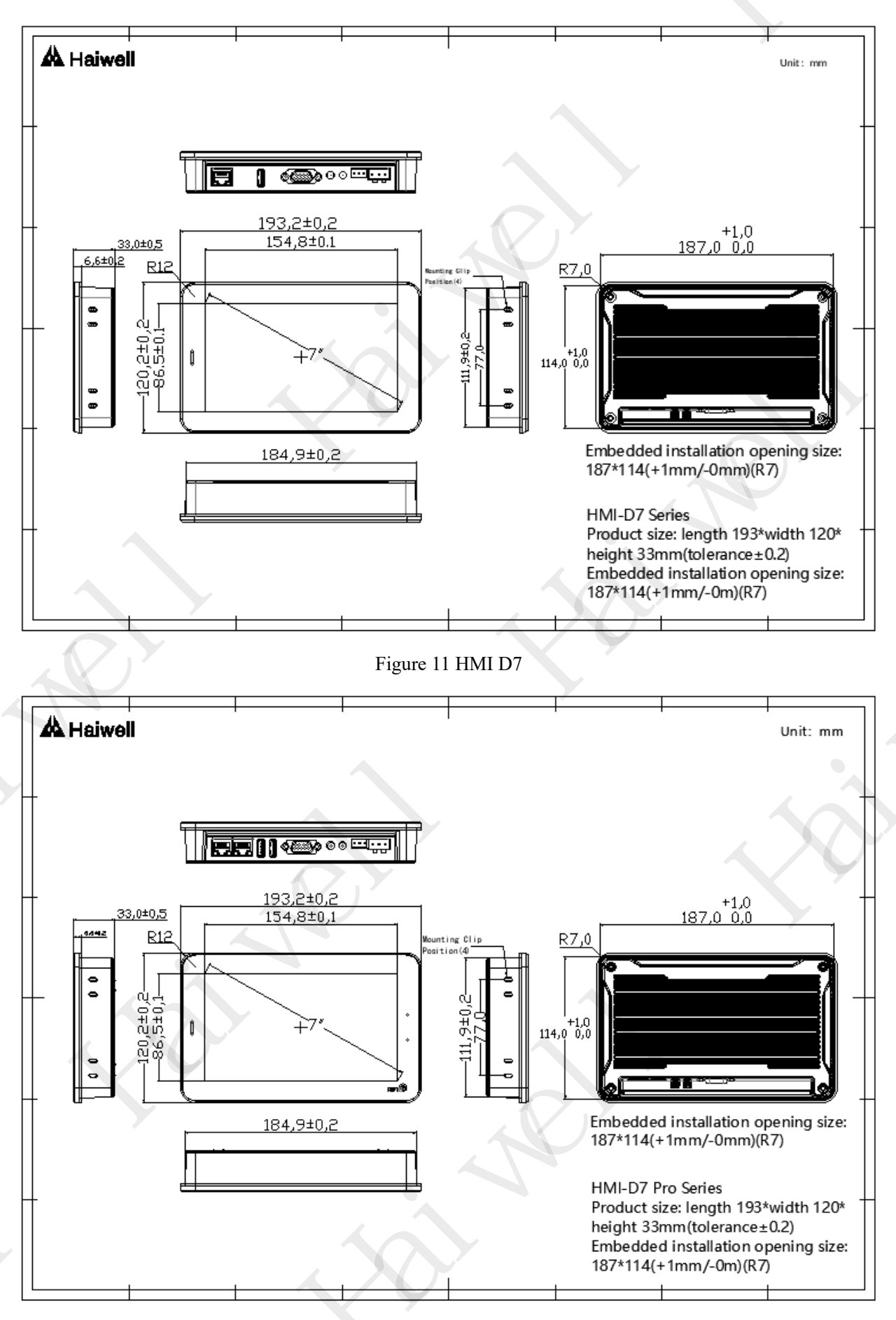

Figure 12 HMI D7 Pro

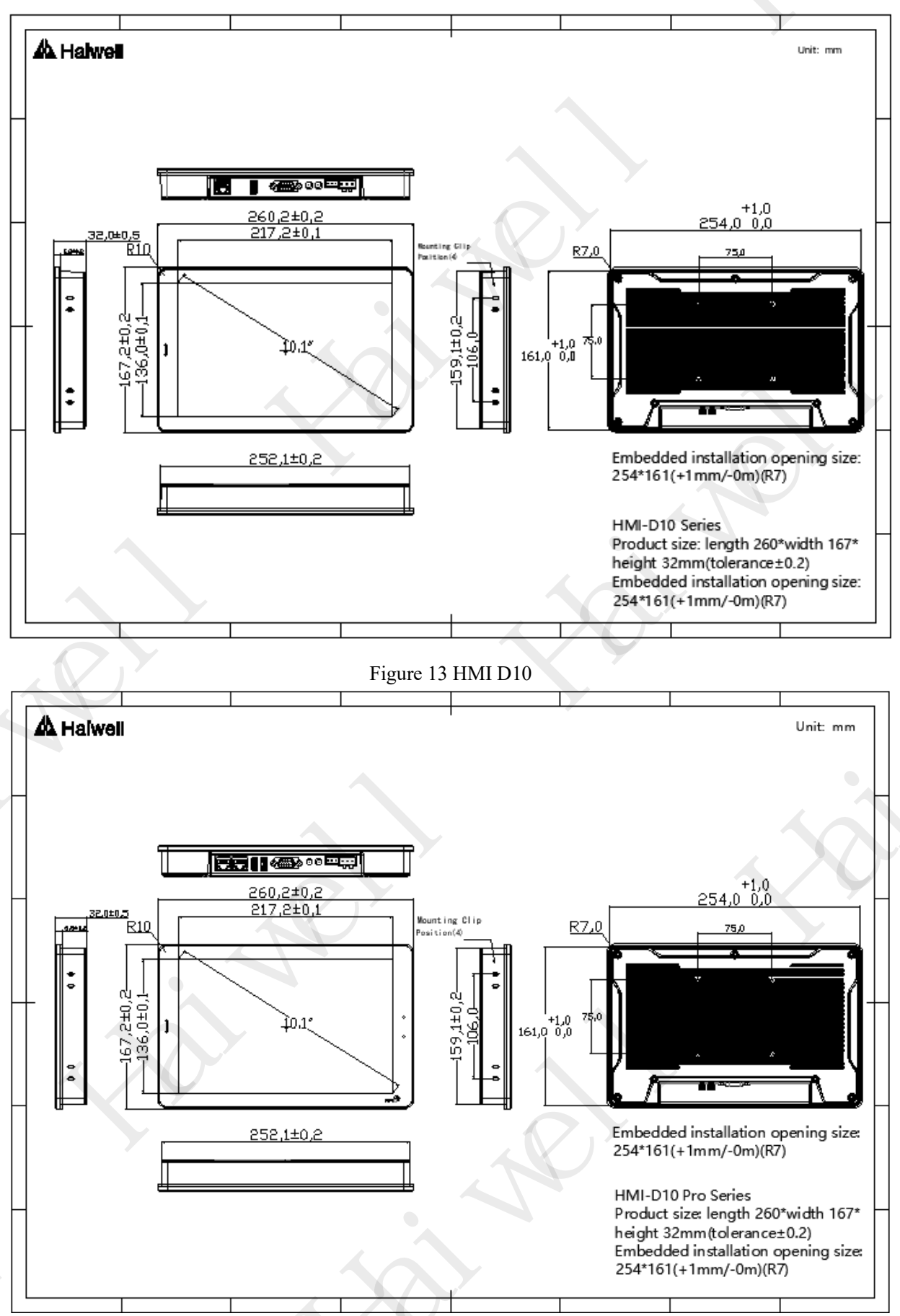

Figure 14 HMI D10 Pro

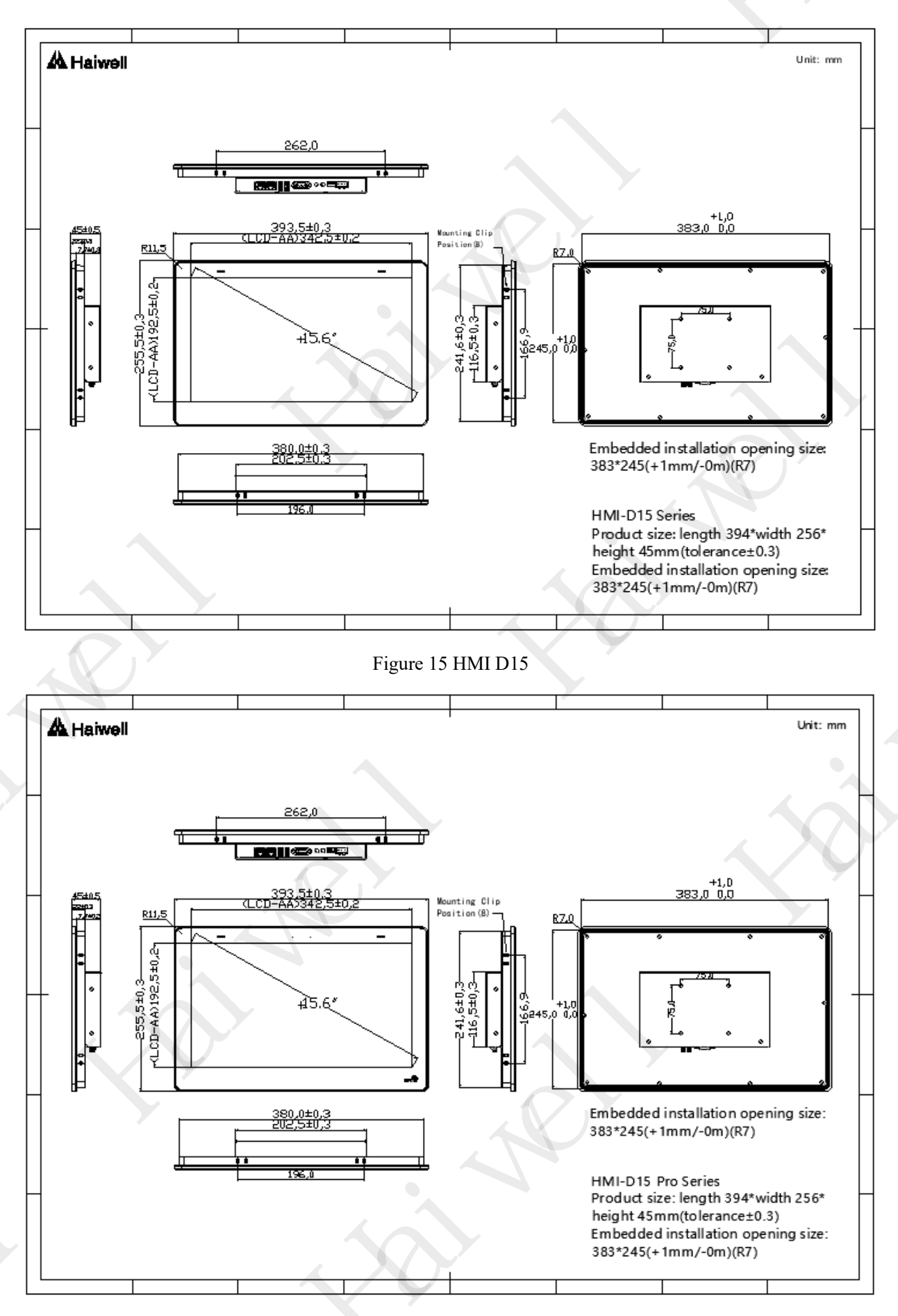

Figure 16 HMI D15 Pro

# 4. Product Interface4.1 Interface Diagram①HMI D4/D4-G/D4-E/D4-W

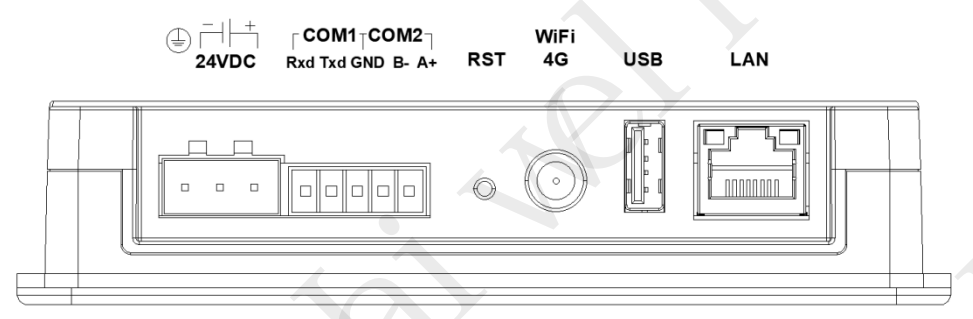

Figure 17 HMI D4 common interface

#### **②HMI D7/D7-G/D7-W/D7-GP/D7-GW/D7-E/D7-EW**

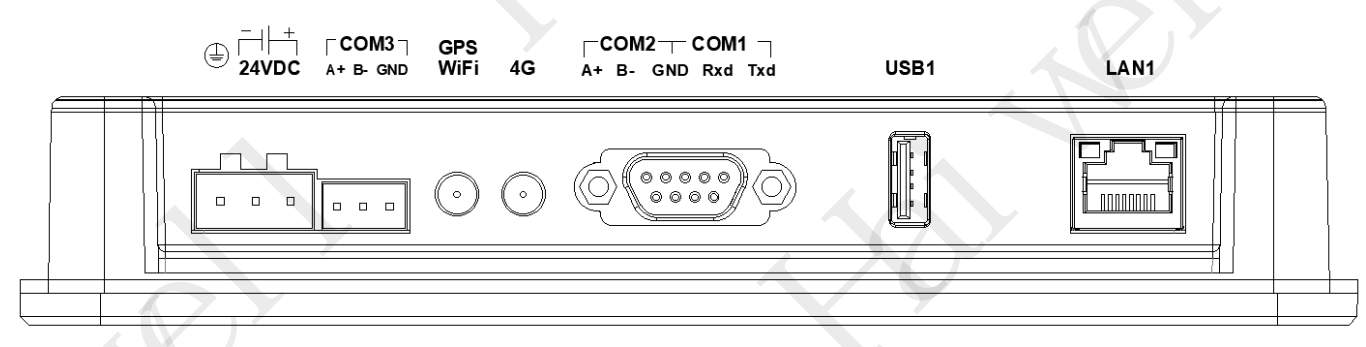

Figure 18 HMI D7 common interface

③HMI D7 Pro/D7 Pro-G/D7 Pro-W/D7 Pro-GP/D7 Pro-GW/D7 Pro-E/D7 Pro-EW

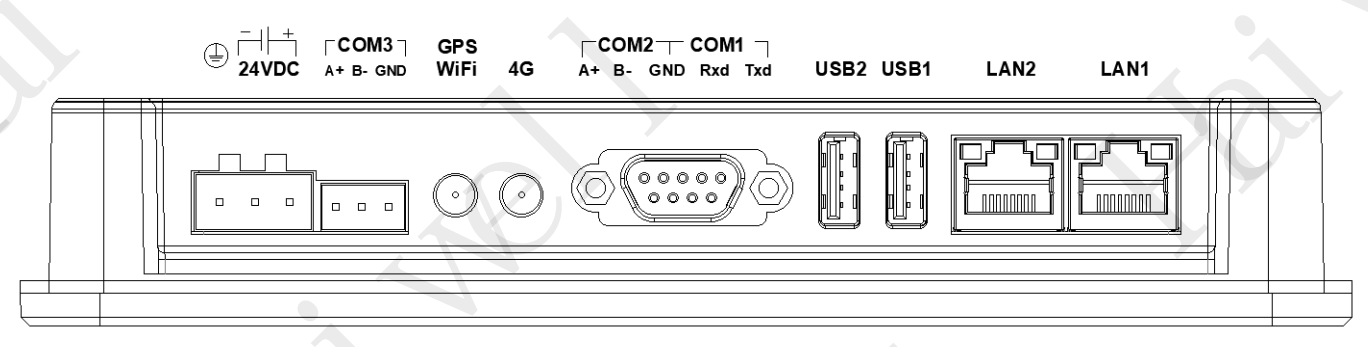

Figure 19 HMI D7 Pro common interface

④HMI D10/D10-G/D10-W/D10-GP/D10-GW/D10-E/D10-EW

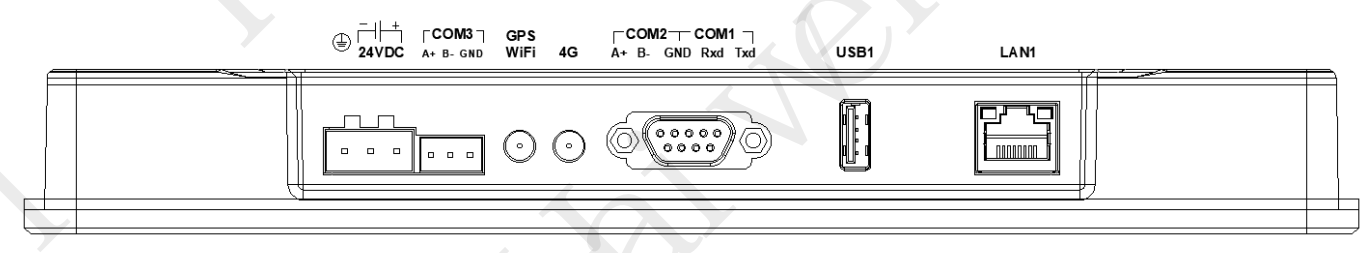

Figure 20 HMI D10 common interface

#### **(5)**HMI D10 Pro/D10 Pro-G/D10 Pro-W/D10 Pro-GP/D10 Pro-GW/D10 Pro-E/D10 Pro-EW

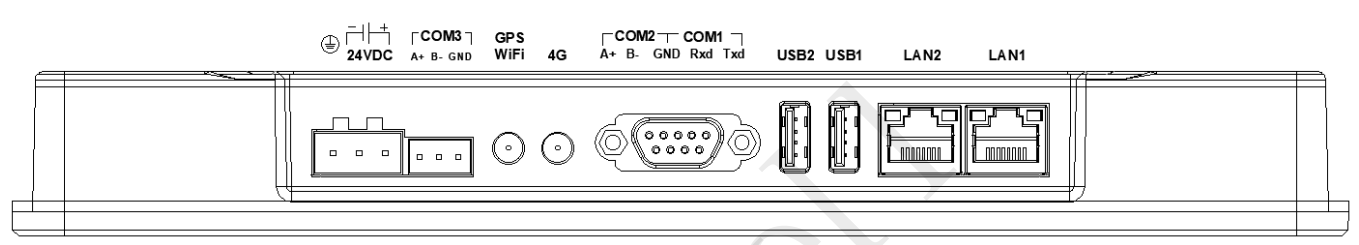

#### Figure 21 HMI D10 Pro common interface

#### ⑥HMI D15/D15-G/D15-W/D15-GP/D15-GW/D15-E/D15-EW/D15 Pro/D15 Pro-G/D15 Pro-W/D15 Pro-GP/D15 Pro-GW/D15 Pro-E/D15 Pro-EW

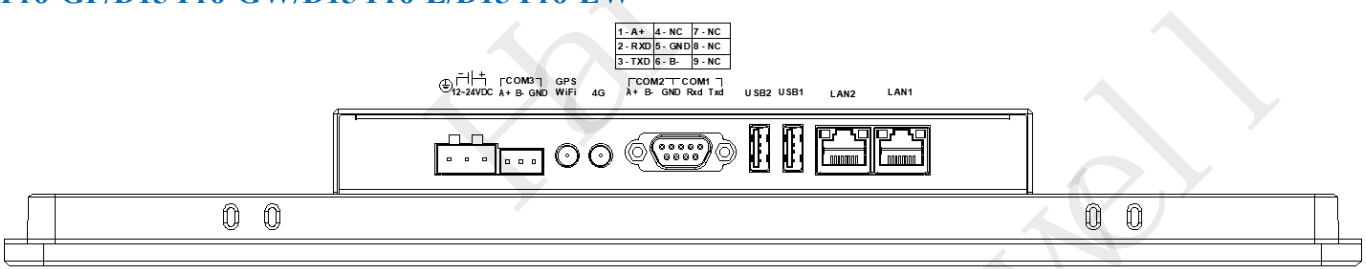

Figure 22 HMI D15/D15 Pro common interface

#### **4.2 Definition of Communication Interface**

Table 1 Definition of Nine Pin Serial Port Pins (D7/D10/D15 Series)

| COM1/COM2Definition of nine pin serial port pins |        |            |                                    |  |  |  |  |  |
|--------------------------------------------------|--------|------------|------------------------------------|--|--|--|--|--|
|                                                  | Pin No | definition | pin instructions                   |  |  |  |  |  |
|                                                  | 1      | COM2:A+    | RS485communication "A+"            |  |  |  |  |  |
|                                                  | 2      | COM1:RXD   | RS232 communication receiving data |  |  |  |  |  |
|                                                  | 3      | COM1:TXD   | RS232 communication sending data   |  |  |  |  |  |
|                                                  | 4      | NC         | None Signal                        |  |  |  |  |  |
|                                                  | 5      | COM1:GND   | Signal ground wire                 |  |  |  |  |  |
|                                                  | 6      | COM2:B-    | RS485 communication "B+"           |  |  |  |  |  |
| 6789                                             | 7      | NC         | None signal                        |  |  |  |  |  |
|                                                  | 8      | NC         | None signal                        |  |  |  |  |  |
| RS232:COM1 RS485:COM2                            | 9      | NC         | None signal                        |  |  |  |  |  |

#### Table 2 Definition of COM3 serial port pins (D7/D10/D15 Series)

|       | COM3 RS485 pin definition |            |                     |  |  |  |  |  |
|-------|---------------------------|------------|---------------------|--|--|--|--|--|
| 1 2 3 | Pin No                    | definition | pin instruction     |  |  |  |  |  |
|       | 1                         | COM3:A+    | RS485 communication |  |  |  |  |  |
|       | 2                         | COM3:B-    | RS485communication  |  |  |  |  |  |
|       | 3                         | COM3:GND   | Signal ground wire  |  |  |  |  |  |

#### 5. HMI Electrical Connection

#### **5.1 Power Supply Connections**

The HMI power interface is located on the leftmost side of the bottom of the device. The "24V+" of

the switch power supply is connected to the "24V+" port of the device, and the "24V -" (0V) of the switch power supply is connected to the "24V -" port of the device. In order to better protect the equipment and reduce electromagnetic interference, the HMI can be grounded and connected to the "GND" port of the device.

In addition, the D series 15 inch HMI has a 12V power supply port, and it is recommended to use 24V voltage. Please refer to 4. Product Interface -4.1 Interface Diagram <sup>(6)</sup> for specific interface definitions.

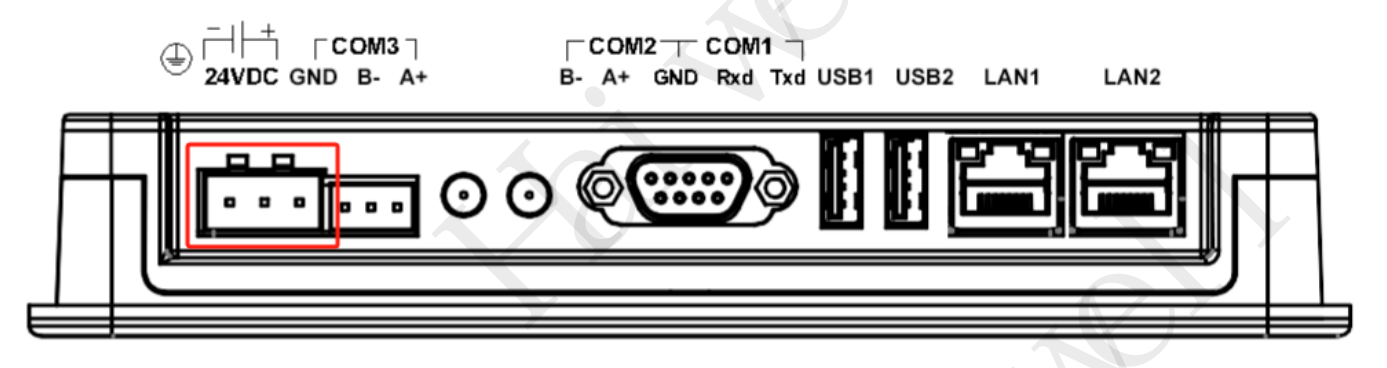

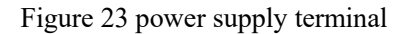

#### **5.2 Ethernet Connection**

The Ethernet LAN port of HMI is located on the far right side of the bottom of the device and is mainly used to connect the PC through the HMI network cable, achieve communication between the HMI and PC, and complete operations such as uploading and downloading projects. The LAN port can also be connected to the PLC for communication.

#### **IV HMI Installation and Use**

#### 1. Bracket arm installation

#### Step 1: Prepare and position the support arm

1. Check if the bracket arm includes all necessary accessories, such as M4 screws, nuts, and installation instructions.

2. According to the instructions of the bracket arm, determine the installation position of the HMI and mark the fixing points of the bracket arm.

3. Place the bracket arm in the designated position, ensuring that the fixing hole of the bracket arm aligns with the M4 hole on the back of the touch screen.

#### Step 2: Assemble the bracket arm

1. Connect the various components according to the assembly instructions of the bracket arm to form a complete bracket structure.

If the bracket arm needs to be fixed to a wall or other surface, use an electric drill to drill holes at the marked fixing points and install the corresponding wall mounted accessories.

3. Secure the bracket arm to the wall or other surface, using screws and nuts to ensure its firmness.

#### **Step 3: Install the touch screen**

1. Align the four M4 holes on the back of the touch screen with the fixed holes on the bracket arm.

2. Thread the M4 screw through the fixed hole of the bracket arm and place the nut on the bracket arm.

3. Use a screwdriver to tighten the screws until the touch screen is securely fixed to the bracket arm, and check if the touch screen is installed flat and stable.

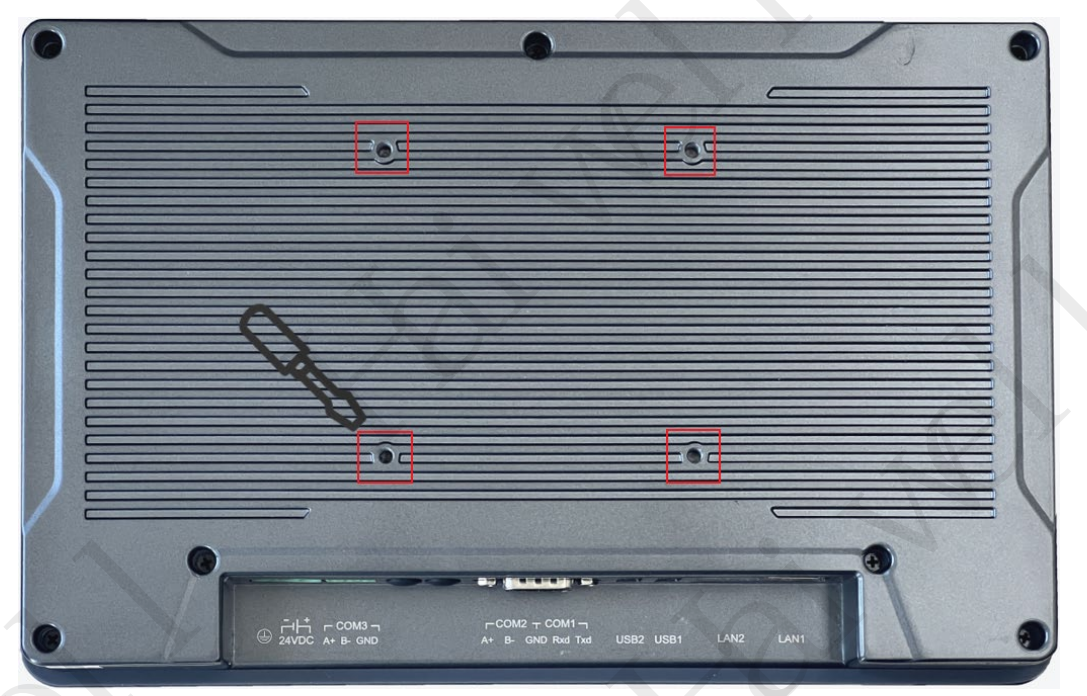

Figure 26 Bracket arm installation

Matters needing attention:

① Before installing the bracket arm, ensure that the selected installation surface can withstand the total weight of the touch screen and bracket arm, avoiding installation in unstable or insufficiently load-bearing areas.

2 During installation, ensure that all screws and nuts are securely fastened in place to prevent the touch screen from coming loose during use.

③ This method is currently only supported on HMI D10 and HMI D15 series.

#### 2. Panel installation

#### Step 1: Prepare to install the panel

1. Determine the opening size: Determine the opening size on the panel based on the HMI size and installation instructions.

2. Drilling: Use appropriate tools to drill holes on the installation panel. Ensure that the size and shape of the openings match the installation holes of the HMI.

#### Step 2: Install HMI

1. Align the HMI with the opening: Align the HMI with the opening on the panel, ensuring that the front of the HMI faces outward and the back faces inward.

2. Gently push in: Slowly and evenly push the HMI into the opening until the edge of the HMI is flush with the panel.

#### Step 3: Fix HMI

1. Find the buckle: There are 4 buckles on the side of the HMI.

2. Locking buckles: Gently press each buckle with your hand to secure it to the edge of the installation panel. Ensure that each buckle is securely fixed to the panel to prevent the HMI from loosening or falling off.

Matters needing attention:

① The installation direction must be in accordance with the instructions in this manual, and the wiring must strictly follow the direction marked on the terminal, otherwise it may cause product failure or burning.

② The product and other bottom components must maintain sufficient space to avoid equipment damage caused by poor heat dissipation.

#### **3. Settlement installation (Only D4 is supported)**

#### Step 1: Assemble the Double-Layer Frame

1. Align the through-holes of the mounting iron parts with the stude on the panel. Use a screwdriver to tighten the screws in a diagonal sequence (top-left  $\rightarrow$  bottom-right  $\rightarrow$  top-right  $\rightarrow$  bottom-left).

2. Ensure the frame is stable without shaking and the surface is flat without protrusions.

#### **Step 2: Embed the HMI Device**

1. Place the HMI face up and horizontally insert it into the panel opening. Gently push until it is fully embedded.

2. Check that the device surface is flush with the panel and there are no gaps around the edges.

#### **Step 3: Secure the Device Clips**

1. Insert the 4 fixing clips into the left and right hanging holes on the machine body. Use a screwdriver to tighten them evenly.

2. Ensure the screws press against the mounting iron parts with moderate tightness, and the device does not shift.

#### Step 4: Apply the Custom Face Sticker

1. Clean the panel surface, peel off the back adhesive of the face sticker, and align it with the opening position. Apply it smoothly.

2. Press to remove air bubbles, adjust until the display area is fully exposed, and ensure no edges are curled up.

Matters needing attention:

Design the opening panel and mounting iron parts according to the dimensional drawings provided in the product manual, with a material thickness between 1mm and 2mm.

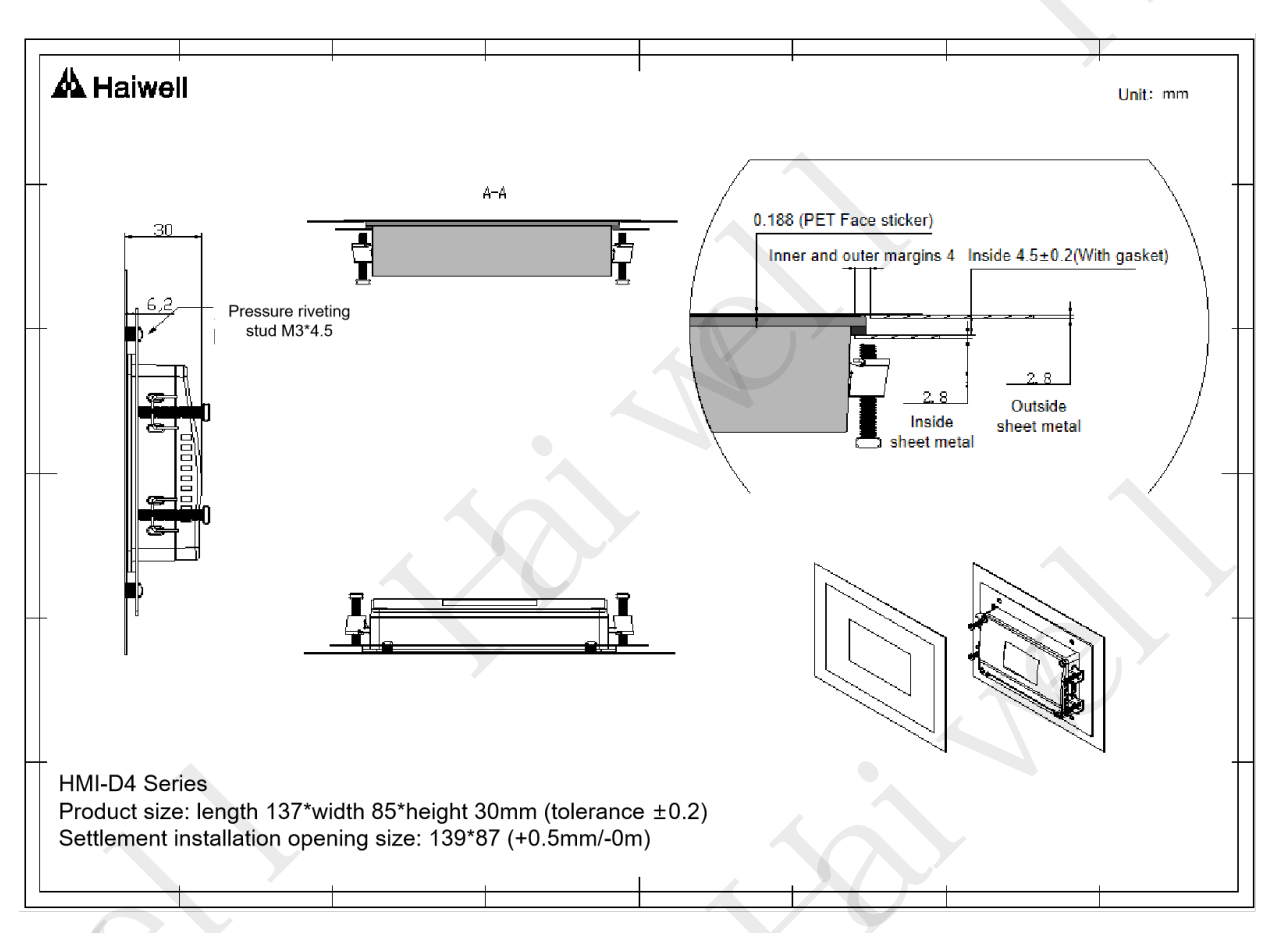

Figure 27 HMI D4 Series Settlement Installation

## 4. External 4G card installation

**Step 1:** The HMI external 4G card is installed inside the rear of the HMI. Remove the aluminum alloy backplane shell. The backplane has screws that can be unscrewed.

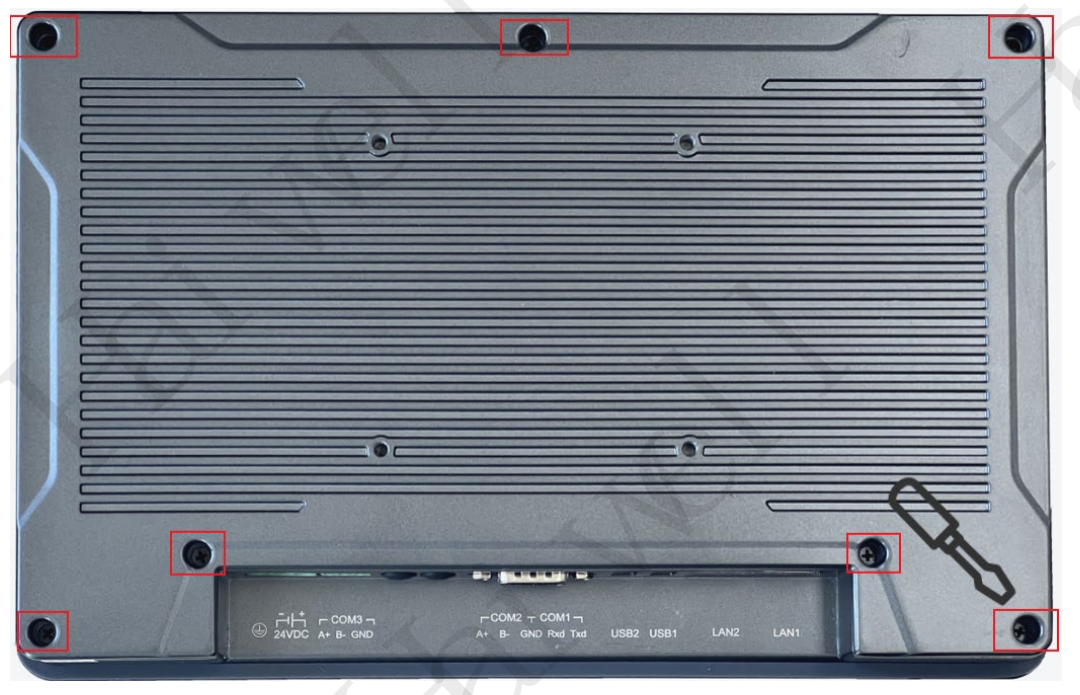

Figure 28 HMI 4G card

**Step 2:** After disconnecting the aluminum backplane shell, press the card slot downward to open it, insert the 4G card after opening it, and press the card slot to lock it.

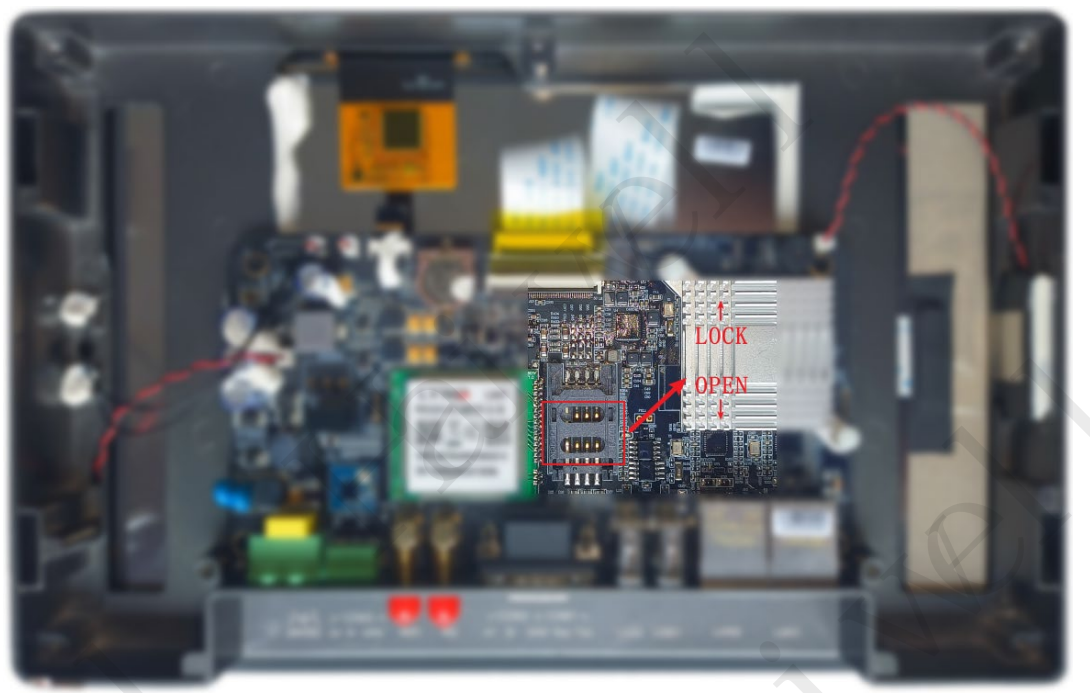

Figure 29 HMI 4G card installation

## Note: After inserting the 4G card, you need to restart the HMI to correctly identify the SIM card. **5. Antenna installation**

The HMI can be equipped with 4G/WiFi/GPS functions, for the best signal strength, please draw the antenna out of the control cabinet. After the antenna is extracted from the HMI, route the cable on the cabinet door, and pay attention to the antenna to avoid the power cord. The antenna goes straight through the opening and closing side of the cabinet door to the opening hole on the top of the cabinet to draw out the antenna, as shown in Figure 30 below:

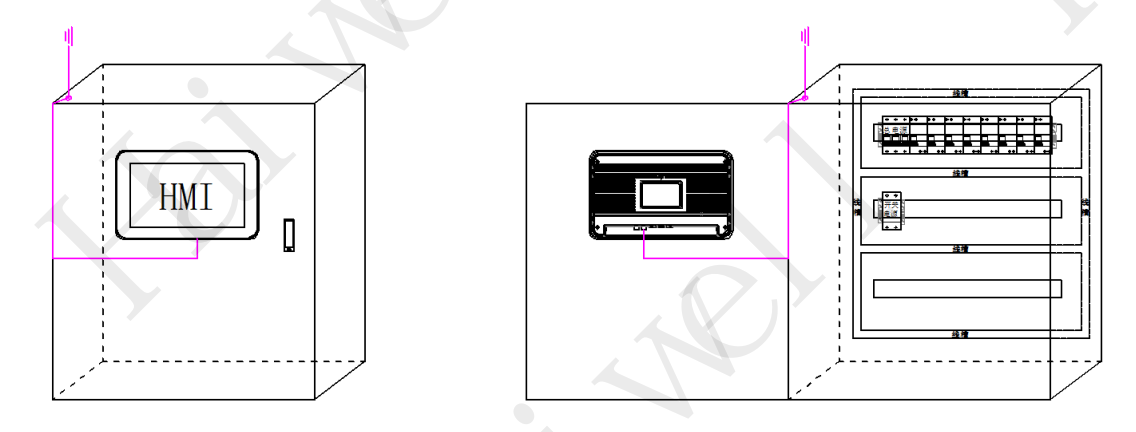

Figure 30 Schematic diagram of HMI antenna installation

## V HMI Settings

## 1. HMI software

HMI needs to be used with Haiwell SCADA editing software. Please download it from the download center of domestic PLC|HMI|SCADA on the official website of Haiwell - Industrial Internet of Things | (https://haiwell.com/download/download.php?class2=34).

## 2. HMI Background setting

#### 2.1 Background set the access mode

Press and hold the upper right corner of the HMI screen (about 5s) and release it when you hear the "drip" sound from the device. At this time, the HMI enters the background setting screen.

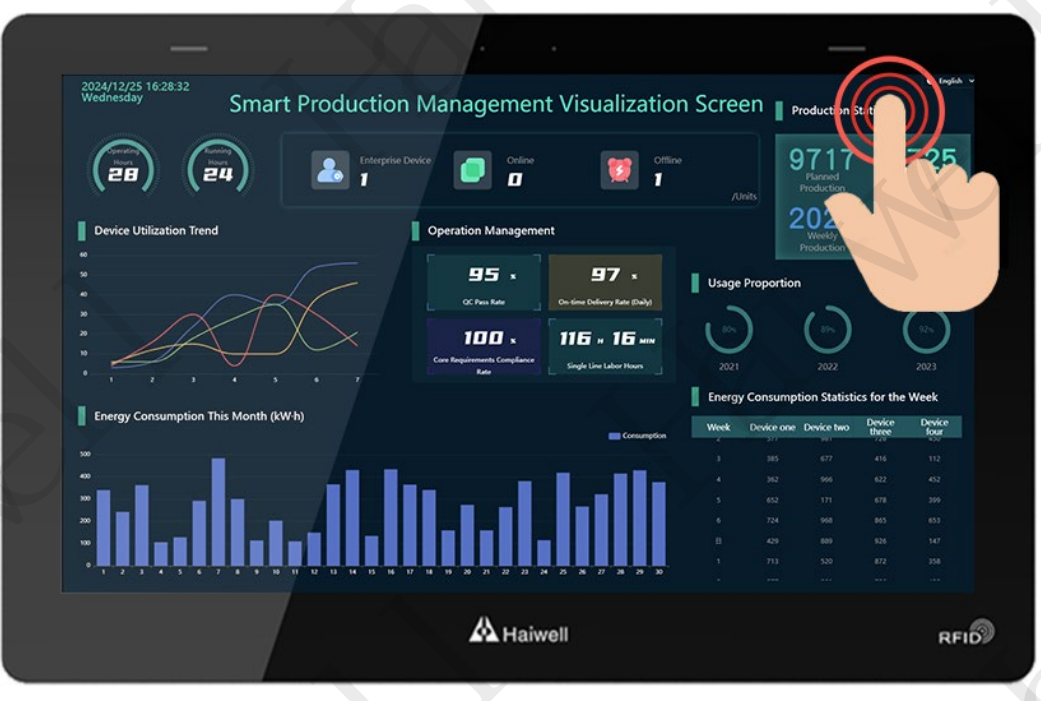

Figure 31 Entering background Settings

## 2.2 Engineering setup

The Engineering Settings mainly support the download of the engineering operation file generated by the U disk, and the access to the engineering screen of other intelligent connected devices in the LAN through the device IP.

#### **Connection network Engineering:**

Enter the HMI background Settings screen, click [Engineering Settings], click [Connect to Network Engineering], and enter the IP address that needs to be connected to the HMI in the same LAN. Remote access between the HMI and HMI can be realized.

|   | Project                                                                                                    | Back |
|---|----------------------------------------------------------------------------------------------------|------|
| 1 | Project Nematlement environt<br>Please enter the IP address to connect:<br>Pro<br>192 168 1 112 Pro<br>Pro<br>Close Connect | •    |
|   | Connect Remote<br>Download Project                                                                                          | RFID |

Figure 32 Connecting the network project

#### **Connect to local projects:**

After the HMI connects to the network project, other HMI projects are accessed and run. To return to the original HMI project, click 【Run Local Project】.

#### **Download project:**

#### **①Generate a USB flash drive run file**

Step 1: Create a project, click [Project] in the Scada menu bar, expand the TAB, click [Generate USB drive run file...];

Step 2: Enter the compilation interface, after compiling, set the appropriate output path, click [Save];

Step 3: After the file is saved successfully, the system displays a dialog box indicating that the file is saved successfully. Click **[**OK**]** .

| Proj | aiwell Cloud Scada[3.40.0.11] - C:\<br>ject(P) Edit(E) View(V) De                          | Users\ChenBingMei\Desktop\123.hwdev<br>bug(D) Tool(T) Help(H)                                        |         |
|------|--------------------------------------------------------------------------------------------|----------------------------------------------------------------------------------------------------|---------|
| ÷    | New content(N)                                                                             | ▶ 5) ▶ Offline simulation(F6)                                                                        | 2400    |
|      | New project(W)<br>Open project(O)                                                          | Generate U disk run file                                                                             | ×       |
|      | Recent project(R)                                                                          | 2. Project name:                                                                                     |         |
|      | Close project(C)<br>Save project(S) Ctrl+S                                                 | _i* 123                                                                                              |         |
| - 19 | Save project as(V)                                                                         | D. Initial config                                                                                    |         |
|      | Generate U disk run file                                                                   | Reserve Formula Reserve history and alarm ro                                                         | ecords  |
|      | Save the current window(T)<br>Save current window as(U)                                    | DE Reserve the unerate records Reserve the power-off protection of equipment end                     | ent end |
|      | Project properties(P)                                                                      | Di Reserve attachment                                                                                |         |
|      | Quit(Q)                                                                                    | OK                                                                                                   | Cancel  |
|      | Font manager                                                                               | Mai                                                                                                  |         |
|      | Project language center                                                                    | Ta: Prompt                                                                                           | ×       |
|      | Y Peripheral     Data reporting server     Cloud platform data monite     Audio     OPC UA | (Db. Successfully generating the U disk run file, save path:<br>C:\Users\ChenBingMei\Desktop\123.pix |         |
|      |                                                                                            | Ev                                                                                                   |         |

Figure 33 Generate the USB flash drive run file

#### **2**USB Flash Drive download project

Step 1: Enter the HMI background setting interface, click [Engineering setting], enter the engineering setting interface;

Step 2: Click [Download Project] to enter the project download interface;

Step 3: Insert U disk, select **[**USB**]** ; Select the project according to the requirements, click **[**OK**]** and the HMI device will automatically restart after the download is successful.

|    | Dura inst                                    | ack  |
|----|----------------------------------------------|------|
|    | Select the project file:/渐的 Project ! 为 Back |      |
|    | Project / magn.jk milit ist                  |      |
|    | Project (                                    |      |
|    | Project :                                    |      |
|    | Selected file:TEST.pjx Close OK<br>Downloa   |      |
|    |                                              |      |
| 16 |                                              |      |
|    | A Haiwell                                    | RFID |

Figure 34 USB flash drive download project

2.3 The local Settings mainly set the basic functions and parameters of the HMI.

#### 【Local Settings】 :

#### **(1)Set the terminal name**

Enter the HMI background setting interface, click [Local Settings], in the [Local Settings] interface, you can see [Terminal Name], click [Settings], enter a new terminal name, click Enter on the keyboard,

terminal name: device name.

|   | Settings                                                                                                    | Back |
|---|----------------------------------------------------------------------------------------------------|------|
| 1 | Settings Security Others Sounds<br>Terminal Name: Set<br>Terminal code: Set<br>Screen Saver: 10 min<br>Screen light: - 60<br>Reduce the brightness:<br>Auto Time: | •    |
|   | Time: 2024-12-16 14:44:18 Auto Time Set                                                                                                    |      |

Figure 35 Setting the terminal name

Note: The terminal name contains 1 to 10 characters. **2**Set the terminal number

Enter the HMI background setting interface, click [Local Settings], in the [Local Settings] interface, you can see [Terminal Number], click [Settings], enter the new terminal number, click Enter on the keyboard, terminal number: device number.

|   | Settings                                                                                                    | Back |
|---|----------------------------------------------------------------------------------------------------|------|
| 1 | Settings Security Others Sounds<br>Terminal Name: HMI<br>Terminal code: Set<br>Screen Saver: 10 min<br>Screen light: - 60<br>Reduce the brightness:<br>Auto Time:<br>Time: 2024-12-16 14:44:54 Auto Time Set |      |
|   | A Haiwell                                                                                                    | RFID |

Figure 36 Setting the terminal number

Note: The terminal number contains 0 to 10 characters.

#### **③Set network timing**

Enter the HMI background setting interface, click 【Local Settings】, when the network pair is opened in the 【Local Settings】 interface, and then click the automatic time setting, the current time will automatically correspond to the network time.

| Settings Ba                                                         | ck   |
|---------------------------------------------------------------------|------|
| Settings Security Others Sounds                                     |      |
| Terminal Name: HMI Set                                              |      |
| Terminal code: 5 Set                                                |      |
| Screen Saver: 10 min Save                                           |      |
| Screen light: - 60 +                                                |      |
| Reduce the brightness: 5 min(The brightness does not decrease at 0) |      |
| Auto Time                                                           |      |
| Time: 2024-12-16 14:45:32 Auto Time Set                             |      |
|                                                                     |      |
| A Haiwell                                                           | RFID |

Figure37 Set network timing1

Enter the HMI background setting interface, click 【Local Settings】, when the network pair is closed in the 【Local Settings】 interface, click Change time, you can manually enter the setting time, click OK after the input is completed, click Cancel will not save the input.

| Settings                                                                                                    | Back |
|----------------------------------------------------------------------------------------------------|------|
| Settings Secret Automation Constructions                                                                                                    |      |
| Terminal Name         2024         -         12         -         16           Terminal Name         14         :         46         :         21 |      |
| Screen Saver: Set up success Cancel OK                                                                                                    |      |
| Screen light: - 60 +<br>Reduce the brightness: 5 m/n(The brightness does not decrease at 0)                                                       |      |
| Auto Time: 2024-12-16 14:46:22 Modify                                                                                                    |      |
|                                                                                                    |      |

Figure38 Set network timing2

#### **[**Security Settings] :

#### **(1)Download Project Password**

Enter the HMI background setting interface, click [Local Settings], open the [Download Project Password] function in the [Security Settings] interface, and set the HMI download project password. After the successful setting, users need to verify the password to download the project and update the firmware; otherwise, relevant operations cannot be performed.

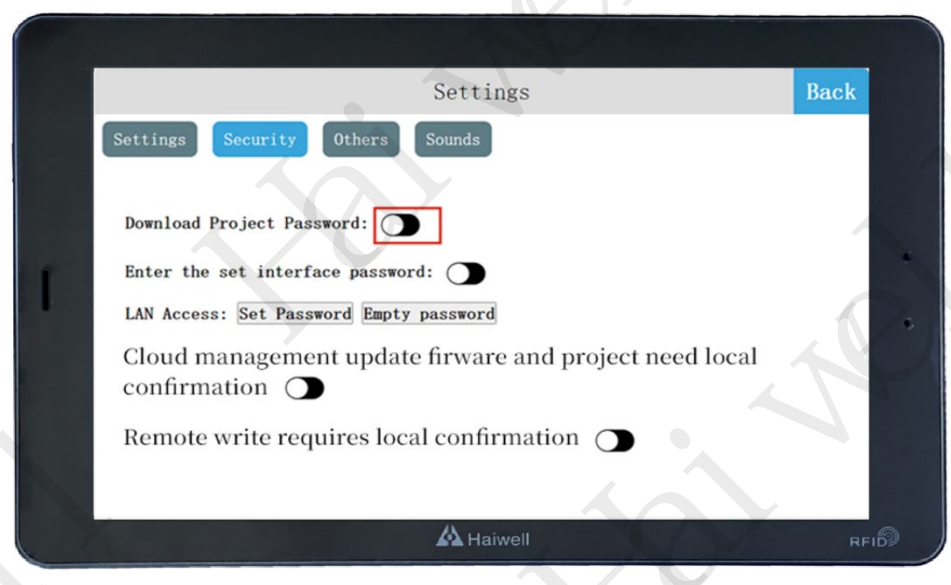

Figure39 Download Project Password

Note: The project password must be set carefully when you download it. If you forget the password, you need to restore the factory Settings to reset it.

#### ②Access background password

Adding password verification to enter the background can avoid security risks and economic losses caused by irrelevant personnel's mis operation, the specific operations are as follows:

Step 1: Enter the HMI background setting interface, click [Local Settings];

Step 2: Open the [Enter Background Password] function on the [Security Settings] interface;

Step 3: Set the password for logging in to the background. After the password is set, the user needs to verify the password for logging in to the background Settings.

|   | Settings                                                            | Back |    |
|---|---------------------------------------------------------------------|------|----|
|   | Settings Security Others Sounds                                     |      |    |
|   | Download Project Password:                                          |      |    |
| Î | Enter the set interface password:                                   |      |    |
|   | LAN Access: Set Password Empty password                             |      | 6  |
|   | Cloud management update firware and project need local confirmation |      |    |
|   | Remote write requires local confirmation 🕥                          |      |    |
|   |                                                                     |      |    |
|   | A Haiwell                                                           | RFI  | 19 |

Figure40 Set the background password

Note: Set the password to enter the background carefully. If you forget the password, contact Haiwell Technology to clear it.

#### **3LAN access**

Enter the HMI background Settings screen, click [Local Settings], switch to the [Security Settings] screen, and enable LAN access by default. The user can click [Set password], enter the password to be set, press Enter, enter the password just entered again, and press Enter, that is, save the LAN access password just set. If the user wants to access the device through the LAN, mobile APP, cloud website, TVBOX, etc., the user must enter the correct LAN access password.

| Settings                                                    | Back     |  |
|-------------------------------------------------------------|----------|--|
| Settings Security Others Sounds                             |          |  |
| Download Project Password: 🔿                                |          |  |
| Enter the set interface password:                           |          |  |
| LAN Access: Set Password Empty password                     |          |  |
| Cloud management update firware and project ne confirmation | ed local |  |
| Remote write requires local confirmation O                  |          |  |

Figure41 Set the LAN access password

Click to clear the password, the pop-up "Setting successful, it is recommended to set the password to improve security", that is, clear the previously set LAN password, the user can access the HMI through the LAN (without entering the password).

|   | Settings                                                                                          | Back |    |
|---|---------------------------------------------------------------------------------------------------|------|----|
|   | Settings Security Others Sounds                                                                   |      |    |
|   | Download Project Password:                                                                        |      |    |
| 1 | Enter the set interface password:                                                                 |      |    |
|   | LAN Access: Set Password Empty password<br>Cloud management update firware and project need local |      | 6  |
|   | confirmation                                                                                      |      |    |
|   | Remote write requires local confirmation 🔿                                                        |      |    |
|   |                                                                                                   |      |    |
|   |                                                                                                   | RFID | 20 |

Figure42 Clear the LAN access password

**(4)**Cloud Management Firmware and engineering updates require local confirmation (off by default)

After this function is enabled, you need to apply for local confirmation when performing remote firmware update or engineering.

| ce Operateion       |                | Device Operateion   |                |
|---------------------|----------------|---------------------|----------------|
| Download Project    | Upload Project | Download Project    | Upload Project |
| Update the firmware | Update Time    | Update the firmware | Update Time    |
| Prompt              | ×              | Prompt              | ×              |
| Penetr Apply        | Cancel         |                     | Cancel         |
| Penetr              | cancel         |                     | Cancel         |
|                     |                |                     |                |
|                     |                |                     |                |

Figure43 Cloud Management Update firmware request

After the application is successful, the local device will receive the corresponding message, and the following screen will be displayed. After the update is approved, the device will automatically restart (rejected after 120S by default).

|   | Settings                                                                                  | Back |
|---|-------------------------------------------------------------------------------------------|------|
|   | Settings Security Others Sounds<br>Download project<br>Download Project<br>Identity: Akey |      |
| 1 | Enter the s<br>LAN Access:<br>Cloud man<br>confirmation                                   |      |
|   | Remote write requires local confirmation                                                  |      |

#### Figure44 HMI Remote download project prompt box

|                | Settings                                                        | Back |
|----------------|-----------------------------------------------------------------|------|
| Settings Secur | rity Others Sounds                                              |      |
|                | pdate firmware                                                  |      |
| Download Pro   | nickname: hai                                                   |      |
|                | Identity: Akey                                                  |      |
| Enter the se   | Account: 1735123456                                             |      |
| LAN Access:    | apply the update firmware the device will restart after update! |      |
| Cloud man      | Reject(112) Agree                                               |      |
| confirmation   |                                                                 |      |
|                |                                                                 |      |
| Remote write   | requires local confirmation 🔵                                   |      |
|                |                                                                 |      |
|                |                                                                 |      |

Figure45 HMI Remote firmware update prompt box

## **⑤Remote writes require local confirmation (off by default)**

After this function is enabled, you need to apply for local confirmation when using the cloud APP or cloud website for remote operation.

A Haiwell 海为<sup>®</sup> en.haiwell.com

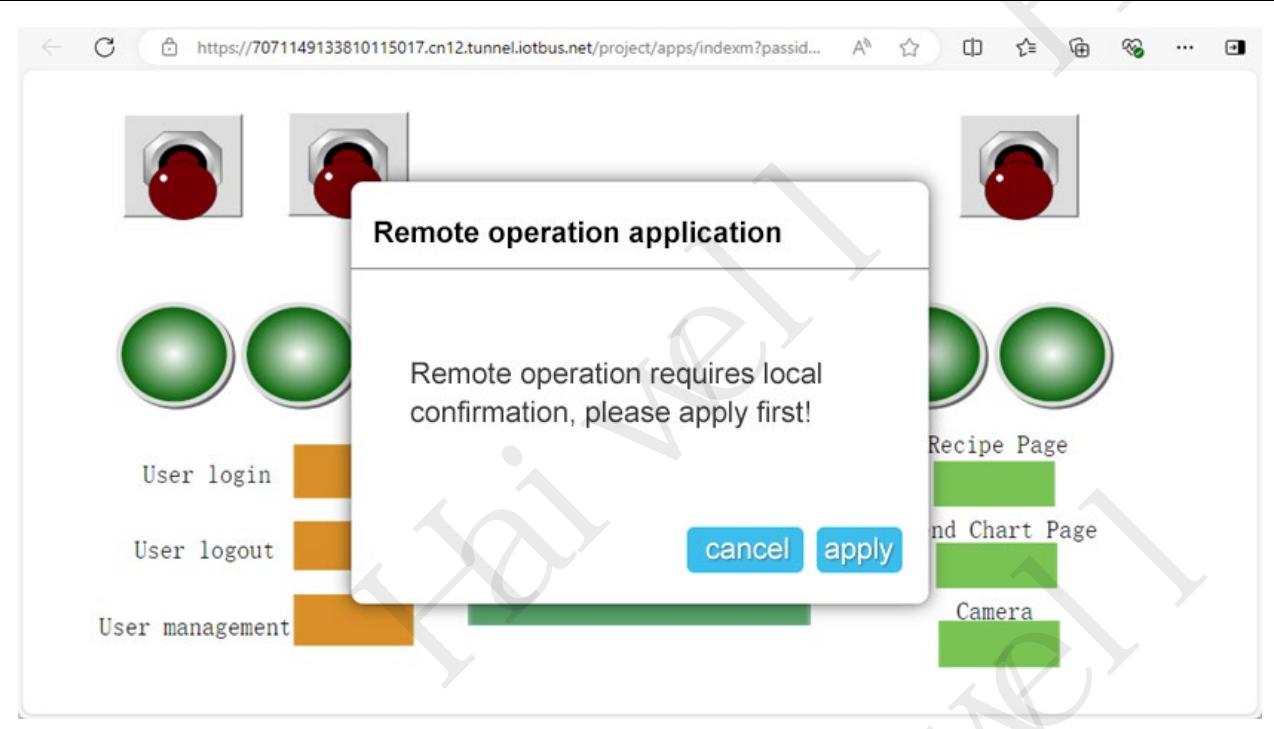

Figure46 HMI Remote firmware update prompt box

After receiving the request, the following screen will be displayed on the local device. If the request is approved, the device has the remote write permission (rejected after 120S by default).

| 1 | User logout<br>User managemen | Remote operation application          Akey1 user1       136123456         Apply for operational permissions!         Reject(112)       Agree | pe Page<br>Trend Chart Page<br>Camera |      |
|---|-------------------------------|----------------------------------------------------------------------------------------------------|---------------------------------------|------|
|   |                               | A Haiwell                                                                                                    |                                       | RFID |

Figure47 HMI Remote operation request prompt box

|             | Remote operation application                          |      |
|-------------|-------------------------------------------------------|------|
|             | Akey1 user1 136123456<br>Remote operation in progress |      |
| User lo     | Close Cancel authorization pe Page                    |      |
| User manage | ement Camera                                          | RFI® |

Figure 48 HMI Remote operation request authorization

The following page is displayed when another device applies for the application again.

## Other users are currently operating, please try again later

Figure49 HMI Prompt box

An interactive identifier appears in the lower left corner of the local device. You can use this identifier to modify permissions on the device.

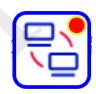

#### Figure 50 HMI Interactive identification

After the authorization is cancelled, the following screen is displayed on the remote device. In this case, other remote devices can apply for the operation.
|                                | Operation permission has been lost                   |                            |
|--------------------------------|------------------------------------------------------|----------------------------|
|                                | 192.168.130.30<br>Operation permission has been lost | ipe Page                   |
| User logout<br>User management |                                                      | frend Chart Page<br>Camera |
|                                | A Haiwell                                            | RFID                       |

Figure 51 HMI The operation permission has been lost

## 【Other Settings】:

## ①Set the online cloud detection frequency

Enter the HMI background setting interface, click [Local Settings], switch to the [Other Settings] interface, click [Settings] on the [Set cloud online detection frequency], and select the required cloud online detection frequency.

|   | Settings                               | Back |
|---|----------------------------------------|------|
|   | Settings Security Others Sounds        |      |
| 1 | Now channel server:Shenzhen, China Set |      |
|   | MqttAgency:                            |      |
|   |                                        |      |
|   | A Haiwell                              | RFI  |

Figure 52 Frequency of device cloud online detection

| Cloud On-line | Detection            |       |
|---------------|----------------------|-------|
| Auto          | 10 min 20 min 30 min |       |
|               |                      |       |
|               |                      |       |
|               |                      | Close |

Figure 53 Frequency of device cloud online detection

### **(2)**Set the current cloud server

Enter the HMI background setting interface, click 【Local Settings】, switch to the 【Other Settings】 interface, click 【Settings】 on the "Current Cloud server", select the cloud server address we need, then the current cloud server will be displayed as the selected server address. Click 【Automatic selection】 to automatically select the nearest cloud server address based on the IP address. Click 【Close】 to close the window.

|   | Settings                               | Back |
|---|----------------------------------------|------|
|   | Settings                               | DUCK |
|   | Settings Security Others Sounds        |      |
|   | Cloud On-line Detection:Auto Set       |      |
| [ | Now channel server:Shenzhen, China Set |      |
|   | MqttAgency:                            |      |
|   |                                        | (A)  |
|   | Ara naiweii                            | RFID |

#### Figure 54 Set the current channel server

| Channel server select                     |                         |
|-------------------------------------------|-------------------------|
| Qingdao, China Silicon Valley Frankfurt,  | Germany Shenzhen, China |
| Singapore, Singapore Jakarta, Indonesia F | Bangkok, Thailand       |
| Hongkong, China South Africa              |                         |
|                                           | Auto Close              |

Figure 55 Channel server selection

## **③MQTT** agency

Click MQTT agent to enable or disable MQTT agent. When MQTT agent is enabled, HMI is used as a small MQTT server, and the server address is the Ethernet IP address or WiFi IP address of the device. Refer to the MQTT user manual for specific usage. After it is enabled, it will continue to be enabled until it is manually closed.

|                                                | Settings                                                  | Back                           |
|------------------------------------------------|-----------------------------------------------------------|--------------------------------|
| Settings Security                              | Others Sounds                                             |                                |
| Cloud On-line Detect                           | ion:Auto Set                                              |                                |
| Now channel server:S                           | henzhen, China Set                                        |                                |
| MqttAgency:                                    |                                                           |                                |
|                                                |                                                           |                                |
|                                                | 🛦 Haiwell                                                 | RFID                           |
| ject browser 平 X Project pro                   | le 1:主画面 Data reporting server<br>ver Select all 义 Delete | ×                              |
| Project properties  Project properties  Select | Type Server host Port                                     | Project identifier Description |
| Display<br>□ Task<br>□ Sevent                  | Server MQTT<br>Server information configuration           | ~                              |
| Recipe                                         | Server desc                                               | Project identifier             |
| History record                                 | Server host                                               | Port                           |
| Report     Operation record     Font manager   | 127. 0. 0. 1                                              | 1883                           |
| Finit manager                                  | Client ID<br>PN Code                                      | ~                              |
| Project language center                        | User info                                                 | ion                            |
| Cloud platform data monite                     | User name                                                 | Password                       |
|                                                |                                                           |                                |
|                                                |                                                           |                                |

Figure 57 SCADA project server Settings

## **[**Sound setting**]** :

Users can enable the Buzzer Switch, Power On Music, and Power On Text Music as required, and set the sound size.

#### (1) Buzzer switch

Enter the HMI background setting interface, click 【Local Settings】, switch to the 【Sound Settings】 interface, open the "buzzer switch", touch the device will make a sound "drip";

|   |                   | Settings      | Back |
|---|-------------------|---------------|------|
|   | Settings Security | Others Sounds |      |
|   | Веер              |               |      |
| 1 | Startup sound:    |               |      |
|   | Volume:           | 18            |      |
|   |                   |               |      |
|   |                   | Δ             |      |
|   |                   | A Haiwell     | RFID |

Figure 58 Buzzer switch

## (2) Startup music

(1)Engineering property setting

Enter the HMI background setting interface, click [Local Settings], switch to the [Sound Settings] interface, turn on the "Startup music" switch, and play the configured music when the device is powered on.

|   | Settings                                                                                   | Back |  |
|---|--------------------------------------------------------------------------------------------|------|--|
| K | Settings Security Others Sounds     Beep:   Startup sound:   Startup TTS:   Volume:     18 |      |  |
|   | Haiwell                                                                                    | RFID |  |

Figure 59 Start music

Open Haiwell SCADA(version 39.0 or above) and double-click <sup>Project properties</sup>, Enter the project properties interface, click **[**Boot option **]**, enable the boot music, and set the boot music: you can set the last device used music; You can also select "Custom" and click <sup>[]</sup> Import local audio and customize startup music. Users can choose whether to enable "Enter the project screen to stop playing" as required.

| Project properties                     |                         |                                              |                | ? X                           |
|----------------------------------------|-------------------------|----------------------------------------------|----------------|-------------------------------|
| Basic information<br>Cloud maintenance | Security<br>CompanyInfo | Device server Settings<br>Project attachment | Áccess<br>More | Hire purchase<br>Boot Setting |
| Boot Music<br>Music<br>Z Enable        | 'ustan Raa              | Sound Text                                   |                |                               |
|                                        |                         |                                              |                | Play                          |
| Enter the home p                       | page and stop pl        | aying                                        |                |                               |
|                                        |                         |                                              |                |                               |

Figure60 Boot music custom Settings

When Factory is selected, select Clear custom music on the device to perform factory Settings and clear existing custom music.

| Cloud maintenance              | Security D<br>CompanyInfo           | vice server Settings<br>Project attachment | Access<br>More | Hire purchas<br>Boot Settin |
|--------------------------------|-------------------------------------|--------------------------------------------|----------------|-----------------------------|
| Boot Music<br>Music<br>ZEnable |                                     | Sound Text                                 |                |                             |
| ○ Last ○ Cusi                  | tom <b>O</b> Fact<br>ic on the devi | e                                          |                | Flay                        |
| Enter the home pag             | e and stop pl:                      | ring                                       |                |                             |

Figure61 Boot music factory Settings

### ②Device Manager Settings

Open Haiwell SCADA(version 39.0 or above) and click, Enter the device Manager interface, enter the IP address of the device to be accessed, click [Manage], click [Boot Option], and click [Customize boot music] to set the device.

User's Manual of Haiwell D Series SmartLink HMI

| Local Manager Clo     | oud Manager                    |                     |                          |                                    |
|-----------------------|--------------------------------|---------------------|--------------------------|------------------------------------|
| Ferminal Name: HMI    |                                |                     |                          | Communication Timeout              |
| Device IP: 192.168.13 | D.2 🗸 Download Project Manager | Access to equipment | Auto refresh Refresh     | Batch Update 3000 ms Setting       |
|                       | Local manager                  |                     | × Boot Options           | 2                                  |
| ute Device IP         | Device Info And Operate        |                     | n                        |                                    |
| 192, 168, 18, 49      | Device alias 192.168.130.2     |                     | Customize the boot       | soreen Restore factory boot soreen |
| -                     | Device Operateion              |                     | Curtoniza the heat       | Puria                              |
| 192. 168. 18. 63      | Download Project               | Upload Project      | Customire the boot       |                                    |
| 192, 168, 130, 2      |                                |                     | Customize the boot so    | and text                           |
| 192. 168. 130. 3      | Update the firmware            | Update Time         |                          |                                    |
| 192, 168, 130, 4      | Get Version                    | Upload History      | Downl ( Day a set of set |                                    |
|                       |                                |                     | Boot Music               | ~                                  |
| 192. 168. 130. 8      | Restart Device                 | Get the PN code     | Downld O Vsing custom m  | usic on the device                 |
|                       | Enable calibration             | Boot Options        | • Change custom          | boot music                         |
|                       |                                |                     | - Play                   |                                    |
|                       | Prestaution                    | <b>7</b> :1         | riay                     |                                    |

Figure62 Customize startup music

## (3) Power-on text-to-voice

(1)Engineering property setting

Enter the HMI background setting interface, click [Local Settings], switch to the [Sound Settings] interface, open the "startup text voice" switch, and the text content set in the configuration will be announced when the device is powered on.

|   | Settings                        | Back |
|---|---------------------------------|------|
|   | Settings Security Others Sounds |      |
|   | Beep:                           |      |
| f | Startup sound:                  |      |
|   | Startup TTS                     | •    |
|   | Volume: 🐗 💶 18                  |      |
|   |                                 |      |
|   |                                 |      |
|   |                                 |      |
|   |                                 | REID |

#### Figure63 Power-on text-to-voice

Open Haiwell SCADA(version 39.0 or above) and double-click **Project properties**, Enter the project properties interface, click **[**Boot option **]**, enable text and voice, and enter the corresponding text content to complete the setting.

| Basic information | Security         | Device server Settings | Access    | Hire purchas<br>Boot Sottin |
|-------------------|------------------|------------------------|-----------|-----------------------------|
| Sloud maintenance | CompanyInfo      | froject attachment     | More      | boot Setting                |
| Boot Music        |                  |                        |           |                             |
| Music             |                  | Sound Text             |           |                             |
| 🗌 Enable          |                  | 🔽 Enable               |           |                             |
|                   |                  | Welcome to Hai         | well HMI! |                             |
| 🖸 Last 🛛 🔾        | Custom 🔷 Fac     | tory                   |           |                             |
|                   |                  |                        |           |                             |
|                   |                  |                        |           |                             |
|                   |                  |                        |           | -                           |
|                   |                  |                        |           | Play                        |
|                   |                  |                        | )         | ▼<br>Play                   |
| Enter the home    | page and stop pl | Laying                 |           | ▼<br>Play                   |
| Enter the home ;  | page and stop pl | Laying                 | )         | Play                        |
| Enter the home    | page and stop pl | laying                 |           | Play                        |

Figure64 Text-to-speech Settings

<sup>(2)</sup>Device Manager Settings

Open Haiwell SCADA(version 39.0 or above) and click, Enter the device Manager interface, enter the IP address of the device to be accessed, tap [Manage], tap [Boot Option], tap [Customize boot voice text], and then you can set.

| evice N | Manager Tool     |          |                            |                                       |              |                               | – – ×                       |
|---------|------------------|----------|----------------------------|---------------------------------------|--------------|-------------------------------|-----------------------------|
| Local   | Manager          | Cloud 1  | Manager                    |                                       |              |                               |                             |
| Termi   | nal Name: HMI    |          |                            |                                       |              |                               | Communication Timeout       |
| Devic   | e IP: 192.1      | 68.130.2 | ∨ Download Project Manager | Access to equipment 🗌 Auto ref        | fresh Refres | h Batch Update                | 3000 ms Setting             |
|         | 11               |          | Local manager              |                                       | ×            | Post Ontions                  |                             |
| Route   | Device IP        |          | Device Info And Operate    |                                       | Projec       | bot options                   | ~                           |
|         | 192.168.18.49    | TVBOX    | Device alias 192.168.130.2 |                                       | oad          | Customize the boot screen     | Restore factory boot screen |
|         | 192.168.18.63    | 电梯电      | Device Operateion          |                                       | oad          | Customize the boot music      | Restore factory boot music  |
|         | 192, 168, 130, 2 | HMI      | Download Project           | Upload Project                        | oad          | Curtonize the heat round text |                             |
|         | 192.168.130.3    | CBOX     | Update the firmware        | Update Time                           | .oad         | Customate the boot sound text |                             |
|         | 192.168.130.4    | AB       | Get Version                | Valead History                        | end          | Penetration                   | Manage                      |
|         | 192.168.130.8    | TVBOX    |                            | · · · · · · · · · · · · · · · · · · · | oad          | Welcome to Haiwell HMI!       |                             |
|         |                  |          | Restart Device             | Get the PN code                       |              |                               |                             |
|         |                  |          | Enable calibration         | Boot Options                          |              |                               |                             |
|         |                  |          | Penetration                | File management                       |              | Flay OK                       | Cancel                      |
|         |                  |          |                            |                                       |              |                               |                             |
|         |                  |          |                            |                                       |              |                               |                             |
| <br>    |                  | a page a |                            |                                       |              |                               |                             |

Figure65 Customize startup voice text

## 2.4 System information

## **(Restart the device)** :

To restart the HMI, click [System Info] and select [Restart Device] on the HMI background Settings screen.

|   |                                  | Information                                         | Back |
|---|----------------------------------|-----------------------------------------------------|------|
| 1 | Machine Code:7071149133810115017 | LANI IP:192.168.130.2<br>ETHI MAC:1A:64:18:68:21:92 |      |
|   |                                  | A Haiwell                                           | RFID |

Figure66 Restart the device

## **[Firmware Update]** :

USB flash drive to update the firmware, enter HMI background Settings, click [System Info], select [Firmware Update], enter the firmware upgrade interface, select [USB], select the appropriate firmware update package, click [OK] to upgrade the firmware, after the successful upgrade, the device will restart.

| 1 | Select Devic Select the project file:/新的<br>Machine<br>DS Versi<br>W Versi<br>APP Versi<br>Wirit<br>Wirit | :k   |
|---|----------------------------------------------------------------------------------------------------|------|
|   | A Haiwell                                                                                                 | RFID |

Figure67 Firmware update

## **[**Start screen calibration **]** :

Click [Enable screen calibration], the pop-up [Enable calibration will restart the device, do you want to restart the calibration?] Click Confirm to calibrate the touch screen.

|   | Information                                                                                                    | Back |
|---|----------------------------------------------------------------------------------------------------|------|
| 1 | Machine Code:70711<br>Tips<br>OS Version:vl. 0.59<br>Enabling calibration will restart the device. Do you restart<br>the Version:HMI-T50<br>APP Version:3.40.0<br>Reboot<br>Update<br>Close<br>OK<br>Screen Calibration<br>Wiring Diagram | •    |
|   | A Haiwell                                                                                                    | RFID |

Figure68 Start screen calibration

Specific calibration related operations Reference VIII. HMI calibration.

## **[**Restore factory Settings**]** :

Click "Restore factory Settings" and a prompt box will pop up. "All configuration information will be cleared after factory Settings are restored. Click OK to restore factory Settings.

|                                  |                                                                                                    | Inform                                | mation                                                  |                         | Back |   |
|----------------------------------|----------------------------------------------------------------------------------------------------|---------------------------------------|---------------------------------------------------------|-------------------------|------|---|
| Machi<br>OS Ve<br>HW Ve<br>APP V | ne Code:707114913381011501<br>rsion:vl. 0. 59 (01)<br>rsion:HMI-T507-V2. 0<br>ersion:3. 40. 0. 34<br>Reboot<br>Reset | 7 🗐 L<br>E<br>Update<br>iring Diagram | ANI IP:192.168.130<br>THI MAC:1A:64:18:6<br>Screen Cali | 2<br>8:21:92<br>bration |      |   |
|                                  |                                                                                                    | Жн                                    | laiwell                                                 | 14                      | RFIÉ | 3 |

#### Figure69 restore factory setting

Note: Restoring factory Settings cannot restore the binding information of the cloud Settings account. Please delete the device in the cloud APP/ cloud platform.

## **[**Serial Port wiring diagram **]** :

Click 【Serial port wiring diagram】, the nine-pin serial port COM1/COM2 pin definition pops up.

|   | Seri                                                                                                    | Information<br>al port wiring diagram                                                                                                    | Back |
|---|----------------------------------------------------------------------------------------------------|----------------------------------------------------------------------------------------------------|------|
| 1 | Machine Code:7071149133<br>OS Version:vl.0.59 (01)<br>HW Version:HMI-T507-V2.0<br>APP Version:3.40.0.34<br>Reboot<br>Wiring Diagram | COM1/COM2           1 - RS485 A+ COM2           2 - RS232 Rxd COM1           3 - RS232 Txd COM1           4 - NC           5 - Gnd           6 - RS485 B- COM2           7 - NC           8 - NC           9 - NC | •    |
|   |                                                                                                    | Close<br>A Haiwell                                                                                                    | RFID |

Figure70 Serial port wiring diagram

## **2.5 Cloud Settings**

Cloud Settings are used to bind devices to personal devices or enterprise devices. Ensure that the devices can properly connect to the Internet before using this function.

## **(1)Mobile cloud APP/ WeChat mini program download**

### APP:

Scan QR code to obtain directly.

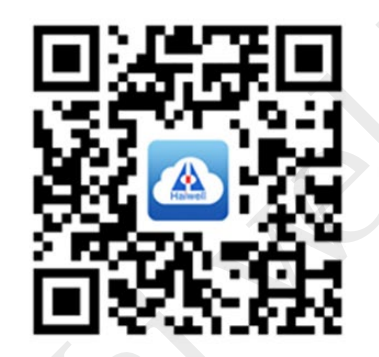

Scan QR code to download APP

Haiwell

Haiwell Cloud

Figure71 APP or code download

### WeChat mini program:

In the WeChat public number search Xiamen Haiwell, click to send a message, the chat box in turn select the hot spot - mini program, you can directly enter the small program.

| 13:20                                    | .ıl 🗢 🕼          | 40.04          |                             | -           | 40.04              | 105                                                     |  |
|------------------------------------------|------------------|----------------|-----------------------------|-------------|--------------------|---------------------------------------------------------|--|
| <                                        | Q                | 13:21          |                             | ÷ 6         | 13:21              | all 👻 🖬                                                 |  |
| `                                        | -                | <              | 厦门海为 🖄                      | L           |                    |                                                         |  |
| ▲ 厦门海为                                   |                  | 据整内容:          | 设备恢复上线                      |             |                    |                                                         |  |
| Laiwell 福建                               | C 🛛 🦉            | JART JU        | ≪ 31 ne                     | ew messages |                    |                                                         |  |
| 海为科技是一家专业从事先进制造                          | 、自动化和工业物联网领      |                | Wednesday 17:38             |             | Lo                 | ogin/Register                                           |  |
| 域产品研发与销售的国家级高新技                          | 术企业。主要产品有H >     |                |                             |             |                    |                                                         |  |
| 8original article(s)<br>Channel: Haiwell |                  | 设备报警通          | 知                           |             |                    |                                                         |  |
| 14friend(s) following                    |                  | 报警设备:          | Cloud Device                |             | 202                | $\otimes$ $\ll$                                         |  |
| Following                                | Message          | 报警时间:          | 2024-12-04 17:38:30         |             | General            | Update Share                                            |  |
|                                          |                  | 报警变量:          | -                           |             | -                  |                                                         |  |
| Articles Channel Services                | 5 =              | 报警类型:          | EquipMentCondition##Re<br>o | portInf     |                    |                                                         |  |
| Tuesday                                  |                  | 报警内容:          | 设备离线                        |             |                    |                                                         |  |
| Tuesday                                  |                  |                |                             | -           |                    |                                                         |  |
| 智联网关 XBOX                                | 201 <sup>=</sup> |                | 09:26                       |             |                    |                                                         |  |
| 10 reaus                                 | 423              |                |                             |             |                    |                                                         |  |
|                                          |                  | 小程序 ⊘          |                             |             |                    |                                                         |  |
| Tuesday                                  |                  | 云 APP @        | evice                       |             |                    |                                                         |  |
| 智联网关 CBOX                                |                  | 报警绑定 🦉         | 2-06 09:26:57               |             |                    |                                                         |  |
| 19 reads                                 |                  | 行业应用。          | entCondition##Re            | portInf     |                    |                                                         |  |
|                                          |                  | 17 11 12 12 14 |                             |             |                    | <ul> <li>Version 3.4.1 (776)</li> </ul>                 |  |
| Tupsday                                  |                  | 软件-APP-z       | 云平台 🛛 . 二残                  |             | ICP&               | Regeneric and Privacy Policy<br>夏号: 闽ICP备11005201号-3A > |  |
| Tuesuay                                  |                  |                |                             |             |                    |                                                         |  |
| A8智联 PLC                                 |                  | (三) 热点         | 产品                          | 联系我们 =      | Local Dev. Cloud E | Dev. Overview Message Mine                              |  |
| TUreads                                  | IIII             |                |                             |             |                    |                                                         |  |

Figure72 Cloud APP QR code download

Note: WeChat mini program does not have a local device, you need to download Haiwell APP. **②Haiwell Cloud APP/ mini program scanning code binding QR code** 

Enter the HMI background setting interface, click [cloud setting], open the cloud switch, and the QR code and machine code pop up. If the cloud status is offline, check whether the HMI is successfully connected to the Internet.

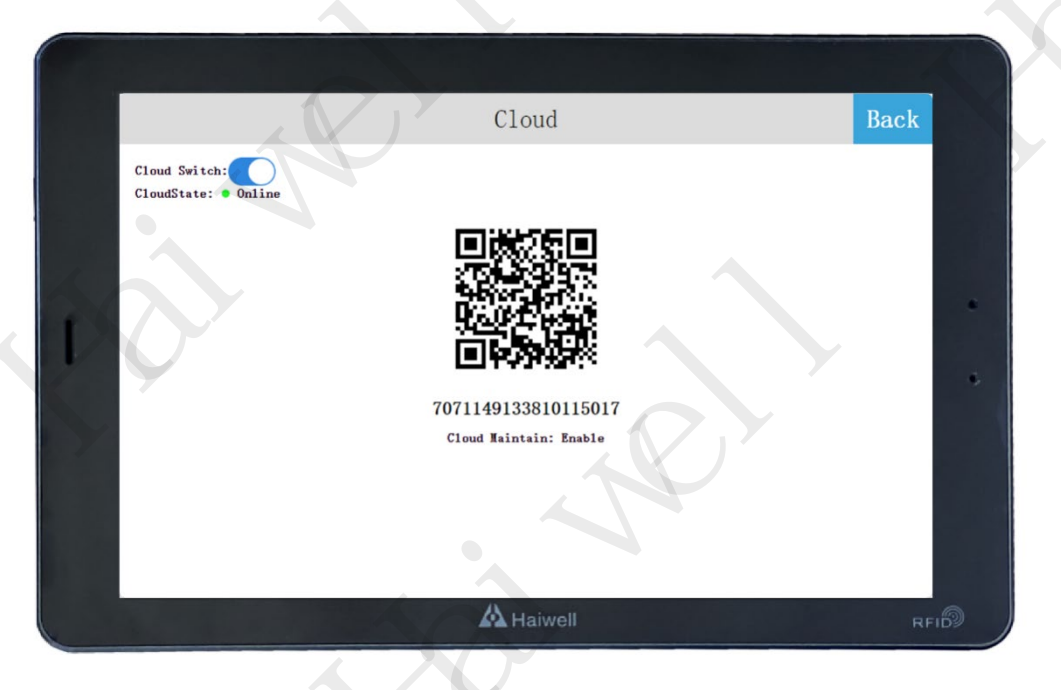

Figure73 Bind cloud to set QR code

Log in the Haiwell Cloud APP on your mobile phone, enter the local device interface, and click the

upper left corner of the main interface button, Drop down the box and click to scan, scan the QR code to add the device. A confirmation dialog box is displayed on the device. Click **[OK]**, The device is successfully added and users can remotely access the device.

| 13:32                  |                 | al 🕈 Đ            | 13:39         |                                    | .ıl 🗢 🖸 | 13:40                                                 |                     | .ıl 🗢 🕘 |
|------------------------|-----------------|-------------------|---------------|------------------------------------|---------|-------------------------------------------------------|---------------------|---------|
| ⊕ Q                    | Local Device    |                   | < Add         | Personal Device                    |         | C Device Name                                         | Edit Device         |         |
| 문 Scan<br>상 Scanner Re | ecords          |                   | HMI<br>707114 | Cloud maintenance<br>9133810115017 | enabled | Cloud Device                                          |                     | 8       |
|                        | _               |                   |               |                                    |         | Location                                              |                     |         |
|                        |                 |                   |               |                                    |         |                                                       |                     | •       |
|                        |                 |                   |               |                                    |         | Audit type                                            |                     |         |
|                        |                 |                   |               |                                    |         | <ul> <li>AKey + BKey</li> <li>AKey + Passv</li> </ul> | audit<br>vord audit |         |
| No device is           | s found. Please | try again         |               |                                    |         | Remark                                                |                     |         |
|                        | Search          |                   |               |                                    |         |                                                       |                     |         |
|                        |                 |                   |               |                                    |         | Delete                                                |                     | Save    |
|                        |                 |                   |               |                                    |         |                                                       |                     |         |
| Local Dev. Cloud Dev   | v. Overview Me  | 99+<br>ssage Mine | Cancel        | Confirm                            | n       |                                                       |                     |         |

Figure74 APP Bind device

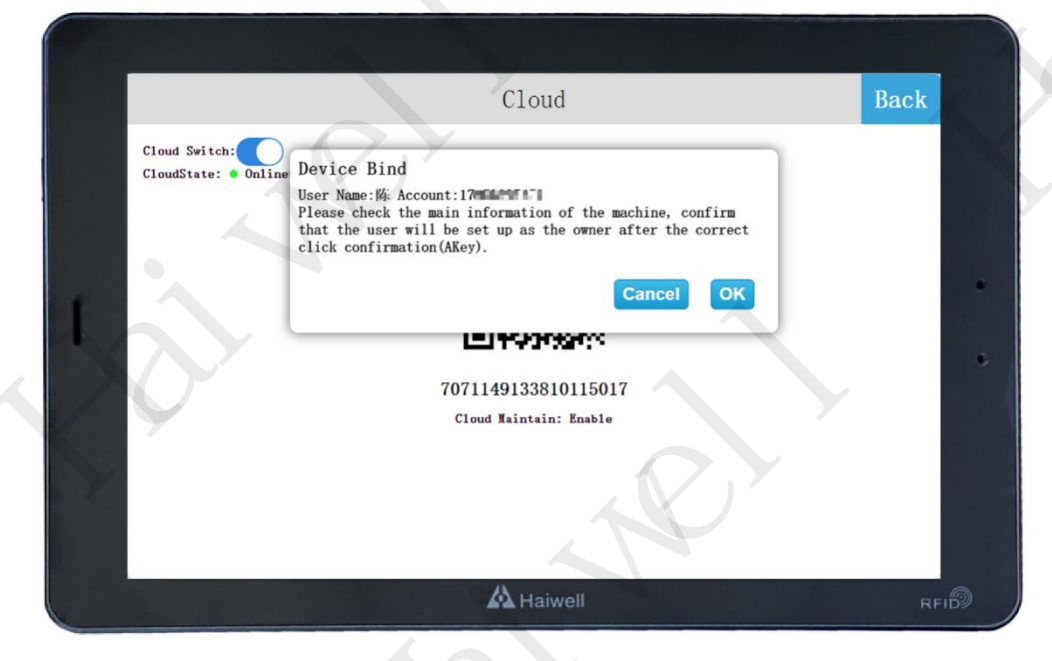

Figure 75 HMI Cloud Settings determine binding

|   |                                                              | Cloud     |      | Ba          | ick |
|---|--------------------------------------------------------------|-----------|------|-------------|-----|
|   | Cloud Switch:                                                | User Name | Type | Account     | C   |
|   | Device Name:Cloud Device                                     | 降         | АКеу | 173****7472 |     |
| ſ | Achine Code: 7071149133810115017 🗐<br>Cloud Maintain: Enable |           |      |             | •   |

Figure 76 HMI Cloud Settings binding information

## **③Remote monitoring and control**

Open the Haiwell Cloud APP on your mobile phone and enter the cloud device; Find the corresponding device and enter, click [Direct access] in the lower right corner, you can access the device remotely. If the current project allows remote operation, the user can remotely control the device through the mobile phone.

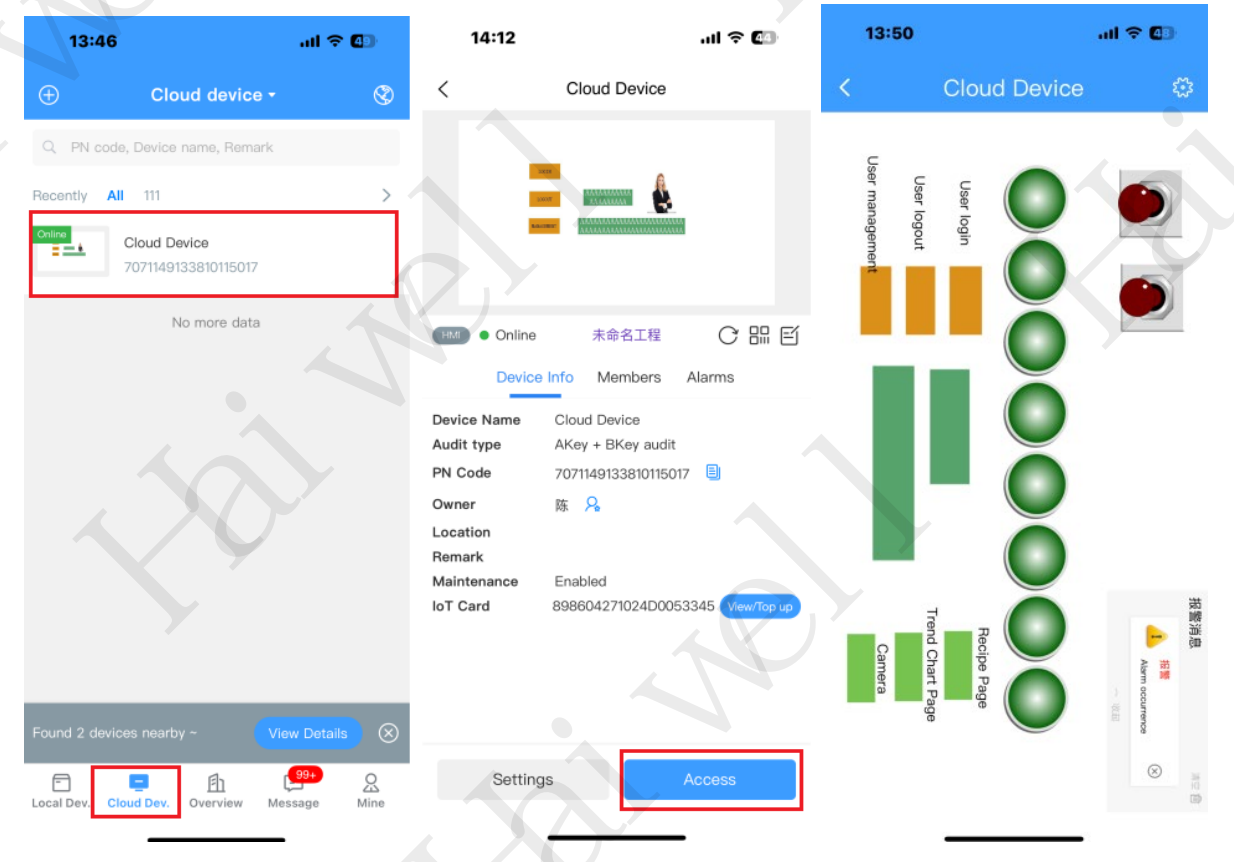

Figure77 APP remote access

## 2.6 Network Settings

HMI supports a variety of network connection modes Ethernet, WiFi, 4G, through different networking modes, so that the HMI connected to the Internet, remote access, remote operation, remote transparent transmission operation.

#### **(1)Ethernet connection**

Enter the HMI background setting interface, click [Network Settings], enter the Ethernet setting interface, and open [Network switch]. The network type includes DHCP and Static IP.

**Dynamic IP:** Connect the network cable, select [DHCP], and click [Save]. The device automatically obtains an IP address.

|   | Network                                                   | Back |
|---|-----------------------------------------------------------|------|
|   | Ethernet         4G         Routing set         Net check |      |
|   | Bridge: Save <sup>2</sup>                                 |      |
|   | Switch:                                                   |      |
|   | Type: DHCP Static IP                                      |      |
| I | Local IP: 192. 168. 130. 184 Set up success               |      |
|   | SubMask: 255 . 255 . 0                                    |      |
|   | Gateway: 192 . 168 . 130 . 3                              |      |
|   | AlteDNS: 223. 5. 5. 5                                     |      |
|   |                                                           |      |
|   |                                                           |      |
|   | A Haiwell                                                 | RFID |

Figure 78 Dynamic acquisition IP

Static IP: Connect the network cable. Select [Static IP] for the network type. Enter the correct IP address, subnet mask, default gateway, and DNS. Click [Save].

|   | Network                                                                                                    | Back |
|---|----------------------------------------------------------------------------------------------------|------|
| 1 | Ethernet 4G Routing set Net check<br>Bridge: Save <sup>2</sup><br>Switch: 1<br>Type: DHCP Static IP<br>Local IP: 192. 168. 130. 2 Set up success |      |
|   | SubMask:       255       255       0         Gateway:       192       168       130       3         AlteDNS:       223       5       5       5   | •    |
|   | A Haiwell                                                                                                    | RFID |

#### Figure79 Static setting IP

Process tip: After the HMI network port is plugged into the network cable of the external network, enter the background Settings - [network Settings], and obtain the IP address dynamically first, select [DHCP] and then click [Save], it will automatically obtain the IP address and make the HMI for the external network. Then select [Static IP] to change the IP address, and click [Save]. (2)WIFI Settings

Click **[**WIFI Settings **]** to enter the WIFI setting interface, which supports connecting to the network through WIFI. Enter the WIFI setting interface, turn on the WIFI switch, select the target WIFI account, enter the correct WIFI password, and connect to the WIFI network after verification.

|                   |    |        |        |         | Ne      | etwo    | rk      |        |          |   |   |    | Back |     |
|-------------------|----|--------|--------|---------|---------|---------|---------|--------|----------|---|---|----|------|-----|
| Ethernet Wi       | fi | AP     |        | Routi   | ng se   | t       | Net c   | heck   |          |   | 6 | >  | Daon |     |
| Switch:           |    |        | 1      | naiweil | (lengt) | 1 betwe | en 8 ar | id 20) |          |   |   |    |      |     |
| CHOOSE A NETWORK. | %  | !      | -      | +       | =       | _       | \$      | #      | *        | • |   | H. |      |     |
|                   | 0  | 1      | 2      | 3       | 4       | 5       | 6       | 7      | 8        | 9 |   | L6 |      |     |
|                   | q  | w      | e      | ſ       | t       | У       | u<br>;  |        | 0<br>1   | p |   | H  |      | \$  |
|                   |    | s<br>z | a<br>x | r<br>c  | y<br>v  | n<br>b  | J<br>N  | к<br>m |          |   | & |    |      |     |
|                   |    |        |        |         |         |         |         |        | <u> </u> |   |   |    |      |     |
|                   |    |        |        |         |         | Haiv    | vell    |        |          |   |   |    | R    | FI® |

Figure80 wifi Password setting

After the connection is successful, a green check mark is displayed " $\heartsuit$ ".

|               | Network                       |          |
|---------------|-------------------------------|----------|
| thernet       | Wifi AP Routing set Net check |          |
| Switch:       | IP:192.168.100.5              |          |
| 0             | Haiwell-Guest                 | ≈ 0      |
| CHOOSE A NETW | IORK                          |          |
|               | Haiwell-Lab                   | <b>n</b> |
|               | Haiwell                       | <b>*</b> |
|               | ddl                           | <u>.</u> |
|               | 17楼最强wiFi                     | ି ।      |
|               |                               |          |

#### Figure81 wifi Connection successful

After the connection is successful, gray is displayed "<sup>1</sup>", Click the gray i icon, you can set the IP address, subnet mask, default gateway, DNS static or dynamic. After setting, click [Save] to set the IP address of WIFI. Click "Ignore this network", that is, disconnect the WIFI connection, if you want to use the WIFI, you need to re-enter the password to connect.

|   |               |           |       |        | Net   | work        |      |       |    | Back |  |
|---|---------------|-----------|-------|--------|-------|-------------|------|-------|----|------|--|
| E | thernet       | Wifi AP   | R     | outing | g set | Net chec    | k    |       |    |      |  |
|   | Switch:       | Type:     | DHCP  | Stati  | ic IP | 1           |      |       | 1  |      |  |
|   | 0             | Local IP: | 192 . | 168    | 100   | 5           |      |       |    |      |  |
|   | CHOOSE A NETW | SubMask:  | 255   | 255    | 254 . | 0           |      |       |    |      |  |
|   |               | Gateway:  | 192 . | 168 .  | 100 . | 1           |      |       |    |      |  |
|   |               | AlteDNS:  | 114 . | 114    | 114 . | 114         |      |       |    |      |  |
|   |               |           |       |        |       | Ignore wifi | Save | Close | N. |      |  |
|   |               |           |       |        |       |             |      |       |    |      |  |
|   |               |           |       |        |       |             |      |       |    |      |  |

#### Figure82 wifi ip Settings

Note: ① The HMI needs to be connected to the WIFI antenna, otherwise the signal strength is weak and the WIFI cannot be connected or searched.

2 WIFI can only search the AP band 2.4GHz, 5GHz cannot be searched, if you use a mobile phone

#### to open WIFI hotspot, please pay attention to set the hotspot band.

### **③Personal hot spot**

Click [Personal hotspot] to enter the personal hotspot interface, the HMI built-in network card can also share the WIFI hotspot for other users. Turn on the personal hotspot switch, set the hotspot name and password, and you can share the WIFI hotspot for other users.

|     |               | Network                  | Back |
|-----|---------------|--------------------------|------|
| Е   | Cthernet Wifi | AP Routing set Net check |      |
|     | AP: IP:10     | . 5. 5. 1                |      |
|     | Wifi Name:    | НМІ-142090-50023         |      |
| f i | Password:     |                          |      |
|     |               | Save                     |      |
|     |               |                          |      |
|     |               | A Haiwell                | RFID |

Figure 83 Personal hotspot Settings

Set the hotspot name, click "Hotspot name", the hotspot name input box is displayed. Enter the hotspot name, click Enter, and then click Save to save the added hotspot name.

|   |            |        |        |        |                         | Ne               | etwo         | rk     |             |        |        |         |   | Back |     |
|---|------------|--------|--------|--------|-------------------------|------------------|--------------|--------|-------------|--------|--------|---------|---|------|-----|
|   | Ethernet   | Vifi   | AP     |        | Routi<br><sup>The</sup> | ng se<br>hot nar | t<br>ne leng | Net c  | heck<br>18) |        |        | •       | 8 |      |     |
|   | AP:        | %      | 1      | -      | +                       | =                | _            | \$     | HMI-        | *      | ,      | 3 @     |   |      |     |
| 1 | Password:  | 0<br>9 | 1<br>W | 2<br>e | 3<br>r                  | 4<br>t           | 5<br>У       | 6<br>u | 7<br>i      | 8<br>0 | 9<br>P |         |   |      | •   |
|   |            | a      | s<br>z | d<br>x | f<br>c                  | g<br>v           | h<br>b       | j<br>n | k<br>m      |        |        | ے۔<br>چ |   |      |     |
|   |            |        | _      | _      | _                       | •                |              |        |             |        |        |         | J |      |     |
|   | And the se |        |        |        |                         |                  | Haiv         | vell   |             |        |        |         |   | R    | FID |

Figure 84 Personal hotspot Settings name

Set the password, click "Password", the password input box appears, click the upper left corner <sup>OD</sup> of

the input box to switch the plain text and cipher text of the password. Enter the password, click **[**Enter**]**, and click **[**Save**]** to save the added password. The factory default WIFI password of the HMI is empty.

|   |            |      |       |         |        | Ne      | etwo    | rk    |         |         |      |                           | Back |      |
|---|------------|------|-------|---------|--------|---------|---------|-------|---------|---------|------|---------------------------|------|------|
|   | Ethernet   | Vifi | AP    |         | Routi  | ng se   | t       | Net c | heck    |         |      | ×                         |      |      |
|   | AP:        | @    | The 1 | ength o | of the | passwo: | rd must | be 8  | 20 or n | o passi | word |                           |      |      |
|   | Wifi Name: | %    | !     | - <     | +      |         | _       | \$    | #       | *       | ,    |                           |      |      |
| 1 | Password:  | 0    | 1     | 2       | 3      | 4       | 5       | 6     | 7       | 8       | 9    | $\langle X \rangle$       |      |      |
|   |            | q    | w     | е       | r      | t       | у       | u     | i       | о       | р    |                           |      | ٠    |
|   |            | а    | s     | d       | f      | g       | h       | j     | k       |         | +    |                           |      |      |
|   |            |      | z     | x       | с      | v       | b       | n     | m       | _       | _    | <b>∆</b> <sup>&amp;</sup> |      |      |
|   |            |      |       | •       |        |         |         |       |         |         |      |                           |      | 5    |
|   |            |      |       |         |        |         | Haiv    | vell  |         |         |      |                           | F    | RFID |

#### Figure 85 Personal hotspot setting password

Note: The hotspot name contains 6 to 18 characters, and the password can be left blank or 8 to 20 characters. Click Enter to enter the hotspot name, the password will not be displayed in the corresponding position, and a pop-up prompt will be displayed.

## **4**4G configuration

Click **【**4G**】** to enter the 4G configuration interface, which contains two modes: internal eSIM card and external SIM card. Users can identify or obtain the relevant information of the device and its SIM card through three codes: IMEI (International Mobile Equipment Identity Code), IMSI (International Mobile User Identification Code) and ICCID (Integrated Circuit Card Identification Code).

**4G not enabled:** turn off the 4G switch and the message "Closing..." is displayed. If only the IMEI code is displayed, the device is not connected to the 4G network.

|   | Network                           | Back |
|---|-----------------------------------|------|
|   | Ethernet 4G Routing set Net check |      |
|   | 4G:<br>IMEI: 865947078535222      |      |
| 1 | Closing                           |      |
|   |                                   |      |
|   |                                   |      |
|   | XG<br>XG                          |      |
|   | A Haiwell                         | RFID |

#### Figure 86 4G is disabled

**Enable 4G:** Turn on the 4G switch and pop up the "4G Option" pop-up window. Users can click "Enable built-in eSIM" or "Enable External SIM Card" as required. After clicking, the pop-up message "Closing..." will be displayed. , "Setting succeeded", the device can access the 4G network.

|    | Network                                                         | Back |
|----|-----------------------------------------------------------------|------|
| ſ  | Ethernet       4G       Routing set       Net check         4G: |      |
| 19 |                                                                 |      |
|    | A Haiwell                                                       | RFID |

## Figure 87 Enabling 4G

**eSIM card mode:** When the eSIM card mode is enabled, Using is displayed on the right of the eSIM card information, and you can view the built-in eSIM card information.

|   | Network                                                                                                    | Back |
|---|----------------------------------------------------------------------------------------------------|------|
| 1 | Ethernet       4G       Routing set       Net check         4G:       Signal: High C         Mode:       • eSIM         eSIM(using       Data:4126M         Remaining data:3050.623M       Remaining data:COSM         IMEI:       865947078         IMSI:       4600447117         ICCID:       898604271 | •    |
|   | APN: Default Cmmet DNS: 112. 5. 230. 54 Set                                                                                                    |      |
|   | A Haiwell                                                                                                    | RFID |

Figure 88 Enabling the eSIM card

Click [View data] to display the total data and remaining data of the eSIM card in this period.

|   |                                                                                                    | Network                       | Back |
|---|----------------------------------------------------------------------------------------------------|-------------------------------|------|
|   | Ethernet 4G Routing set                                                                                                    | Net check                     |      |
|   | 4G: Signal: High C                                                                                                    |                               |      |
| ſ | occi o cont         Data: 4126M           eSIM(usine         Remaining data: 3050           IMEI:         865947078           IMSI:         4600447117           ICCID:         898604271 | i0. 623M<br>Close             | •    |
|   | APN: Default cmnet DNS: 1                                                                                                    | 112 . 5 . 230 . 54 <b>Set</b> |      |
|   |                                                                                                    | A Haiwell                     | RFID |

Figure 89 Viewing data

**SIM Card mode:** When the SIM card mode is enabled, "In Use" is displayed on the right of the SIM card information, and information about the external SIM card can be viewed.

|                            | Network                   | Back |
|----------------------------|---------------------------|------|
| Ethernet 4G Rou            | ting set Net check        |      |
| 4G: Signal: High C         |                           |      |
| Mode: OeSIM                | • SIM                     |      |
| eSIM                       | SIM(using)                |      |
| IMEI: 866145069160253      |                           |      |
| ICCID: 8986031724592021159 | 96 View data              |      |
| APN: Default cmnet         | DNS: 218. 85. 157. 99 Set |      |
|                            |                           |      |
|                            |                           |      |
|                            |                           |      |

Figure 90 Enabling the SIM card

Click 【View data】, if the SIM card is not the Internet of Things card provided by Haiwell, the prompt "Failed to obtain data" will pop up.

|                                                                               | Network                   | Back |
|-------------------------------------------------------------------------------|---------------------------|------|
| Ethernet 4G Routin                                                            | ng set Net check          |      |
| 4G: Signal: High C                                                            |                           |      |
| Mode: eSIM                                                                    | SIM                       |      |
| eSIM                                                                          | Failure to acquire data   |      |
| IMEI: 866145069160253<br>IMSI: 460110806584566<br>ICCID: 89860317245920211596 | View data                 |      |
| APN: Default cmnet                                                            | DNS: 218. 85. 157. 99 Set |      |
|                                                                               |                           |      |
|                                                                               |                           |      |

#### Figure 91 Viewing data

**APN Settings:** Click Default on the APN. You can select Default or Custom. If you select Custom, you can modify the APN (Network access point) name, user name, password, and dial number as required.

| Ethernet       4G       Routing set       Net check         4G:       Signal:       Choose S       Customize         Mode:       eSIM       Defa       *APN         User Name       Password       Dial number       Password         INSI:       4601108065       Dial number       (e.g., "egg###1"@g" +00")         ICCID:       898603172       Dial number       (b.g., "egg###1"@g" +00")         APN:       Default       DNS:       213.       85.       157.       99       Set |                                                                                                    | Network                                                                                                    | Back |
|----------------------------------------------------------------------------------------------------|----------------------------------------------------------------------------------------------------|----------------------------------------------------------------------------------------------------|------|
| APN: Default cmnet DNS: 218. 85. 157. 99 Set                                                                                                    | Ethernet         4G           4G:         Signal:           Mode:         eSIM           IMEI:         866145069           IMSI:         4601108065           ICCID:         898603172 | Routing set     Net check       Choose 5     Customize       •APN     •APN       User Name     •APN       Password     •       Dial number     (e, t, *e00***1°ot *00*)       Cancel     OK |      |
|                                                                                                    | APN: Default                                                                                                    | cmnet DNS: 218. 85. 157. 99 Set                                                                                                    |      |

Figure 92 APN Settings

**DNS Settings:** Background 4G DNS Settings function, to achieve self-configuration of DNS, to solve the 4G network automatically obtain probabilistic DNS anomalies, resulting in the 4G network cannot be used.

Click **[**Settings **]** on the DNS page, the DNS configuration pop-up window is displayed. You can select the DNS server assignment mode. You can customize the DNS server assignment mode by selecting Manual.

| Ethernet 4G Routing set Net check<br>4G: Signal: High C<br>Mode<br>DNS type<br>DNS address: DHCP Satic<br>IME DNS settings: 112, 5, 230, 54<br>IMS<br>ICC |     |   |
|----------------------------------------------------------------------------------------------------|-----|---|
| Mode<br>DNS type<br>DNS address: DHCP Satic<br>IME DNS settings: 112. 5. 230. 54<br>IMS<br>ICC                                                            |     |   |
|                                                                                                    | ose | • |
| APN: Default cmnet DNS: 112. 5. 230. 54 Set                                                                                                    |     |   |

Figure 93 DNS Settings 1

Click the DNS server address input box to modify the value of the address.

|                      | Network           | Back       |
|----------------------|-------------------|------------|
| Ethernet 4G Rout     | ing set Net check |            |
| 4G: Signal: High C   | MAX.              |            |
| Mode DNS type        |                   |            |
| DNS address: DHCP Sa | 7 8 9 🖾           |            |
| IMS                  | 4 5 6 +/_         | Save Close |
|                      | 1 2 3             |            |
| APN: Default cmnet   |                   |            |
|                      |                   |            |
|                      |                   |            |
|                      | A Haiwell         | RFID       |

Figure 94 DNS Settings 2

After setting the DNS server address, click [Save] to save the DNS server address.

|   |                   | Network                             | Back |     |
|---|-------------------|-------------------------------------|------|-----|
|   | Ether             | net 4G Routing set Net check        |      |     |
|   | 4G:               | Signal: High C                      |      |     |
|   | Mode              | DNS type                            |      |     |
| f |                   | DNS address: DHCP Satic             |      | •   |
|   | IME<br>IMS<br>ICC | DNS settings: 112 - 5 - 230 - 54    |      |     |
|   | APN:              | Default DNS: 112 . 5 . 230 . 54 Set |      |     |
|   |                   |                                     |      |     |
|   |                   |                                     |      |     |
|   |                   | A Haiwell                           | RF   | -1D |

Figure 95 DNS Settings 3

The DNS server is configured successfully. Procedure

|                                                    | Network             | Back |
|----------------------------------------------------|---------------------|------|
| Ethernet 4G Ro                                     | uting set Net check |      |
| 46: Signal, High C                                 |                     |      |
| Wile                                               |                     |      |
| Mode: 0 651M                                       |                     |      |
| eSIM                                               | SIM (up success     |      |
| IMEI: 866145069160253                              |                     |      |
| IMSI: 460110806584566<br>ICCID: 898603172459202115 | 596 View data       |      |
|                                                    |                     |      |
|                                                    |                     |      |
| APN: Default cmnet                                 |                     |      |
| APN: Default cmmet                                 |                     |      |
| APN: Default Cmnet                                 |                     |      |
| APN: Default cmmet                                 |                     |      |

Figure 96 DNS Settings 4

Note: DNS information is not displayed when the signal strength is "No Service".

|                        | Network                   | Back |
|------------------------|---------------------------|------|
| Ethernet 4G            | Routing set Net check     |      |
| 4G: Signal: High       | С                         |      |
| Mode: OeSIM            | O SIM                     |      |
| eSIM                   | SIM(using)                |      |
| IMEI: 866145069160253  |                           | N. ( |
| ICCID: 898603172459202 | 11596 View data           |      |
| APN. Default           | et DNC- 210 05 157 00 5-1 |      |
|                        | DIG. 218. 03. 101. 53 380 |      |
|                        |                           |      |
|                        |                           |      |

Figure 97 DNS not displayed

#### **5**Network configuration model

The new series HMI is available in the following four models with different network configurations. **Standard version (example: A7pro)** 

The HMI Standard Edition only has Ethernet, does not include WiFi/4G/ hotspot/routing module, and is only provided by the network cable.

#### WiFi version (example: A7pro-W)

The HMI with WiFi version only includes Ethernet and WiFi, does not include 4G/ hotspot/routing

module, and is provided by network cable /WiFi.

### With 4G version (example: A7pro-G)

HMI with WiFi version includes Ethernet and 4G and routing module, does not contain WiFi/ hot spot, provided by network cable /4G, routing mode is: not enabled routing mode /4G client mode, about the specific use of each routing mode will be explained later.

## 4G with WiFi version (example: A7pro-GW)

HMI with 4G and WiFi version includes Ethernet /WiFi/4G/ routing module, which provides the network by Ethernet /WiFi/4G. The routing modes are: not enabled routing mode/wireless access point mode /4G routing mode/client mode/relay mode /4G client mode. The specific use of each routing mode will be explained later.

## **6**Route configuration

Route configuration not only supports the device to access the Internet through LAN, WIFI, and 4G modes, achieving "device Internet access". In addition, you can share a LAN or directly create a hotspot to provide external network connections.

| 80 |         |                     |          | Network                  | 70)  |       | Back |   |
|----|---------|---------------------|----------|--------------------------|------|-------|------|---|
|    | Etherne | t 46 Rou            | ting set | Not check<br>Routing set |      | ×     |      |   |
|    | Routi   | Device internet acc | ess: L/  | AN 4G                    |      |       |      |   |
| 1  | Device  | Device internet sup | ply, L   | hotSpot                  |      |       |      | • |
|    | Device  |                     |          | Opening                  | Save | Close |      | • |
|    |         |                     |          |                          |      |       |      |   |
|    |         |                     |          |                          |      |       |      |   |
|    |         |                     |          |                          |      |       |      |   |

#### Figure 98 Route Settings

**Route Disabled mode:** On the HMI background Settings screen, tap Network Settings to enter the route configuration screen. Disable the route switch. , and hides the Internet access and external network information of the device. In this case, the routing mode is disabled.

In Route Disabled mode, only the routing function of the current Ethernet, WIFI, and 4G is disabled. In this mode, the hotspot supports only the local area network (LAN) and does not support the Internet. The function Settings of Ethernet, WIIF, and 4G remain unchanged.

|    | Network                           | Back |  |
|----|-----------------------------------|------|--|
|    | Ethernet 4G Routing set Net check |      |  |
|    | Routing mode:                     |      |  |
| 11 | Closing                           |      |  |
|    |                                   |      |  |
|    |                                   |      |  |
|    |                                   |      |  |
|    | A Haiwell                         | RFID |  |

#### Figure 99 Disable routing mode

Wireless access Point mode: Enter the HMI background setting screen, click [Network Settings] to enter the route configuration screen, turn ON the route switch, and the setting screen will pop up (it will pop up when the switch is set to ON from OFF, otherwise you need to click "Setting" to enter the setting screen), set the device Internet access mode to "LAN", set the external network supply mode to "Hotspot", and click "Save". The message "Setting succeeded. 4G and WIFI have been turned off for you." is displayed. "Is set to wireless access point mode.

In wireless Access Point mode, only the wired network provides the network. Other devices can connect to the personal hotspot of the device to access the LAN and the external network.

|         |                         | Network     |            | Back |
|---------|-------------------------|-------------|------------|------|
| Etherne | + Wifi AD D             | Routing set | ×          |      |
| Pautie  | Device internet access: | LAN VIFI 4G |            |      |
| Device  | Device internet supply: | LAN hotSpot |            |      |
| Device  |                         |             | Save Close |      |
|         |                         |             |            |      |
|         |                         |             |            |      |
|         |                         | A Haiwell   |            | REID |

Figure 100 Wireless access point mode

**4G routing mode**: Enter the HMI background setting screen, tap **[**Network Settings **]** to enter the routing configuration screen, turn on the routing switch, tap "Settings", set the device Internet access mode to "4G", set the external network mode to "hotspot", click "Save", and the pop-up message "Setting succeeded, WIFI has been turned off for you." In this case, the routing mode is set to 4G.

In 4G routing mode, only 4G provides the network for the device. Other devices can connect to the personal hotspot of the device to access the LAN and the Internet. The wired network in this mode supports only LAN networks.

|         |                         | 1       | Network    |      |          | Back |
|---------|-------------------------|---------|------------|------|----------|------|
| Etherne |                         | Routing | outing set | hook | ×        | 1    |
| Doutin  | Device internet access: | LAN     | WIFI       | 4G   |          |      |
| KOULII  | Device internet supply: | LAN     | hotSpot    |      |          |      |
| Device  |                         |         |            |      |          |      |
| Device  |                         |         |            | Sa   | ve Close |      |
|         |                         |         |            |      |          |      |
|         |                         |         |            |      |          |      |

#### Figure 101 4G routing mode

**Relay Mode**: Enter the HMI background settings interface, click on **[**Network Settings**]**, enter the routing configuration interface, turn on the routing switch, click "Settings", select "WIFI" for the device's internet access mode and "Hotspot" for the external network supply mode, then click "Save". A prompt will pop up saying "Settings successful, 4G has been turned off for you." At this point, the device is set to relay mode.

In "Relay" mode, only the network provided by the connected WIFI hotspot is available. First, connect to a hotspot with internet access, then use this device's personal hotspot to provide network access to other devices. It supports both local area networks and the external network. In this mode, the wired network only supports local area networks.

|   | Network                                                                                                    | Back  |
|---|----------------------------------------------------------------------------------------------------|-------|
|   | Ethernet Wifi AP Pouting set Nat shock<br>Routing set                                                            | ×     |
| 1 | Device internet access: LAN WIFI 4G<br>Routi<br>Device internet supply: LAN hotSpot<br>Device<br>Device Save Clo | ISB T |
|   | A Haiwell                                                                                                    | RFID  |

#### Figure 102 Relay Mode

Client mode: Enter the HMI background settings interface, click on [Network Settings] enter the routing configuration interface, turn on the routing switch, click "Settings", select "WIFI" for the device's internet access mode and "LAN" for the external network supply mode, then click "Save". A prompt will pop up saying "Settings successful, 4G has been turned off for you." At this point, the mode is set to client mode.

In "Client" mode, the network is provided by the hotspot connected via WIFI. In this case, the HMI acts as a router. The HMI is connected to the wired network, and then the device can be provided with a network through the wired connection. Personal hotspot function is not supported in this mode.

|   |                  |                                                    | Network                    |            | Back |
|---|------------------|----------------------------------------------------|----------------------------|------------|------|
|   | Etherne          | H Wifi AD                                          | Routing set                | ×          |      |
| 1 | Routin<br>Device | Device internet access.<br>Device internet supply: | LAN WIFi 4G<br>LAN hotSpot |            |      |
|   | Device           |                                                    |                            | Save Close |      |
|   |                  |                                                    |                            |            |      |

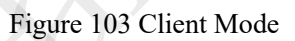

**4G Client Mode:** Enter the HMI background settings interface, click on **[**Network Settings**]**, enter the routing configuration interface, turn on the routing switch, click "Settings", select "4G" for the device's

internet access mode and "LAN" for the external network supply mode, then click "Save". A prompt will pop up saying "Settings successful, Wi-Fi has been turned off for you." At this point, the mode is set to 4G Client Mode.

In the "4G Client" mode, the network is provided by 4G. At this time, the HMI acts as a router. The HMI is connected to a wired network, and then connected to the device through a wired connection to provide the network for the device. This mode does not support the personal hotspot function.

|               |                       | Network     |            | Back |
|---------------|-----------------------|-------------|------------|------|
| Etherne+      | Wifi AD D             | Routing set | ×          |      |
| Dev<br>Routin | vice internet access: | LAN WIFi 4G |            |      |
| Devic:        | vice internet supply: | LAN hotSpot |            |      |
| Device        |                       |             | Save Close |      |
|               |                       |             |            |      |
|               |                       |             |            |      |

Figure 104 4G Client Mode

## **⑦Network diagnosis**

**External network Access**: Use network diagnosis, click on the URL section, select the URL for access. If information is returned, it indicates that the device is connected to the network.

| Ethern<br>Routi<br>Devic | Network<br>Net check<br>Web Site: www.baidu.com reference www.baidu.com<br>PING www.baidu.com (36.155.132.76): 56 data bytes<br>64 bytes from 36.155.132.76: seq=0 ttl=50 tim=58.659 set<br>64 bytes from 36.155.132.76: seq=1 ttl=50 tim=69.945 set<br>64 bytes from 36.155.132.76: seq=2 ttl=50 tim=58.376 set<br>64 bytes from 36.155.132.76: seq=3 ttl=50 tim=69.945 set<br>64 bytes from 36.155.132.76: seq=3 ttl=50 tim=69.945 set<br>64 bytes from 36.155.132.76: seq=3 ttl=50 tim=69.945 set<br>64 bytes from 36.155.132.76: seq=3 ttl=50 tim=69.945 set<br>64 bytes from 36.155.132.76: seq=3 ttl=50 tim=69.945 set<br>64 bytes from 36.155.132.76: seq=3 ttl=50 tim=69.945 set<br>64 bytes from 36.155.132.76: seq=3 ttl=50 time=69.945 set<br>64 bytes from 36.155.132.76: seq=3 ttl=50 time=69.945 set<br>64 bytes from 56.155.132.76: seq=3 ttl=50 time=69.945 set<br>65 bytes from 69.945 set<br>65 bytes from 69.155 set<br>65 bytes from 69.155 set<br>65 bytes from 69.155 set<br>65 bytes from 69.155 set<br>65 bytes from 69.155 set<br>66 bytes from 69.155 set<br>66 bytes from 69.155 set<br>66 bytes from 69.155 set<br>66 bytes from 69.155 set<br>66 bytes from 69.155 se | Back |
|--------------------------|----------------------------------------------------------------------------------------------------|------|
|                          | A Haiwell                                                                                                    | RFID |

Figure 105 External Network Access

Local Area Network Access: Use Network Diagnostics, click on the URL field, and enter the corresponding IP address of the device you want to access. For example, the IP address of the HMI communication PLC is 192.168.13.212. If the following information is returned, it indicates successful access and communication.

|                                       | Network                                                                                                    | Back |
|---------------------------------------|----------------------------------------------------------------------------------------------------|------|
| Etherne<br>Routin<br>Device<br>Device | Net check           Web Site:         192.168.130.6         ping           PINe 192.168.130.6         (192.168.130.6)         (192.168.130.6)           Of bytas from 192.168.130.6         (192.168.130.6)         (192.168.130.6)           Of bytas from 192.168.130.6         (192.1128.130.6)         (192.168.130.6)           Of bytas from 192.168.130.6         (192.1128.130.6)         (192.1128.130.6)           Of bytas from 192.168.130.6         (192.1128.11an=0.264 ms)           192.168.130.6         (192.1128.11an=0.264 ms)           192.168.130.6         (192.1128.11an=0.264 ms)           192.168.130.6         (192.11128.11an=0.264 ms)           192.168.130.6         (192.11128.11an=0.264 ms)           192.168.130.6         (192.11128.11an=0.264 ms)           192.168.130.6         (192.11128.11an=0.264 ms)           192.168.130.6         (192.11128.11an=0.264 ms)           192.168.130.6         (192.11128.11an=0.264 ms)           192.168.130.6         (192.11128.11an=0.264 ms)           192.168.130.6         (192.11128.11an=0.264 ms)           192.168.130.6         (192.11128.11an=0.264 ms)           192.168.130.6         (192.11128.11an=0.264 ms)           192.168.130.6         (192.1168.11an ms)           19 |      |
|                                       |                                                                                                    |      |
|                                       | A Haiwell                                                                                                    | RFID |

#### Figure 106 Local Area Network Access

# VI Scada project connection 1. Project establishment

This article takes the creation of a new project as an example to realize the Ethernet communication between HMI and Siemens 200smart, and it can also achieve local and remote access to the HMI screen to control the PLC.

### 1.1 New project

**Step 1:** Open the Haiwell Cloud Configuration SCADA software and click "Create a New Project" on the initial page of the configuration software.

| -                              |                        |                                                                                                    |    |
|--------------------------------|------------------------|----------------------------------------------------------------------------------------------------|----|
| Haiwell Cloud Scada[3.40.0.11] |                        |                                                                                                    |    |
| Project(P) Edit(E) View(V)     | Debug(D) Tool(T)       | ) Help(H)                                                                                                    |    |
| 🗄 🕂 🗧 🛛 🔩 🕨 Online simular     | tion(F5) ▷ Offline sim | mulation(F6)   192.168.130.2 🔹 👻 🚺 💆 💹 🖳 🔍 🖓 🛷 🐚 🗓 🗄 🖽 🖽 🔛 🔛 🔛 🖳 🖳 🖳 🖳 🖳 🖳 👘 🕮 🎄 🔟 🖉 🎼                               | 클린 |
|                                | ) + C ( 🕯 🔪 A          | A☆ -   (?) @ @   Δ - ヹ - ≡ - ≡ - ≒ -   宋体 -   ■ - B Z U   100% -                                                     |    |
| Project browser                | Start page 🛛 🗙         |                                                                                                    |    |
|                                | Start                  |                                                                                                    |    |
|                                | Chaota a nam ma        |                                                                                                    |    |
|                                | create a new pro       | oject                                                                                                    |    |
|                                | Open a project .       |                                                                                                    |    |
|                                | Run a project          | •                                                                                                    |    |
|                                | Open recent project    | vts:                                                                                                    |    |
|                                | Project name           | Project file path                                                                                                    |    |
|                                | ■未命名工程<br>■ キークエ程      | C:\Users\ChenBingHei\Desktop\109%eb progan(backup).hvdev<br>C:\Users\ChenBingHei\Desktop\109%eb progan(backup).hvdev |    |
|                                | ▶ 未命名工程                | C:\Users\ChenBingMei\Documents\Haiwell Scade\Temporary\工程2.hwdev                                                     |    |
|                                | ▶ 未命名工程                | C:\Users\ChenBingMei\Documents\Haiwell Soada\Temporary\工程1.hwdev                                                     |    |
|                                |                        |                                                                                                    |    |
|                                |                        |                                                                                                    |    |
|                                |                        |                                                                                                    |    |
|                                |                        |                                                                                                    |    |
|                                |                        |                                                                                                    |    |
|                                |                        |                                                                                                    |    |
|                                |                        |                                                                                                    |    |
|                                |                        |                                                                                                    |    |
|                                |                        |                                                                                                    |    |
|                                |                        |                                                                                                    |    |
|                                |                        |                                                                                                    |    |
|                                |                        |                                                                                                    |    |
|                                |                        |                                                                                                    |    |

#### Figure 107 New Project

**Step 2:** After clicking "Create a New Project", a project property window will pop up. The project name can be customized. Select the corresponding operating platform. Here, taking D7 Pro-G as an example, select Haiwell HMI D7 Pro (models with tail numbers -W, -G, or -GW all share the same operating platform). After selection, you can see the screen resolution of the used device. You can choose the corresponding angle according to actual needs. If the angle is not set, it will default to 0°. Select "Local Area Network Access" to enable the local area network access function. You can use the Haiwell Cloud APP, computer browser, or TVBOX for local area network access and viewing. The password can be left blank, meaning no password is required for access. Finally, click "OK".

| New project                    |             |    | ?     | $\times$ |
|--------------------------------|-------------|----|-------|----------|
| Product and an end to a        |             |    |       |          |
| froject properties             |             |    |       |          |
| Product and                    |             |    |       |          |
| froject name                   |             |    |       |          |
| Unnamed project                |             |    |       |          |
| Runtime platform               |             |    |       |          |
| Haiwell HWT A7                 |             |    |       |          |
| Haiwell HMI A7 Pro             |             |    |       |          |
| Haiwell HMI AIU                |             |    |       |          |
| Haiwell HMI A10 Pro            |             |    |       |          |
| Haiwell HMI B/                 |             |    |       |          |
| Haiwell DWI DTD                |             |    |       |          |
| Haiwell HMI C7S                |             |    |       |          |
| Haiwell HMI C7H                |             |    |       |          |
| Haiwell HMI B10                |             |    |       |          |
| Haiwell HMI B10S               |             |    |       |          |
| Haiwell HMI C10S               |             |    |       |          |
|                                |             |    |       |          |
| Screen recolution              | Apgla(°)    |    |       |          |
|                                | Juiga C ( ) |    |       |          |
| 1024x600 ~                     | 0           |    | ~     |          |
| Conen LAN access               |             |    |       |          |
| open and doorna                |             |    |       |          |
| Please enter the access 🗌 Show |             |    |       |          |
|                                |             |    |       |          |
| rassword allowed to be empty   |             |    |       |          |
|                                |             |    |       |          |
|                                |             |    |       |          |
|                                |             |    | -     | -        |
|                                |             | OK | Cance | et –     |
|                                |             |    |       |          |

Figure 108 Select the Operating Platform

## **1.2 Newly constructed equipment**

**Step 1:** In the **[**Project Browser **]**, select Ethernet, right-click and choose "Add Device", then click "OK" to complete the addition.

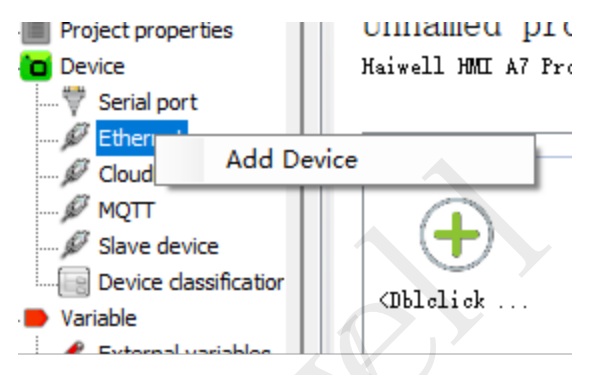

Figure 109 Add Device

**Step 2:** Select Ethernet (TCP/IP) for the device interface. On the left, choose the device and find the corresponding Siemens model. Fill in the IP address of the Siemens PLC in the device properties.

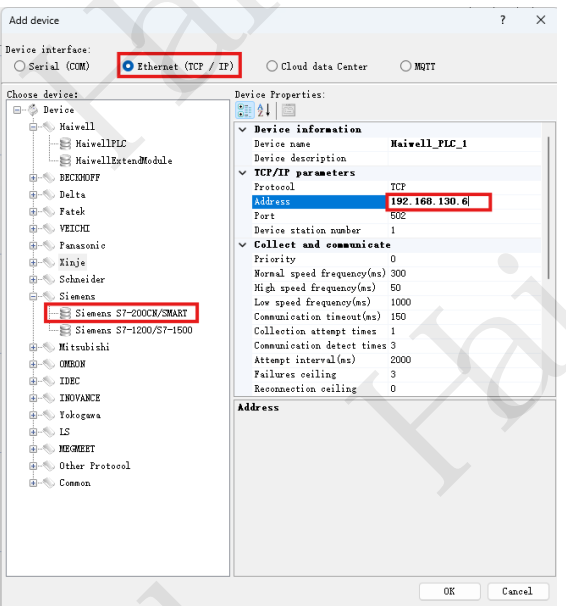

Figure 110: Set Device Communication Parameters

## **1.3 Create new variable**

After clicking "OK" to add a device, a prompt box will pop up asking whether to define variables for the device immediately. Select "Yes", and add one Q0.0 and one VW0.0 respectively.

| 🚼 Haiwell Cloud Scada[3.40.0.11] - ( | C:\Users\ChenBingMei\Do  | cuments\Haiwell Sca | ada\Temporary\Pro        | ject1.hwdev       |               |                |           |                                             |
|--------------------------------------|--------------------------|---------------------|--------------------------|-------------------|---------------|----------------|-----------|---------------------------------------------|
| Project(P) Edit(E) View(V)           | Debug(D) Tool(T)         | Help(H)             |                          |                   |               |                |           |                                             |
| 🗄 🕂 🕶   🔂   🦺 🕨 Online simula        | ation(F5) 🕨 Offline simu | lation(F6)   192.1  | 68.130.2 🔹 🖣             | - 📑 🛤 🛤           | • • • • •     | 1.11日日1日       | 6 6 % J   | 111日本 日本 日本 日本 日本 日本 日本 日本 日本 日本 日本 日本 日本 日 |
| IN RID-OZOOC                         | A / CO-                  | \$-  @) @ Q         | <u>ð</u> - <u>/</u> - ≡- | ≡- =- ⇒-  宋体      |               | -              | • B Z     | <u>U</u> 100%                               |
| Project browser 4 X                  | Project profile          | Siemens_S7_20       | 0CN_SMAR ×               |                   |               |                |           |                                             |
| Unnamed project                      | Device properties        | Add Batch add       | Delete Online            | Off Select All Re | everse Select |                |           |                                             |
| Project properties     Device        | Register type (All)      | •   Da              | ita type (All)           | - Group           | (All)         | - Search       |           |                                             |
|                                      | Variable nome            | Register type       | Address format           | Register address  | Bit address   | Address length | Data type | The mode of reading a                       |
| Ethernet                             | 1 90_0                   | Q(Digital output    | Decimal                  |                   | 0             | 0              | 1 Bool    | Read and write                              |
| CloudDataCenter                      | ▶ 2 VW0                  | VW(Variable memo    | Decimal                  |                   | 0             |                | 2 Integer | Read and write                              |
| MQTT                                 | *                        |                     |                          |                   |               |                |           |                                             |
| - 🖉 Slave device                     | <b>*</b>                 |                     |                          |                   |               |                |           |                                             |
| Device classification                |                          |                     |                          |                   |               |                |           |                                             |
| 🚊 🗩 Variable                         |                          |                     |                          |                   |               |                |           |                                             |
| 🖃 🥜 External variables               |                          |                     |                          |                   |               |                |           |                                             |
| Siemens_S7_20                        |                          |                     |                          |                   |               |                |           |                                             |
| 🛷 Internalvariable                   |                          |                     |                          |                   |               |                |           |                                             |
|                                      |                          |                     |                          |                   |               |                |           |                                             |
| A Claure unstable                    |                          |                     |                          |                   |               |                |           |                                             |

Figure 111: Create a New Variable

## **1.4 Editing screen**

On the main screen of the engineering browser, in the symbol library on the right - functional

components, drag the "Bit Setting" and "Numeric Display Input" symbols onto the screen, and double-click the symbols to bind the variables.

| Haiwell Cloud Scada[3.40.0.11] -<br>Project(P) Edit(E) View(V) | C:\Users\ChenBingMei\Documents\Haiwell Scada\Temporary\Project1.hwdev |                                    | - a ×                                                                                                    |
|----------------------------------------------------------------|-----------------------------------------------------------------------|------------------------------------|----------------------------------------------------------------------------------------------------|
| : the Doline rimul                                             | tion(5) 🗅 Offine rimulation(56)   192 168 130 2                       |                                    |                                                                                                    |
|                                                                |                                                                       |                                    |                                                                                                    |
|                                                                |                                                                       | U UU% • English                    |                                                                                                    |
| Project browser 4 X                                            | Project profile Siemens_S7_200CN_SMAR 1:Main_display* X Va Cut(Ctrl+X | er Task manager User group manager | Graphics library     A X                                                                                                    |
| Contained project                                              |                                                                       |                                    | Favorite Common                                                                                                    |
| Project properties                                             |                                                                       |                                    | Functional components Switch                                                                                                    |
| Serial port                                                    |                                                                       |                                    | Lamp varve Tarik Motor blade                                                                                                    |
| P Ethernet                                                     |                                                                       |                                    | InstrumentsOurcor Traceless Dine                                                                                                    |
| Siemens S7 20                                                  |                                                                       |                                    | Trace-Rine Shane-Ranel                                                                                                    |
| - Ø CloudDataCenter                                            |                                                                       |                                    | Environment-Nature Sign-Symbol                                                                                                    |
| - Ø MQTT                                                       |                                                                       |                                    | Safety Sign_ Daily Other                                                                                                    |
| - 🖉 Slave device                                               |                                                                       |                                    |                                                                                                    |
| Device classification                                          |                                                                       |                                    |                                                                                                    |
| 😑 🗭 Variable                                                   | Q0_0                                                                  |                                    | Dial lawore Dial avoidable                                                                                                    |
| 😑 🦿 External variables                                         |                                                                       |                                    | bit tanp bit switch                                                                                                    |
| Siemens_S7_20                                                  | -88888                                                                |                                    |                                                                                                    |
| InternalVariable                                               |                                                                       |                                    |                                                                                                    |
| <ul> <li>System variable</li> </ul>                            |                                                                       |                                    | Word Jamp Word paitch                                                                                                    |
| Slave variable                                                 | <b>0</b>                                                              |                                    |                                                                                                    |
| Direlay                                                        |                                                                       |                                    | 4                                                                                                    |
| 1-Main denlay                                                  |                                                                       |                                    |                                                                                                    |
| Task                                                           |                                                                       |                                    | Multistate Numeric                                                                                                    |
| Script task                                                    |                                                                       |                                    | switch input/display                                                                                                    |
| O Variable set task                                            |                                                                       |                                    |                                                                                                    |
| Event                                                          |                                                                       |                                    |                                                                                                    |
|                                                                |                                                                       |                                    | Text Real time data                                                                                                    |
| 🌮 Display show event                                           |                                                                       |                                    | input/display input/display                                                                                                    |
| 🌮 Display hidden ever                                          |                                                                       |                                    |                                                                                                    |
| 🌮 Variable change ew                                           |                                                                       |                                    |                                                                                                    |
|                                                                |                                                                       |                                    | Function Picture                                                                                                    |
| Administrators                                                 |                                                                       |                                    | button operat                                                                                                    |
| - Admin                                                        |                                                                       |                                    | A. TENT                                                                                                    |
| Powerliner                                                     |                                                                       |                                    |                                                                                                    |
| Children Lisers                                                |                                                                       |                                    | Graphics Text                                                                                                    |
| 🎍 User                                                         |                                                                       |                                    |                                                                                                    |
| - kecipe                                                       |                                                                       |                                    |                                                                                                    |
| - Alarm                                                        |                                                                       |                                    |                                                                                                    |
| - History record                                               |                                                                       |                                    | Move shape Rotating shape                                                                                                    |
| 🔁 Data group                                                   |                                                                       |                                    | and the second second sec |
| Report                                                         |                                                                       |                                    | A.                                                                                                    |
| - Operation record                                             |                                                                       |                                    |                                                                                                    |
| All Font manager                                               |                                                                       |                                    | Image panel                                                                                                    |
| RFID                                                           |                                                                       |                                    |                                                                                                    |
| Shape Ibrary                                                   |                                                                       |                                    |                                                                                                    |
| Project language cente                                         |                                                                       |                                    |                                                                                                    |
| B- X Perprerai                                                 |                                                                       |                                    |                                                                                                    |
|                                                                |                                                                       |                                    |                                                                                                    |

#### Figure 112 Editing Screen

If you need to write VW values on the HMI, you must select the "Input" option in the numerical display input property; otherwise, it will only have read-only attributes.

| ol name NumShowIput_1                              | Symbol name NumShowIput_1                         |
|----------------------------------------------------|---------------------------------------------------|
| .c Advanced Shape Common                           | Basic Advanced Shape Common                       |
| +tting                                             | Setting                                           |
| .ead variable <u>Address bind</u>                  | Read variable Address bind 🕑 Display t            |
| iemens_S7_200CN_SMART_1.VW0                        | Siemens_S7_200CN_SMART_1.VW0                      |
| ] Input                                            | ✓ Input                                           |
| Write variable is different from reade variable    | ☐ Write variable is different from reade variable |
| HILE FAILADEC IS ALLEL CALL IN HILE CALL, FAILADEC | Written veriable Address kind Taft label          |
| (a)                                                | (b)                                               |

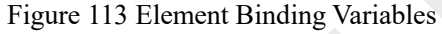

## 1.5 Debug and run

The developed and edited project can be run and debugged through "Online Simulation" and "Offline Simulation".

| 🚼 Haiwell Clo | ud Scada[3 | .40.0.11] - (         | :\Users\ChenB | lingMei\Do   | cuments\Ha | iwell Scada\Temporary |
|---------------|------------|-----------------------|---------------|--------------|------------|-----------------------|
| Project(P)    | Edit(E)    | View(V)               | Debug(D)      | Tool(T)      | Help(H)    |                       |
| i 🕂 🕶 🛛 🔜     | 🛛 🕨 On     | line simula           | tion(F5) 🕨 C  | Offline simu | lation(F6) | 192.168.130.2         |
| 🕨 🗟 🗖         | • 0 /      | $\diamond \diamond c$ | 2+PC (        | <b>`</b> A   | C3 • (?)   | €                     |
| Project brows | er         |                       | Project pr    | rofile       | Siemens    | _S7_200CN_SMAR        |
| 🖃 🚽 Unname    | d project  |                       |               |              |            |                       |

Figure 114 Simulation Debugging

#### The difference between online simulation and offline simulation:

Online simulation: Treat the port on the computer as the port of the HMI touch screen to communicate with the PLC and other devices for simulation and debugging.

Offline simulation: That is, without communicating with the actual PLC, only simulate and operate the interface.

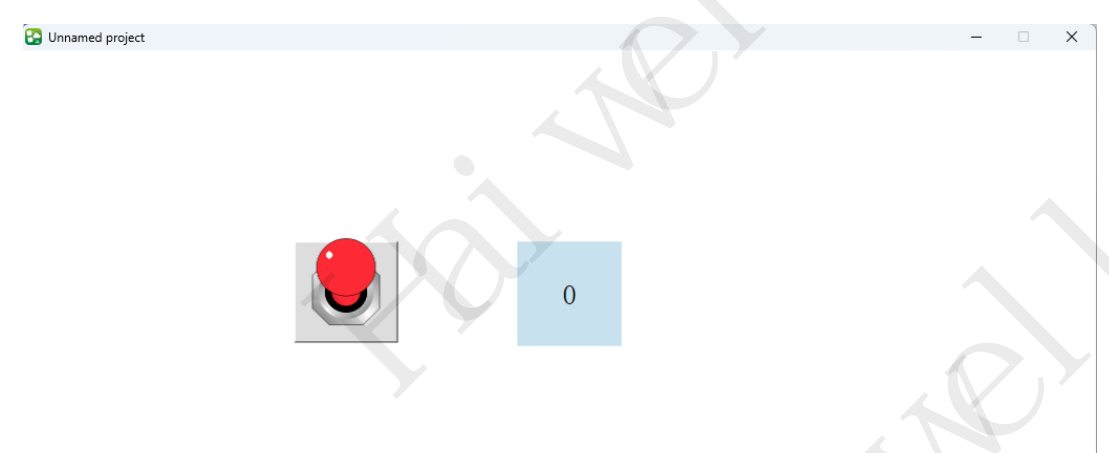

Figure 115 Online/Offline Simulation Screen

## 2. Equipment management tool

Open the configuration design end of the computer, click on the device management tool icon in the menu bar to enter the device management tool; or click on [Programs], expand the [Haiwell Scada] installation file, and click on [Haiwell Cloud HMI Manager] to enter

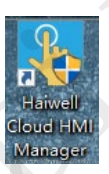

the device management tool. It supports effective control of HMI through both local management and cloud management.

### 2.1 Local management

In local management, users can select devices based on their IP addresses within the local area network and perform management operations.

| Local Manager        | Local manager              |                 | ×                |                |                      |
|----------------------|----------------------------|-----------------|------------------|----------------|----------------------|
| Terminal Name: HMI D | levice Info And Operate    |                 |                  | c              | ommunication Timeout |
| Device IP: 19        | Device alias 192.168.130.2 |                 | refresh          | Batch Update 3 | 3000 ms Setting      |
|                      | Device Operateion          |                 |                  |                |                      |
| ioute Device I       | Download Project           | Upload Project  | Download Project | Penetration    | Operate              |
| 192. 168. 18. 4      | Update the firmware        | Update Time     | Download         | Penetration    | Manage               |
| 192. 168. 18. é      | Get Version                | Upload History  | Download         | Penetration    | Manage               |
| 192, 168, 130.       | Restart Device             | Get the PN code | Download         | Penetration    | Manage               |
| 192. 168. 130.       |                            |                 | Download         | Penetration    | Manage               |
| 192. 168. 130.       | Enable calibration         | Boot Options    | Download         | Penetration    | Manage               |
| 192. 168. 130.       | Penetration                | File management | Download         | Penetration    | Manage               |
|                      |                            |                 |                  |                |                      |

Figure 116 Local Manager

## 2.2 Cloud management

In cloud management, users can log in via mobile phone or email. Device administrators and owners can manage the current device, but ordinary users do not have device management permissions. Users can log in to the device manager by entering the correct account and password. After logging in, users can select a specific device and perform management operations.

| Local Manage | er Cloud Manager                         | Local manager           | >                |
|--------------|------------------------------------------|-------------------------|------------------|
| Ferminal Nam | ne: HMCI                                 | Device Info And Operate |                  |
| Device IP:   | 192.168.130.2 V Download Project Manager | Access to equipment A   | 68. 130. 2       |
|              |                                          | Device Operateion       |                  |
|              |                                          | Download Projec         | t Upload Project |
| out:         | n                                        | ng Project Name         |                  |
| Phone        | e Login Email Login Setting              | 程 Update the firmwa     | are Update Time  |
|              | Phone:                                   | 疑回<br>程 Get Version     | Upload History   |
| _            | 86 17359287472                           |                         |                  |
| •            |                                          | 程 Restart Device        | Get the PN code  |
|              | fassword:                                | ANALA- project          |                  |
| -            | Remember Password                        | Enable calibrati        | on Boot Options  |
|              |                                          | Penetration             | File management  |
|              | Lorin                                    | 程                       |                  |
|              |                                          |                         |                  |
|              |                                          |                         |                  |

Figure 117 Cloud Manager

# 3. Project download

## 3.1 Local download

**Step 1:** Enter the device management tool. You can choose to use local management or cloud management. Find the corresponding HMI and click "Download Project".

| roject browser ####################################                                                                                                    | orofile Siemens_S | 7_200CN_SMAR                      | 1:Main_display                     | × Variable  | manager      | Task manager Use          | r group manager  |                |                                   | Graphics lib     Favorite-Comm     Functional com     Lamp Valve     Advanced cont     Instrument Ou     Togethern 6 | irany<br>non<br>sponents Switch<br>Tank Motor-Blac<br>trols<br>arsor Traceless-P |
|----------------------------------------------------------------------------------------------------|-------------------|-----------------------------------|------------------------------------|-------------|--------------|---------------------------|------------------|----------------|-----------------------------------|----------------------------------------------------------------------------------------------------|----------------------------------------------------------------------------------|
| Event                                                                                                    | Device            | Manager Tool                      |                                    |             |              |                           |                  |                | - 0 X                             | Environment N<br>Safety-Sign                                                                                         | lature Sign-Symb<br>Daily-Other                                                  |
| - & Rece<br>Alam<br>- Hatory record<br>- Data group<br>- Report<br>- Report | Term:<br>Deri-    | inal Sane: 1001<br>re IP: [192.14 | Cloud Manager<br>8.130.2 v Downloa | d Project N | fanager ka   | ccess to equipment 🗌 Auto | refresh Befresh  | Batch Update 3 | Comminstive Tineout<br>as Setting | Bit lamp<br>Word lamp                                                                                                | Bit switch                                                                       |
| Shape library Project language center                                                                                                    | Boute             | Device IP                         | Terminal Name                      | Device Type | Firmsare     | Running Project Hame      | Download Project | Penetration    | Operate                           |                                                                                                    |                                                                                  |
| Peripheral     Data reporting server                                                                                                    |                   | 192.168.18.49                     | TVBOX                              | TVB034      | 1.0.82.217   | TVbox工程                   | Invaload         | Fenetration    | Manage                            | Multistate                                                                                                    | Numeric                                                                          |
| Cloud platform data monito     Audio     Audio                                                                                                    |                   | 192. 168. 18. 63                  | 电梯电视2                              | TVB084      | 3.38.82.182  | TVbex工程                   | 2 Download       | Functration    | Manage                            |                                                                                                    |                                                                                  |
| - S OPC DA                                                                                                    |                   | 192.168.130.2                     | ни                                 | A7 Pro-G    | 3.40.0.34    | 未命名工程                     | Bownload         | Penetration.   | Manage                            | Text<br>input/display                                                                                                | Real time data<br>input/display                                                  |
|                                                                                                    |                   | 192.168.130.3                     | CB0X                               | CBOX        | 3.39.2.39    | Vinnamed project          | Download         | Penetration.   | Manage                            |                                                                                                    |                                                                                  |
|                                                                                                    |                   | 192.168.130.4                     | 84                                 | 84          | 3.39.11784.7 | YSI-#8                    | Bownload         | Fenetratico.   | Manage                            | Function                                                                                                    | Picture<br>operati                                                               |
|                                                                                                    |                   | 192.168.130.8                     | TVBOX                              | TVB034      | 1.0.82.215   | TVbex工程                   | Brwnload         | Fenetration    | Manage                            | A                                                                                                    | TEXT                                                                             |
|                                                                                                    |                   |                                   |                                    |             |              |                           |                  |                |                                   | Graphics<br>()<br>Move shape                                                                                         | Text<br>C<br>Rotating<br>shape                                                   |

Figure 118 Local Download Project

**Step 2:** On the download interface, you can choose whether to retain historical and alarm records, whether to retain recipes, and whether to download fonts as a package according to your needs. The default options are usually fine. Just click "OK".

| Local                                                             | and a set        | Cloud Manager |        | Project download confirm                                                    |              |                                                       |  |
|-------------------------------------------------------------------|------------------|---------------|--------|-----------------------------------------------------------------------------|--------------|-------------------------------------------------------|--|
| Terminal Name: HMI<br>Device IP: [192.168.130.2 ] Download Projec |                  |               |        | Project Name:<br>C:\Users\ChenBingHei\Desktop\Runtime\Unnamed project.harun | Batch Update | Communication Timeout<br>Batch Update 3000 nz Setting |  |
|                                                                   |                  |               |        | Equipment IP:<br>192.168.130.2                                              |              |                                                       |  |
| loute                                                             | Device IP        | Terminal Name | Dev    |                                                                             | Penetration  | Operate                                               |  |
|                                                                   | 192. 168. 18. 49 | TVBOX         | TVBOX- | Device Password:                                                            | Penetration  | Manage                                                |  |
|                                                                   | 192.168.18.63    | 电梯电视2         | TVBOX- | Initial Configuration                                                       | Penetration  | Manage                                                |  |
|                                                                   | 192. 168. 130. 2 | HMI           | A7 Pr  | Reservations formula 🛛 Reserve the operate records                          | Penetration  | Manage                                                |  |
|                                                                   | 192.168.130.3    | CBOX          | CBOX   | Reserve the power-off protection                                            | Penetration  | Manage                                                |  |
|                                                                   | 192.168.130.4    | AB            | AB     | Reserve history and alarm records Reserve attachment                        | Penetration  | Manage                                                |  |
|                                                                   | 192.168.130.8    | TVBOX         | TVBOX- | OK Cancel                                                                   | Penetration  | Manage                                                |  |
|                                                                   |                  |               |        | 2                                                                           |              |                                                       |  |

Figure 119 Project Download Confirmation

**Step 3:** Wait for the prompt "Download successful!" to pop up, click "OK", and then the new project can be run on the HMI.

| Prompt              | × |  |
|---------------------|---|--|
| j Download success! |   |  |
| ок                  |   |  |

Figure 120 Download successful
### 3.2 Remote download

**Step 1:** To use cloud management, the HMI needs to be connected to the Internet and the cloud must be online. Log in to the cloud APP with your account and password, find the bound HMI, and then select to download the project.

| Device Manager ]<br>Local Manager              | Tool<br>Cloud Mana  | ger       |          |              |        |                  |             | - 0                                                         |
|------------------------------------------------|---------------------|-----------|----------|--------------|--------|------------------|-------------|-------------------------------------------------------------|
| User Name: My<br>Personal dev:<br>PN code/Devi | k<br>ices 🗸         | Search    |          |              |        |                  | Ва          | Communication Timeout Logout<br>tch Vpdate 30000 ms Setting |
|                                                |                     |           |          |              |        |                  |             |                                                             |
| Device Name                                    | Machine Code        | evice Typ | Online   | Firnware     | Remark | Download Project | Penetration | Operate                                                     |
| loud Device                                    | 7071149133810115017 | A7 Pro-G  | • Online | 3. 40. 0. 34 |        | Download         | Penetration | Manage                                                      |
|                                                |                     |           |          |              |        |                  |             |                                                             |

Figure 121 Remote Download Project

Step 2: The subsequent steps are consistent with the local download, and will not be outlined in detail here.

## 4. Project program operation

After the project download is successful, wait for the HMI to restart. After the restart is successful, the touch screen will automatically open the project startup screen, set the toggle to on, and the numerical display will show an input write value of 10. The PLC monitoring can be observed to see successful writing.

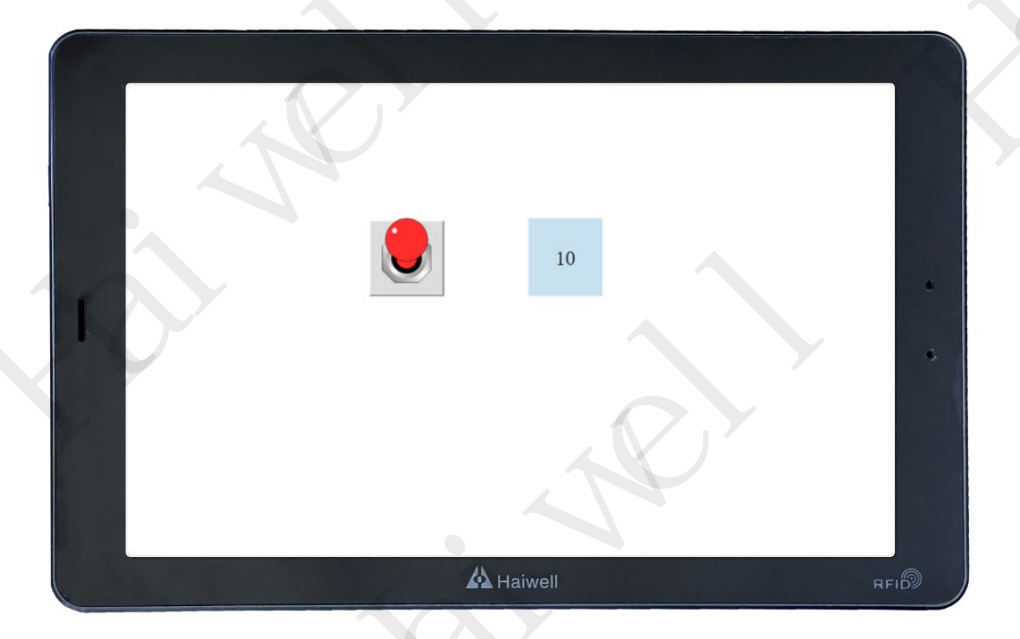

Figure 122 HMI operation screen

| Address       | Format | Value | New Value |  |
|---------------|--------|-------|-----------|--|
| 1 CPU_Output0 | Bit    | 2#1   |           |  |
| 2 VW10        | Signed | +10   |           |  |
| 3             | Signed |       |           |  |
| 4             | Signed |       |           |  |
| 5             | Signed |       |           |  |
|               |        |       |           |  |

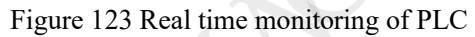

## 5. Local/Remote Access HMI Screen

#### 5.1 PC local/remote access

#### PC local access:

Method 1: After downloading the project locally, if the "Run LAN Access" option is selected in the project properties, you can enter the HMI IP in the browser and press Enter to access the HMI screen locally (such as: 192.168.13.202)

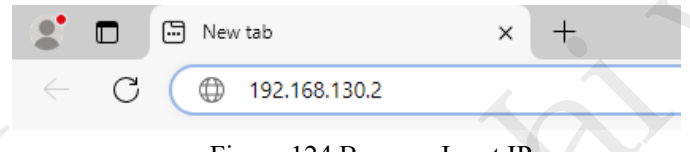

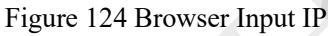

Method 2: In the device management tool, simply click on "Access Device" to automatically pop up the browser LAN access device.

| ų | 设备管理      | 理工具                   |            |         |      |       |      |      |                 |    | $\times$ |
|---|-----------|-----------------------|------------|---------|------|-------|------|------|-----------------|----|----------|
|   | 本地        | 管理 - 국管               | 理          |         |      |       |      |      |                 |    |          |
|   | 终端<br>设备: | а; нип<br>192.168.13. | 202 ~ 下载工程 | 管理      | টান  | 设备    |      | 批重更新 | 通讯超时<br>3000 ns | 设置 | 1        |
|   |           |                       |            | _       |      |       |      |      |                 |    |          |
|   | 线路        | 设备IP                  | 终端名        | 型号      | 固件版本 | 运行项目名 | 下载工程 | 透传   | 操作              |    |          |
|   |           |                       | HEI        | D7pro-G |      | 测试工程  | 下载工程 | 透传   | 管理              |    |          |
|   |           |                       |            | 0       |      |       |      |      |                 |    |          |

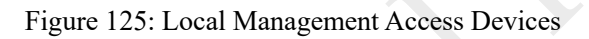

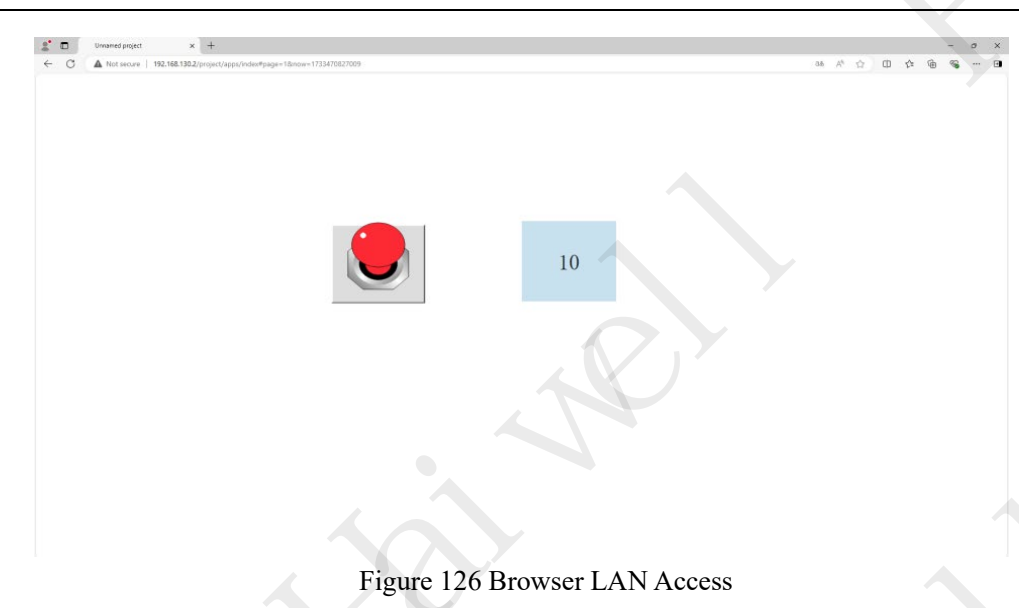

#### PC remote access:

**Step 1:** Open a computer browser and enter https://ecloud.haiwell.com Visit the Haiwell Industrial IoT Intelligent Cloud Platform, log in with your account and password, select 'Personal User' to enter the platform.

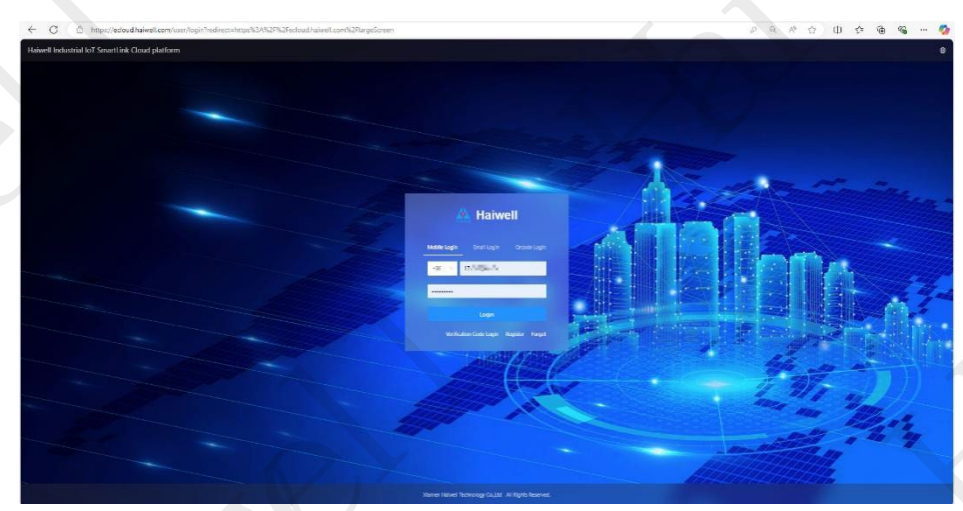

Figure 127 Login to Haiwell Industrial IoT Intelligent Cloud Platform

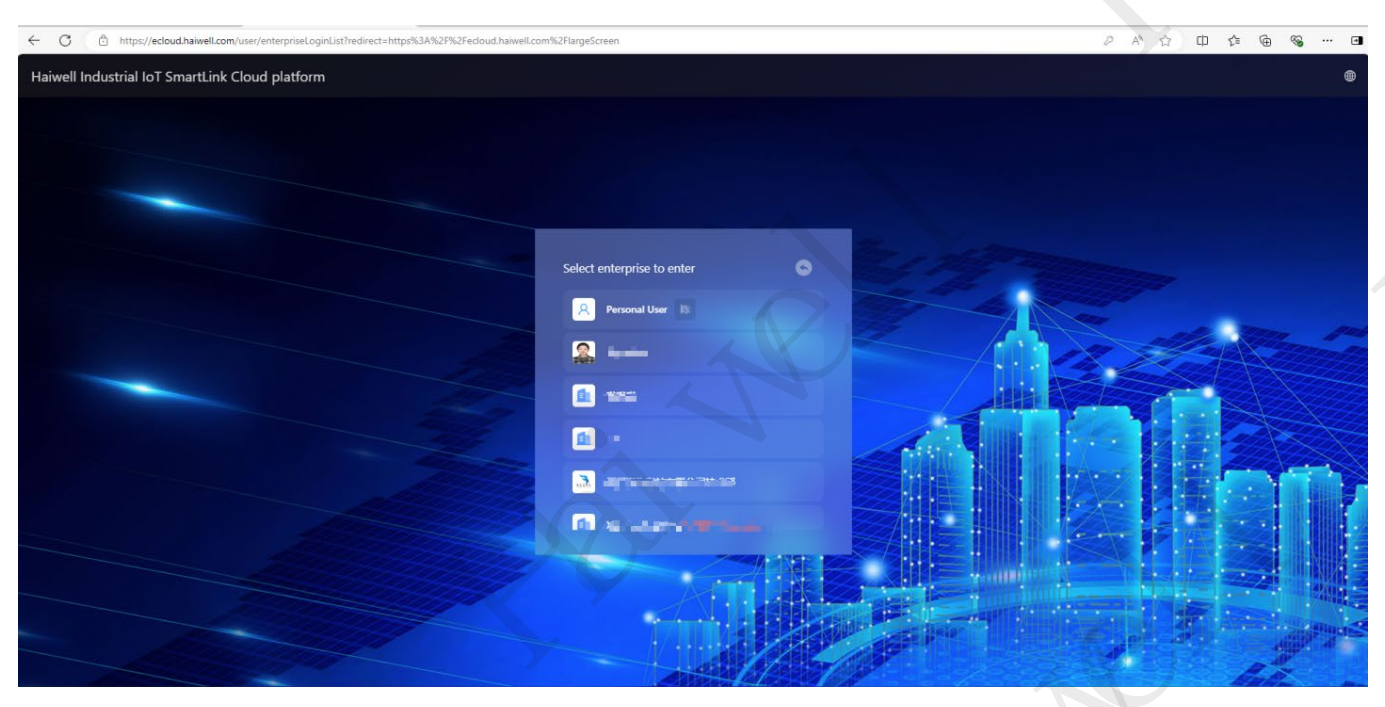

Figure 128: Selecting Individual Users

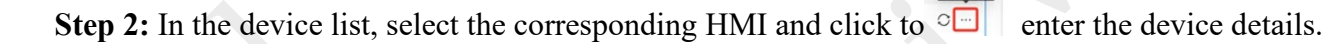

| Haivell Personal Uber     Overview All 1     Device Center     111 0     Device List     Operation Records     Alarm Center     Operation Records     Operation Records                                                                                                    | PN Coder/Device Name/Project Na Card Status V Reset Search V |
|----------------------------------------------------------------------------------------------------|--------------------------------------------------------------|
| Overview     All 1       Device Center     111 10       Device Center     111 10       Operation Records     Identified and project       Aarm Center     Identified and project       Overview     Identified and project       Operation Records     Identified and project                                                                                                    | PR CaderDevice Name/Project Na Card Status V Reset Search V  |
| Device List Operation Records Value Center Color Course Color Course C |                                                              |
| Alam Center                                                                                                    |                                                              |
| Accel Conter 7071149133810115017                                                                                                    |                                                              |
| Asset Center                                                                                                    |                                                              |
| Camera Configuration - SIM 1186/ (412) 202 day day                                                                                                    |                                                              |
| ) Cloud Data Center                                                                                                    |                                                              |
|                                                                                                    |                                                              |
|                                                                                                    |                                                              |
|                                                                                                    |                                                              |
| I I I I I I I I I I I I I I I I I I I                                                                                                    |                                                              |

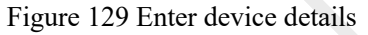

Step 3: Click on "Access Project" in the device details to remotely access and enter the HMI screen.

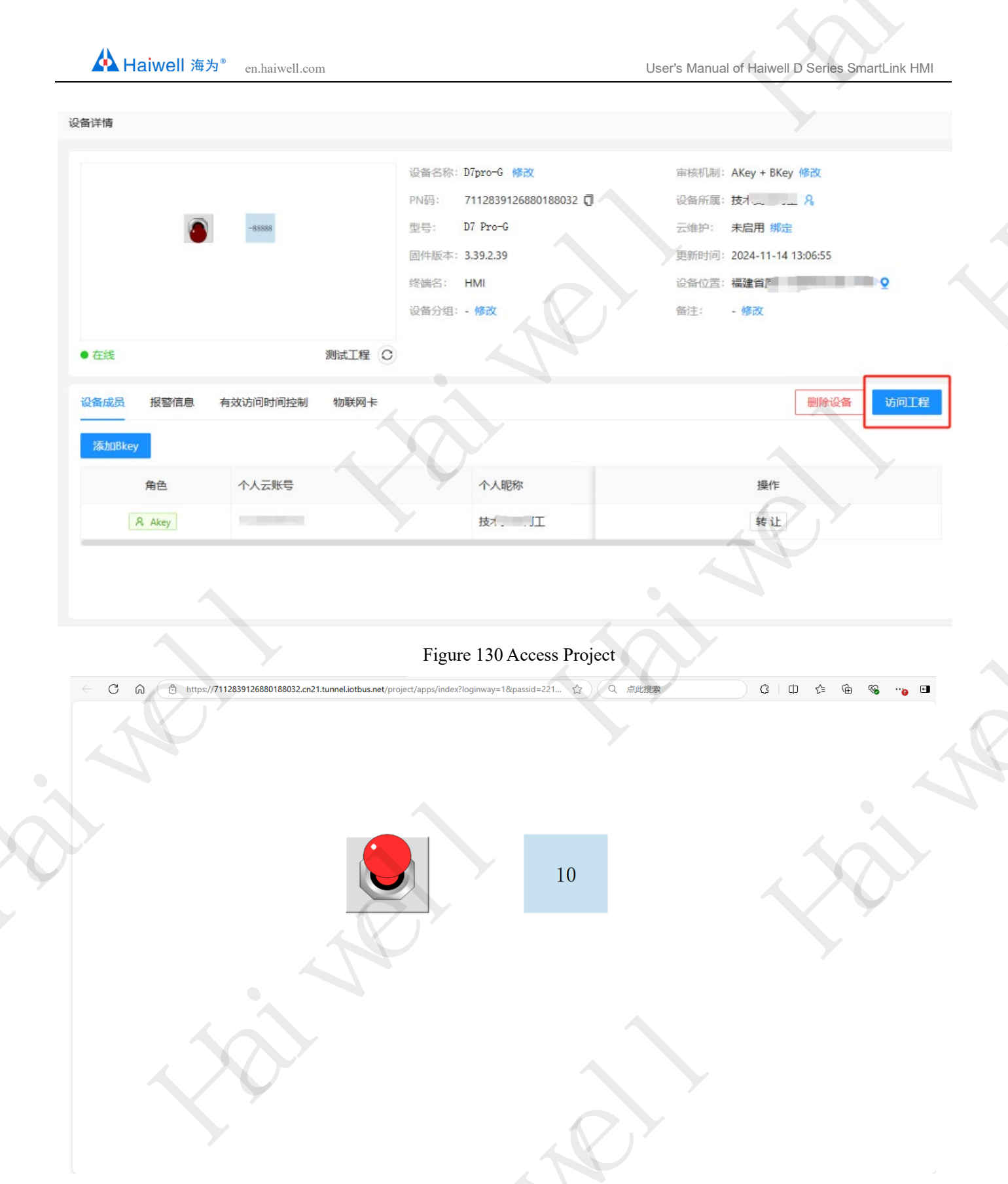

Figure 131 Remote Access HMI Screen

#### 5.2 Remote access on mobile devices

Open the Haiwell cloud app or WeChat mini program on your phone, log in with your account and password to enter the cloud device, select the corresponding HMI device, and finally click "Direct Access".

| 16:09                                                                              | al 🕈 🗊  | 13:46                  |                                     | I 🗢 🕼   | 14:12                                                                                          |                                                              | al 🗢 🕼                            | 16:10 |              | al 🗢 Đ |
|------------------------------------------------------------------------------------|---------|------------------------|-------------------------------------|---------|------------------------------------------------------------------------------------------------|--------------------------------------------------------------|-----------------------------------|-------|--------------|--------|
| <                                                                                  | 5       | ⊕ Clo                  | oud device <del>-</del>             | 8       | <                                                                                              | Cloud Device                                                 |                                   | <     | Cloud Device | \$     |
|                                                                                    |         | Q PN code, Device      | name, Remark                        |         |                                                                                                |                                                              |                                   |       |              |        |
| Welcome to Haiwell C                                                               | loud    | Recently All 111       |                                     | >       |                                                                                                |                                                              |                                   |       |              |        |
| Password Code                                                                      |         | Cloud D<br>7071149     | evice<br>133810115017               |         |                                                                                                |                                                              |                                   |       |              |        |
| +86 1                                                                              | 8       | 1                      | No more data                        |         | HM Online                                                                                      | 未命名工程                                                        | C B FI                            |       |              |        |
| •••••                                                                              | 0       |                        |                                     |         | Device                                                                                         | e Info Members                                               | Alarms                            |       |              |        |
| Login<br>Register<br>Read and agree Service Agreem<br>Privacy Policy<br>Other ways | ent and | Found 2 devices nearth | oy-<br>View D<br>Duerview<br>Messae | etais 📀 | Device Name<br>Audit type<br>PN Code<br>Owner<br>Location<br>Remark<br>Maintenance<br>IoT Card | Cloud Device<br>AKey + BKey audit<br>707114913381011507<br>陈 | 7 🗋<br>3345 (Vew/Top up<br>Access |       | 10           |        |

Figure 132 Mobile Remote Access HMI Screen

## **VII Remote transparent transmission PLC**

This article takes Siemens 200smart transparent transmission as an example. After successful Ethernet communication between HMI and PLC, perform the following steps to achieve the function of remotely downloading PLC.

## 1. Modify the network segment of the computer supply network

Open the computer settings and click on [Change Adapter Options]

| Network and Sharing Center                                           |                                                                 |                                                                  |   |                 | -        |   |
|----------------------------------------------------------------------|-----------------------------------------------------------------|------------------------------------------------------------------|---|-----------------|----------|---|
| $\rightarrow$ $\checkmark$ $\uparrow$ $\clubsuit$ $\rightarrow$ Cont | trol Panel > Network and Internet > Network                     | work and Sharing Center                                          | ~ | C Search Contro | ol Panel | , |
| Control Panel Home                                                   | View your basic network inform                                  | nation and set up connections                                    |   |                 |          |   |
| Change adapter settings                                              | view your active networks                                       |                                                                  |   |                 |          |   |
| Change advanced sharing<br>settings                                  | <b>adc.com</b><br>Domain network                                | Access type: Internet<br>Connections: MLAN (Haiwell)             |   |                 |          |   |
| Media streaming options                                              |                                                                 |                                                                  |   |                 |          |   |
|                                                                      | <b>未识别的网络</b><br>Public network                                 | Access type: No Internet access<br>Connections: Q 以太网 2          |   |                 |          |   |
|                                                                      | Change your networking settings                                 |                                                                  |   |                 |          |   |
|                                                                      | Set up a new connection or ne<br>Set up a broadband, dial-up, c | etwork<br>or VPN connection; or set up a router or access point. |   |                 |          |   |
|                                                                      | Traublashaat meblama                                            |                                                                  |   |                 |          |   |
| · · · ·                                                              | Diagnose and repair network p                                   | problems, or get troubleshooting information.                    |   |                 |          |   |
|                                                                      |                                                                 |                                                                  |   |                 |          |   |
| Con las                                                              |                                                                 |                                                                  |   |                 |          |   |
| See also                                                             |                                                                 |                                                                  |   |                 |          |   |
| Windows Defender Firewall                                            |                                                                 |                                                                  |   |                 |          |   |
| Windows Delender Filewall                                            |                                                                 |                                                                  |   |                 |          |   |

Figure 133 Open computer settings

If the computer's network supply method is Ethernet, it is necessary to check the IP network segment of the Ethernet network supply, so that the Ethernet IP network segment and the PLC network segment cannot be the same (for example, if the PLC's IP is 192.168.14.133, the computer's Ethernet network segment needs to be modified to be different from 14).

| Network Connections                                                                                              |                                                            |                                                         |                                 | - 0                 | × |
|----------------------------------------------------------------------------------------------------|------------------------------------------------------------|---------------------------------------------------------|---------------------------------|---------------------|---|
| ightarrow $ ightarrow$ $ ightarrow$ Control Panel                                                                | > Network and Internet > Network Connections >             |                                                         | ∨ C Search                      | Network Connections | P |
| rganize   Disable this network device                                                                            | Diagnose this connection Rename this connection            | View status of this connection                          | Change settings of this connect | ion 🗄 💌 🗖           | 3 |
| WLAN<br>adc.com<br>Realtek 8821CE Wireless LAN 802<br>以太の 2<br>Network cable unplugged<br>TAP-Windows Adapter V9 | 基牙网络连接<br>Not connected<br>Bluetooth Device (Personal Area | <b>以太网</b><br>羽络 2<br>ealtek PCle GbE Family Controller |                                 |                     |   |
|                                                                                                    |                                                            |                                                         |                                 |                     |   |
|                                                                                                    |                                                            |                                                         | No.5                            |                     |   |
|                                                                                                    |                                                            |                                                         | No p                            | eview available.    |   |
|                                                                                                    |                                                            |                                                         |                                 |                     |   |
|                                                                                                    |                                                            |                                                         |                                 |                     |   |
|                                                                                                    |                                                            |                                                         |                                 |                     |   |

Figure 134 Check the supply network segment 1

| 🚇 以太网 Status                                                                                                    | × 🛛 🚇 以太网 Properties 🛛 🗙                                                                                                    | Internet 协议版本 4 (TCP/IPv4) Properties X                                                                                                    |
|----------------------------------------------------------------------------------------------------|----------------------------------------------------------------------------------------------------|----------------------------------------------------------------------------------------------------|
| General                                                                                                    | Networking Sharing                                                                                                    | General                                                                                                    |
| Connection<br>IPv4 Connectivity: Internet<br>IPv6 Connectivity: No network access<br>Media State: Enabled<br>Duration: 00:03:52<br>Speed: 100.0 Mbps | Connect using:                                                                                                    | You can get IP settings assigned automatically if your network supports<br>this capability. Otherwise, you need to ask your network administrator<br>for the appropriate IP settings.<br>The network segment must be different from<br>the PLC network segment to avoid IP conflict<br>Obtain an IP address:<br>IP address:<br>IP address:<br>IP address:<br>IP address:<br>IP address: |
| Details<br>Activity                                                                                                    | <ul> <li>✓ Microsoft 网络的文件和打印机共享</li> <li>✓ GoS 数据包计划程序</li> <li>✓ Internet 协议版本 4 (TCP/IPv4)</li> <li>✓ Microsoft 网络追鼠器多路传送器协议</li> <li>✓ Microsoft 网络追鼠器多路传送器协议</li> <li>✓ Microsoft LDP 协议驱动程序</li> <li>✓ Internet 协议版本 6 (TCP/IPv6)</li> </ul> | ocorret mask:       255 . 255 . 0         Default gateway:       192 . 168 . 130 . 1         Obtain DNS server address automatically         • Use the following DNS server addresses:                                                                                                    |
| Bytes: 65,799,011 1,226,553,298                                                                                                    | Install Uninstall Properties<br>Description<br>传統時効用性が少に使用性は、 でのののでは、 のののののでは、 ののののののでは、 のののののののでは、 のののののののののの                                                                                                    | Preferred DNS server: Alternate DNS server:                                                                                                    |
| Properties     Oisable     Diagnose     Clos                                                                                                    | 协议,用于在不同的相互连接的网络上通信。                                                                                                    | Validate settings upon exit Advanced                                                                                                    |
|                                                                                                    | OK Cancel                                                                                                    |                                                                                                    |

Figure 135: Checking the Supply Network Segment 2

TIP: If the computer has WIFI function, the network supply method can prioritize using WIFI before performing VPN transparent transmission operation.

### 2. Open the device management tool

After successful communication between the HMI and Siemens 200smart based on the previous project, open the SCADA configuration software - Tools - Device Management Tool, select Cloud

#### Management, and perform transparent device transmission.

| ned project                                                                                              | t profile Siemens_5/_200CN_SMAK I:Main_display × Vana            | ble manager – Task manager – U | ser group manager       |                                               |  |
|----------------------------------------------------------------------------------------------------|------------------------------------------------------------------|--------------------------------|-------------------------|-----------------------------------------------|--|
| oject properties<br>evice<br>iriable<br>External variables                                               | Device Manager Tool 2                                            |                                |                         | - 0 X                                         |  |
| Siemens_S7_200Cf     InternalVariable     System variable     Slave variable     Variable classification | User Mane: K<br>Ferronal devices ∨<br>F# code/Device Hane Search |                                | Com<br>Batch Update     | aunication Timeout Logout<br>30000 ns Setting |  |
| spay<br>usk<br>vent<br>ser security<br>clop                                                              | E E E E E E E E E E E E E E E E E E E                            | e Remark Download Project      | <b>B</b><br>Penetration | Operate                                       |  |
| arm arm astory record ata group aport aparation record                                                   | Cloud Device 7071148133810115017 A7 Fro-G • Online 3.40.0.3      | Dovnload                       | Penetration             | Manago                                        |  |
| en autor record<br>ont manager<br>FID<br>nape library<br>oject language center                           |                                                                  |                                |                         |                                               |  |
| ripheral<br>ata reporting server<br>oud platform data monito<br>udio<br>PC UA                            |                                                                  |                                |                         |                                               |  |
|                                                                                                    |                                                                  |                                |                         |                                               |  |
|                                                                                                    |                                                                  |                                |                         |                                               |  |

Figure 136 Open Device Management Tool

## 3. Connect transparent transmission devices

Use the device management tool - Cloud Management for VPN transparent transmission, log in to the cloud account, select the corresponding smart connected device - and connect the device.

|                                       | oud penetration VI.4.16                               |              |                      |                  | - 0            |
|---------------------------------------|-------------------------------------------------------|--------------|----------------------|------------------|----------------|
| Equipment<br>Equipment :              | information<br>name: Cloud Device                     |              | <b>PN</b> Code: 707: | 1149133810115017 |                |
| ansparent                             | transmission equipment                                | list         |                      |                  |                |
| ID                                    | 1<br>Device                                           | Device type  | Communication type   | Station address  | IP             |
| 1                                     | Siemens_S7_200CN                                      | S7-200       | тср                  | 1                | 192.168.14.133 |
|                                       |                                                       |              |                      |                  |                |
|                                       |                                                       |              |                      |                  |                |
| Penetratin<br>PLC Device              | ng information                                        | 2            |                      |                  |                |
| Penetratin<br>PLC Device<br>Node: ) I | ng information<br>::<br>::<br>:ndirection () Immediat | 2<br>e • VYX |                      |                  |                |

Figure 137 VPN connection transparent transmission device

After connecting the device - select the corresponding PLC, the transparent transmission mode defaults to intermediate mode. In this article, select VPN and click start transparent transmission. Fill in the IP address and create a virtual IP address through the touch screen.

| Equipment n                                                                                | ame: Cloud Device                                                                                                    | PN Code: 7062749132810191011                                                                                                    |                                   |
|--------------------------------------------------------------------------------------------|----------------------------------------------------------------------------------------------------|----------------------------------------------------------------------------------------------------|-----------------------------------|
| ransparent t                                                                               | ransmission equipment                                                                                                    | list                                                                                                    |                                   |
| ID<br>1                                                                                    | Device<br>西门子PLC_1                                                                                                    | Device type Communication type Station address                                                                                                    | IP<br>192.168.130.6               |
| tter an IP addre<br>s the PLC IP ad<br>oes not conflic<br>or example, the<br>92.168.14.250 | ess in the same network s<br>dress and ensure that the<br>t with other IP addresses.<br>e IP of the PLC here is<br>(IP does not conflict). | IP address     192     168     130     250       Subnet mask     255     255     0     0       Transmission port          OK         OK         Cancel         Do not modify network parameters during         transparent transmission!     255 | ter the IP subnet mask of the PLC |
| Penetrating<br>PLC Device:<br>Mode: In<br>Connection                                       | ; information<br>direction O Immedia<br>status: Ready to pene                                                                              | te 💿 VFN<br>trate                                                                                                    |                                   |

Figure 138 Fill in information for VPN transparent transmission

Attention: Click to start transparent transmission. VPN parameter settings will pop up. The virtual IP address you need to set up here is not the same IP address as the PLC. The IP address you need to fill in is in the same network segment as the IP information of the PLC device that needs VPN transparent transmission, and there is no IP address conflict with the LAN where the PLC device is located; Fill in the subnet mask information corresponding to the IP information of the PLC device or fill in 255.255.0.0. After filling in, click confirm.

#### 4. VPN status check

After completing the above operations and entering transparent transmission, it is necessary to perform a status check on the VPN. Open the computer settings and click on 【Change Adapter Options】.

A Haiwell 海为<sup>®</sup> en.haiwell.com

| 🚆 Network and Sharing                                                            | Center                                                                                                    |                                                                                                    |     |                      | I X |
|----------------------------------------------------------------------------------|----------------------------------------------------------------------------------------------------|----------------------------------------------------------------------------------------------------|-----|----------------------|-----|
| $\leftarrow \rightarrow \checkmark \uparrow$                                     | Secontrol Panel > Network and Internet > Net                                                                                                    | work and Sharing Center                                                                                           | ~ C | Search Control Panel | Ą   |
| Control Panel Home                                                               | View your basic network inform<br>View your active networks                                                                                               | mation and set up connections                                                                                     |     |                      |     |
| Change adapter settir<br>Change advanced sha<br>settings<br>Media streaming opti | iring <b>adc.com</b><br>Domain network<br>ons                                                                                                    | Access type: Internet<br>Connections: WLAN (Haiwell)                                                              |     |                      |     |
|                                                                                  | <b>未识别的网络</b><br>Public network                                                                                                    | Access type: No Internet access<br>Connections: Q 以太网 2                                                           |     |                      |     |
|                                                                                  | Change your networking settings<br>Set up a new connection or m<br>Set up a broadband, dial-up, o<br>Troubleshoot problems<br>Diagnose and repair network | etwork<br>or VPN connection; or set up a router or access point.<br>problems, or get troubleshooting information. |     |                      |     |
| See also<br>Internet Options<br>Windows Defender Fi                              | rewall                                                                                                    | ٠                                                                                                    |     |                      |     |

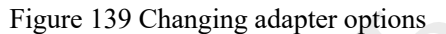

Find the Ethernet (Ethernet 2 in this case) where the virtual network interface TAP Windows Adapter V9 displayed as an unrecognized network is located, double-click to enter the "Ethernet 2" interface.

| Network Con                 | nections                              |                                                                   |                                                                      |                         | - 0                        | > |
|-----------------------------|---------------------------------------|-------------------------------------------------------------------|----------------------------------------------------------------------|-------------------------|----------------------------|---|
| $\rightarrow$ $\rightarrow$ | ↑ 😰 > Control Panel                   | <ul> <li>Network and Internet &gt; Network Connections</li> </ul> |                                                                      | ~ C                     | Search Network Connections | þ |
| Organize 🔻                  | Disable this network device           | Diagnose this connection Rename this connection                   | View status of this connection                                       | Change settings of this | s connection 🗄 🔹 🗖         | ( |
| WLAN<br>adc.c<br>Realt      | N<br>om<br>ek 8821CE Wireless LAN 802 | 蓝牙网络连接<br>Not connected<br>Bluetooth Device (Personal Area        | 以太网<br>Network cable unplugged<br>Realtek PCle GbE Family Controller |                         |                            |   |
| 未识<br>和P-1                  | M 2<br>别的网络<br>Windows Adapter V9     |                                                                   |                                                                      |                         |                            |   |
|                             |                                       |                                                                   |                                                                      |                         |                            |   |
|                             |                                       |                                                                   |                                                                      |                         |                            |   |
|                             |                                       |                                                                   |                                                                      |                         | No preview available.      |   |
|                             |                                       |                                                                   |                                                                      |                         |                            |   |
|                             |                                       |                                                                   |                                                                      |                         |                            |   |
|                             |                                       |                                                                   |                                                                      |                         |                            |   |
|                             |                                       |                                                                   |                                                                      |                         |                            |   |
|                             |                                       |                                                                   |                                                                      |                         |                            |   |
|                             |                                       |                                                                   |                                                                      |                         |                            |   |
| tems   1 iter               | m selected                            |                                                                   |                                                                      |                         |                            | E |

Figure 140 Open virtual network card

Click on **(**Detailed Information **)**, to check the IPv4 address and IPv4 subnet mask information in the pop-up 'Network Connection Details' page. When both are consistent with the VPN parameter settings, transparent transmission of PLC devices can begin.

| 🚇 以太网 2 Status                                                                                                    | ×   | inection | Network Connection Deta                                                                                                    | ils ×                                                                                         |
|----------------------------------------------------------------------------------------------------|-----|----------|----------------------------------------------------------------------------------------------------|-----------------------------------------------------------------------------------------------|
| General                                                                                                    |     |          | Network Connection Details:                                                                                                | :                                                                                             |
| Connection       IPv4 Connectivity:       No Internet access         IPv6 Connectivity:       No network access         Media State:       Enabled         Duration:       00:06:21         Speed:       10.0 Mbps | - * | <b>C</b> | Property<br>Connection-specific DN<br>Description<br>Physical Address<br>DHCP Enabled<br>IPv4 Address<br>Ir v4 Subnet Mask | Value<br>TAP-Windows Adapter V9<br>00-FF-E7-4E-EF-28<br>Yes<br>192.168.130.250<br>255.255.0.0 |
| Details                                                                                                    | ,   | -        | Lease Obtained<br>Lease Expires<br>IPv4 Default Gateway<br>IPv4 DHCP Server<br>IPv4 DNS Server                             | 2024年12月17日 16:53:42<br>2025年12月17日 16:53:42<br>192.168.0.0                                   |
| Sent — Received<br>Packets: 594   0                                                                                                    |     |          | IPv4 WINS Server<br>NetBIOS over Tcpip En<br>Link-local IPv6 Address<br>IPv6 Default Gateway<br>IPv6 DNS Servers           | Yes<br>fe80::4d2f:61ff:aa4e:57f0%18<br>fec0:0:0.ffff::1%1<br>fec0:0:0.ffff::2%1               |
| Close                                                                                                    |     |          |                                                                                                    | Close                                                                                         |

Figure 141 Checking virtual network card IP information

Attention: When the query result shows that the generated TAP Windows Adapter V9 network interface is connected to an unrecognized network and the IPv4 address and IPv4 subnet mask information in its right-click status - detailed information are consistent with the VPN parameter settings, it is possible to start transparent transmission to the PLC device.

(The above is the VPN status query method for Windows 10 system version. For Windows 11 version, simply click "Settings -->Network and Internet -->Advanced Network Settings" to query relevant network information.)

### 5. Transparent transmission PLC

Open Siemens programming software and click to go online. Select the TAP Windows Adapter V9 network interface driver in the pop-up window to connect. Click to search for CPU, and a PLC that can be connected online will appear. If not, you can manually input the IP address of the PLC by adding a CPU.

|                                                                                                    |                                                                                                    | Project1 - STEP 7-Micro/WIN SMART                                                                                                    | - 0 X                                             |
|----------------------------------------------------------------------------------------------------|----------------------------------------------------------------------------------------------------|----------------------------------------------------------------------------------------------------|---------------------------------------------------|
| File         Edit         View           Import         Import         Import           Import         Import         Import           Import         Imp                                                                                                    | RC         Debug         Tools         Help           dt *            Preview          Project           dt *              Project          Project          Project          Project          Project          Project          Project          Project          Project          Project          Project          Project          Project           Project            Project                                                                                                    | Craste<br>Copen Falder<br>Monitor<br>Leareier<br>COSIMI                                                                                                    | 3                                                 |
| Main 7<br>Project1<br>What's New                                                                                                    | O O M Detect - Download - Legiment - M2 C     MAIN x SBP_0 - MT_0     Progen Comments     Main Comment                                                                                                    | mm。◎如何也是有意义的,如果是是有关的。<br>● · · · · · · · · · · · · · · · · · · ·                                                                                                    |                                                   |
| CPU 5140     CPU 5140      |                                                                                                    | Communications                                                                                                    | ×                                                 |
| System BUCK     Communications     Communications     Contractions     Forvales     Bull Copic     Cook                                                                                                    | 2 Este connert                                                                                                    | Communication Interface Prestite VCL G&F Favily Controller.1707P.Auto.1  Prest the "Edit" Suttion to drarge the IP data and station name of the elected C/U. Prest the "Static Aught" C/079.1  DIACont Ethernet Adapter.1709.1  DIACont Ethernet Adapter.1709.1  DIACont Ethernet Adapter.1  DIACont Ethernet Adapter.1  DIACont Ethernet Adapter.1  DIACont Ethernet Adapter.1  DIACont Ethernet Adapter.1  DIACont Ethernet Adapter.1  DIACont Ethernet Adapter.1  DIACont Ethernet Adapter.1  DIACont Ethernet Adapter.1  DIACont Ethernet Ad |                                                   |
| Communications     Sompare     Convert     Convert     Soft Counters     Floating-Point Math     Soft Integer Math     Soft Integer Math     Soft Integer Math     Soft Cocied Operations                                                                                                    | 3 Este connect                                                                                                    | Predity CPL 024 Farsy Controls (1007 Auto.)         P Address           International Controls (1007 Auto.)         P Address           International Controls (1007 Auto.)         International Controls (1007 Auto.)           VirtualBox Host Only Ethemet Adapter. (1079 Auto.)         International Controls (100 Auto.)           VirtualBox Host Only Ethemet Adapter. (1079 Auto.)         Sobre Hoad.           Sobre Hoad.         Sobre Hoad.           Opfield Columny         Opfield Columny                                                                                                    |                                                   |
| Move     Program Control     Shift/Rotate     Shift/Rotate     Move     Table     Table     Table                                                                                                    |                                                                                                    | [ 392, 380 - 10 - 1<br>Station Name (ASCII characters = 4, 0-9, - and .)                                                                                                    |                                                   |
| PROFINET     Parent Development     Parent Development     Pare | 5 Erter comment                                                                                                    | Pred Ciru         Add Ciru         Edit Ciru         Delete Ciru           OK         Canodi                                                                                                    |                                                   |
|                                                                                                    | Erite connert                                                                                                    |                                                                                                    |                                                   |
|                                                                                                    | Symbol Table       Symbol Table       (2 + K) + □       (4 + F) + □       (4 + F) + □       (4 + F) + □       (4 + F) + □       (2 + F) + □       (4 + F) + □       (2 + F) + □       (4 + F) + □       (2 + F) + □       (2 + F) | 0 × bissiste fatos<br>⇒ X ≜<br>Address Spebd VV<br>1                                                                                                    | a Type Data Type Connext A                        |
| Project Tree                                                                                                    | Symbol Table Status Chart Data Block                                                                                                    | 🐨 Variable Table 🔤 Cross Reference 🗜                                                                                                    | Output Window     Output Window     Output Window |

Figure 142: Selecting V9 Communication Interface

Select the IP device connected to Siemens SMART PLC, double-click on the corresponding IP to connect to the PLC.

|                                                                                                    |                                                                                                    | Project1                                                                                                    | - STEP 7-Micro/WIN SMART                                                                                                    |                   | - σ × |
|----------------------------------------------------------------------------------------------------|----------------------------------------------------------------------------------------------------|----------------------------------------------------------------------------------------------------|----------------------------------------------------------------------------------------------------|-------------------|-------|
| File Edit View                                                                                                    | PCC Drbug Tools Hep<br>of Upland Download<br>post Upland Download<br>Taanfer Rev Rev Plant Download<br>Taanfer Rev Rev Rev Plant Download<br>Rev Rev Rev Rev Rev Rev Rev Rev Rev Rev | Folder<br>GSDML<br>Management<br>est GSDML                                                                                                    |                                                                                                    |                   | Ø     |
| Main                                                                                                    | 3 🔾 🔾 🦉 🖕 Upload - 🐥 Download -   🏥 Breat - 박웃 Deletz -   5                                                                                                    | ) / · · · · · · · · · · · · · · · · · ·                                                                                                    | ⁺→ 非○□  <b>□·∷፤፤</b> ■                                                                                                    |                   |       |
| Port I we the second second seco | I Pagas Connect:       I Pagas Connect:       I Menols Connect:                                                                                                    | emmunications<br>extended to the second of the second of the | X<br>Press the Tail' botton to drage the IP data and attain name of the sected CUI. Press the Tailor to transactly that the to transactly that the to transactly that the to transactly that the to transactly that the total transactly that the total transactly the total transactly that the total transactly that the total transactly that the total transactly the total transactly transactly the total transactly transactly transactly the total transactly transactly t |                   |       |
|                                                                                                    | C                                                                                                    |                                                                                                    | a X Mariable Table                                                                                                    |                   | ><br> |
|                                                                                                    | 11-11-11-1<br>1-11-11-1                                                                                                    |                                                                                                    | 3316                                                                                                    |                   |       |
|                                                                                                    | H + + H Table 1 System Symbols (NO Symbols NO Symbols                                                                                                    | and .                                                                                                    | Address Symbol Ver Type                                                                                                    | Data Type Comment | Û     |
| Port of Texa                                                                                                    | Symbol Table III Status Chart III Data Block                                                                                                    |                                                                                                    | 🔂 Variable Table 📗 Cross Reference 🕟 Output                                                                                                    | t Window          |       |
| Project life                                                                                                    | Hot connected                                                                                                    |                                                                                                    |                                                                                                    |                   |       |

Figure 143: Searching for CPU

After successful connection, you can see the connection status below and proceed to download the PLC project.

|                                                                                                    | Project1 - STEP 7-Micro/WIN SMART                                | - 0 × |
|----------------------------------------------------------------------------------------------------|------------------------------------------------------------------|-------|
| Corrections Control Control Co | Create<br>Copen Folder<br>Signation<br>Wanayout Cooker<br>Cooker |       |
| tein · · · · · · · · · · · · · · · · · · ·                                                                                                    |                                                                  |       |
| And Constant Constant Con      |                                                                  |       |

Figure 144 Check connection status

Attention: VPN transparent transmission supports normal transmission even in case of communication failure between PLC and Haiwell Smart-Link products;

VPN transparent transmission supports all PLC devices within the same local area network as the IP address parameters set by transparent transmission;

If you need other models of PLC transparent transmission tutorials, you can refer to them in Haiwell College - Learning Zone - Special Column 5 (Special Column | Haiwell College).

### VIII HMI calibration

Optimizing the startup calibration mode is to ensure accurate correspondence between touch points and display positions when using HMI, improve operational accuracy, and help adjust deviations caused by environmental changes, hardware aging, or replacement.

#### 1. Enter calibration mode

Method 1: HMI local background settings directly enter calibration mode

Long press the top right corner of the touch screen for five seconds to enter the background settings, click on **[**System Information **]**, and then click on **[**Start Touch Calibration **]** to enter the calibration mode interface.

| Terminal Name:                                           | 🖨 English |  |  |
|----------------------------------------------------------|-----------|--|--|
| Project Network                                          |           |  |  |
| Settings                                                 |           |  |  |
| Cloud Back                                               |           |  |  |
| LAN:192.168.130.2(using)                                 |           |  |  |
|                                                          |           |  |  |
| Figure 145 Click on System Information                   |           |  |  |
| Information                                              | Back      |  |  |
| Machine Code:7071149133810115017 🗐 LAN1 IP:192.168.130.2 |           |  |  |
| OS Version:v1.0.59 (01) ETH1 MAC:1A:64:18:68:21:92       |           |  |  |
| HW Version:HMI-T507-V2.0                                 |           |  |  |
| APP Version: 3. 40. 0. 34                                |           |  |  |
| Reboot Update Screen Calibration                         |           |  |  |
| Wiring Diagram                                           | -         |  |  |

#### Figure 146 Click to start touch screen calibration

If the calibration of the touch screen fails, you can operate it according to the following methods.

Method 2: HMI power off, restart, enter background settings, and recalibrate.

#### Step 1: Enter the background settings

During the HMI startup phase, long press any position on the screen for 10 seconds to automatically enter the background settings. If the HMI screen is not long pressed for 10 seconds and then released, it will directly enter the project screen.

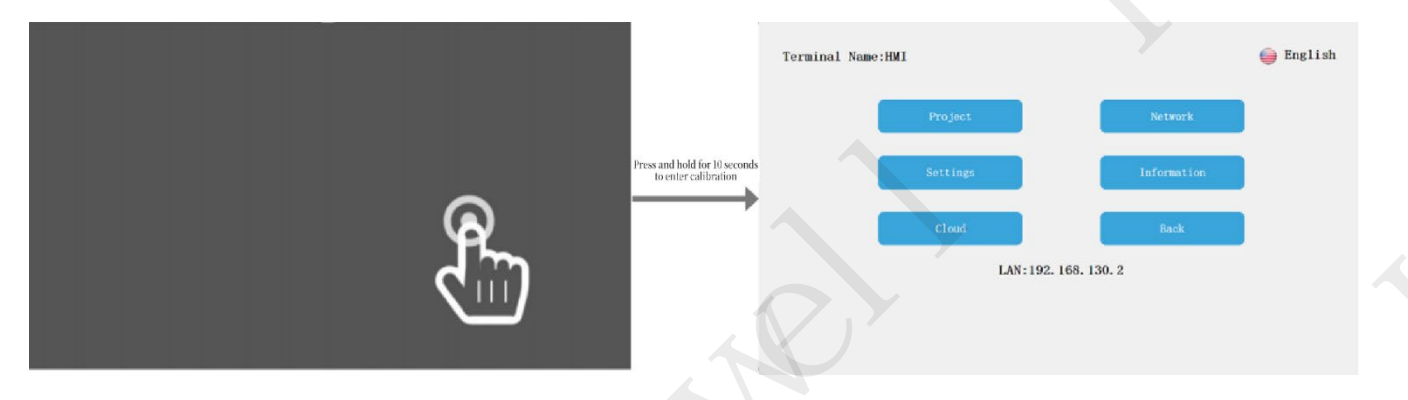

Figure 147: Press and hold for 10 seconds to enter calibration 1

#### **Step 2: Enter calibration mode**

Press and hold for 10 seconds at any position on the HMI background settings interface to enter calibration mode. If the user enters the background settings through other means, long pressing the HMI screen will not enter calibration mode.

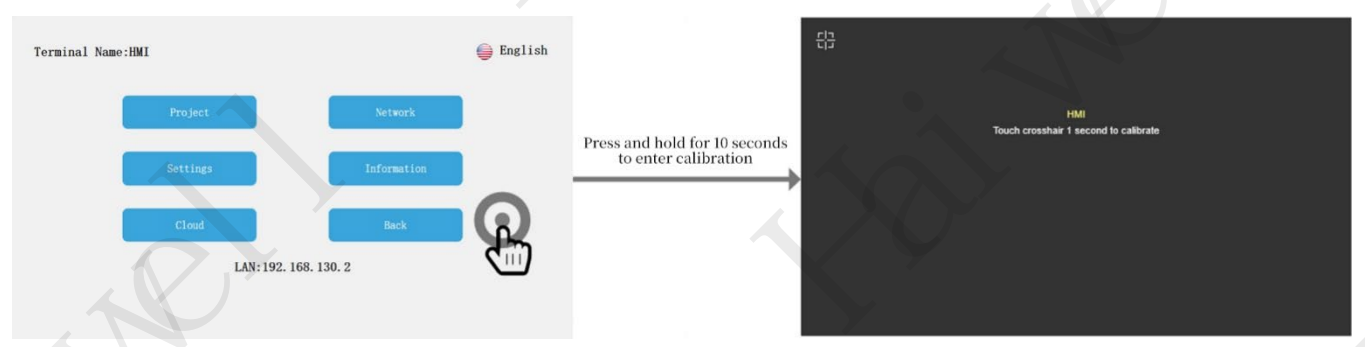

Figure 148: Press and hold for 10 seconds to enter calibration 2

Method 3: Enter the HMI backend settings through the Haiwell APP on the mobile phone

Open the Haiwell cloud app on your phone and access the HMI device on your local or cloud device. Taking the cloud device as an example, go to the corresponding HMI device and click on background settings - system information - start touch calibration.

| 16:19                                                            | uli 🗢 🚺                                      | 16:20          | sılı 🗢       | <b>E</b> D | 16:20                                   | al                                                         | ? 🗊  |
|------------------------------------------------------------------|----------------------------------------------|----------------|--------------|------------|-----------------------------------------|------------------------------------------------------------|------|
| < Cit                                                            | oud Device                                   | < Clou         | d Device     | 43         | <                                       | Cloud Device                                               | ۲    |
|                                                                  |                                              | Terminal Name: | 슬 Eng        | lish       |                                         | Information                                                | Back |
|                                                                  |                                              | Project        | Network      |            | Machine Co<br>OS Version:<br>HW Version | de:7071149133810115017 🗐<br>v1.0.59 (01)<br>:HMI-T507-V2.0 |      |
| Online Un     Device Info                                        | named project C 🔠 🗹<br>Members Alarms        | Settings       | Information  |            | APP Version                             | :3.40.0.34<br>2.168.130.2                                  |      |
| Device Name Clour<br>Audit type AKey<br>PN Code 70711<br>Owner 陈 | 1 Device<br>+ BKey audit<br>49133810115017 🔋 | Cloud          | Back         |            | ETHI MAC:<br>Rel<br>Up                  | :1 <b>A:64:18:68:21:92</b><br>Doot<br>date                 |      |
| Remark<br>Maintenance Enab<br>IoT Card 8986                      | led<br>04271024D0053345 (View/Top up         | LAN:1          | 92.168.130.2 |            | Screen C<br>Wiring                      | alibration<br>Diagram                                      |      |
| Settings                                                         | Access                                       | 0              |              |            |                                         |                                                            |      |

Figure 149: Haiwell APP on mobile phone starts touch screen calibration

Method 4: Accessing HMI background settings through computer LAN

HMI and computer are on the same local area network and have the same network segment. You can enter the HMI IP/setting (such as 192.168.13.202/setting) in the browser to access the HMI background settings - System Information - Start Touch Calibration.

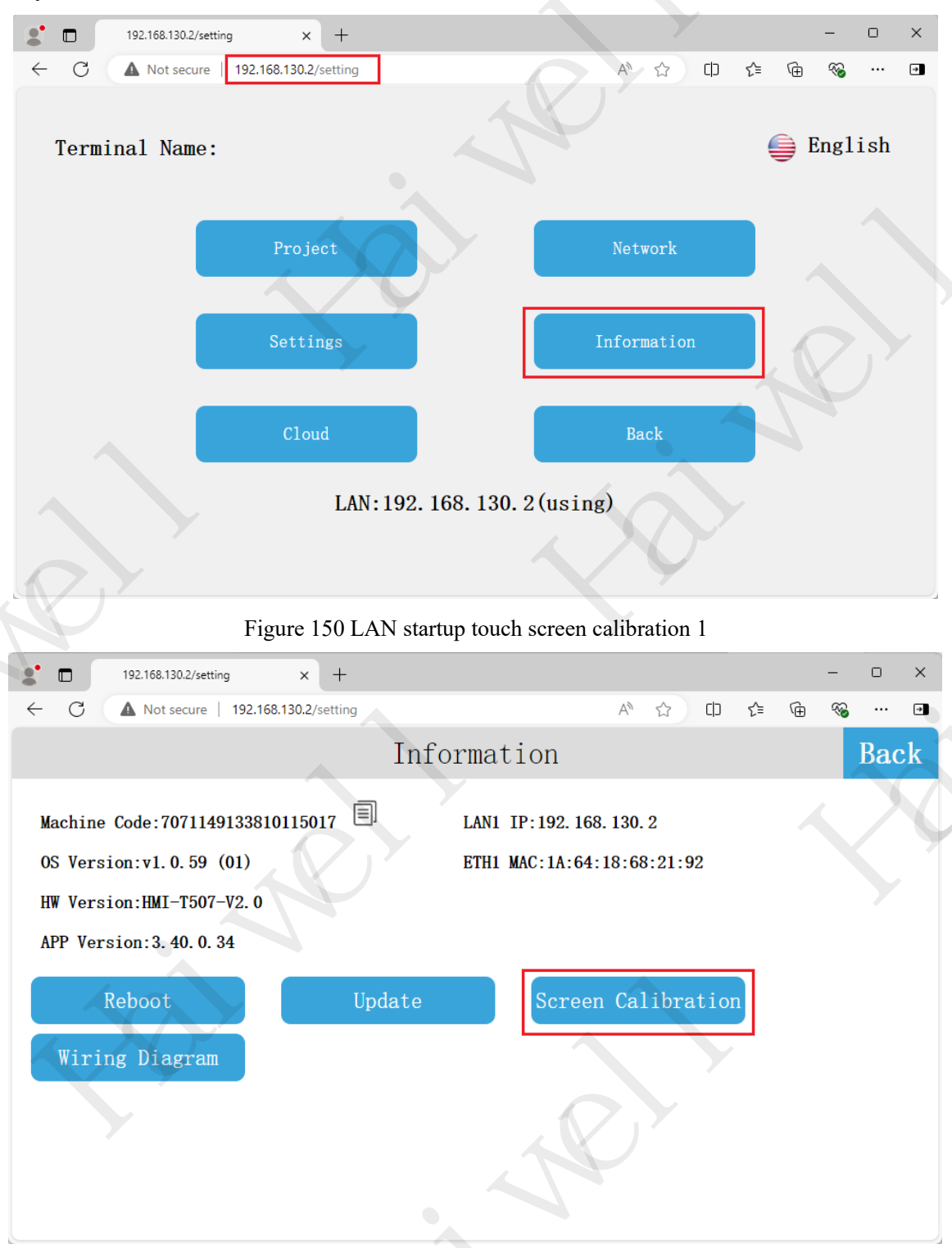

Figure 151 LAN startup touch screen calibration 2

Method 5: Configure software to start calibration mode for local/cloud devices

HMI and computer are on the same local area network and have the same network segment. Open the configuration software and click the button above to access the device management tool , Select the corresponding HMI for local or cloud management, click on "Manage" and select "Enable Calibration".

| wser 4 × Project prof                         | ile 1:Main_display × |                        |                            | A. 1            |                |                     |
|-----------------------------------------------|----------------------|------------------------|----------------------------|-----------------|----------------|---------------------|
| evice<br>ariable<br>splay                     |                      |                        |                            |                 |                |                     |
| 1:Main_display                                | Device Manager Tool  |                        |                            |                 | -deadard-ada   | – – ×               |
| vent                                          | Local Manager        | Cloud Manager          | Local manager              |                 | ×              |                     |
| Display show event                            |                      |                        | Device Info And Operate    |                 |                |                     |
| Display hidden event<br>Variable change event | Terminal Name: HMI   |                        | Device alias 192.168.130.2 |                 | C.             | mmunication Timeout |
| Event_1     Event_2                           | Device IP: 192.168   | 1.130.2 V Download Pro | oj<br>Device Operateion    |                 | Batch Update 3 | 00 ms Setting       |
| er security                                   |                      |                        |                            |                 |                |                     |
| dpe<br>rm                                     |                      |                        | Download Project           | Upload Project  |                |                     |
| tory record                                   | Route Device IP      | Terminal Mane          | 1 Undate the firmware      | Undate Time     | Peneration     | Operate             |
| port                                          | 192. 168. 18. 49     | TVBOX TV               | vi                         |                 | Penetration    | Manage              |
| eration record<br>nt manager                  | 192.168.18.63        | 电梯电视2 14               | Get Version                | Upload History  | Penetration    | Manage              |
| D                                             |                      |                        |                            |                 |                |                     |
| ject language center                          | 192. 168. 130. 2     | HILL A                 | Restart Device             | Get the PN code | Penetration    | Manage              |
| ipheral<br>ta reporting server                | 192. 168. 130. 3     | CBOX CE                | Enable calibration         | Boot Options    | Penetration    | Manage              |
| ud platform data monito                       | 192.168.130.4        | A8 A8                  | 8                          |                 | Penetration    | Manage              |
| no<br>CUA                                     |                      | 81864 B                | Penetration                | File nanagement |                |                     |
|                                               | 192. 168. 130. 8     | TYBUX IV               | vi                         |                 | Penetration    | Manage              |
|                                               |                      |                        |                            |                 |                |                     |
|                                               |                      |                        |                            |                 |                |                     |
|                                               |                      |                        |                            |                 |                |                     |

Figure 152 Configuration software startup touch screen calibration

### 2. Operation calibration mode interface

In the calibration mode interface, the calibration cross symbol appears in the upper left corner of the screen, Long press the cross for one second until you hear a beep and release it, then enter the next calibration position. Calibrate the device touch screen in the order of "top left, top right, bottom right, bottom left, and center". If the calibration is successful, the HMI will restart.

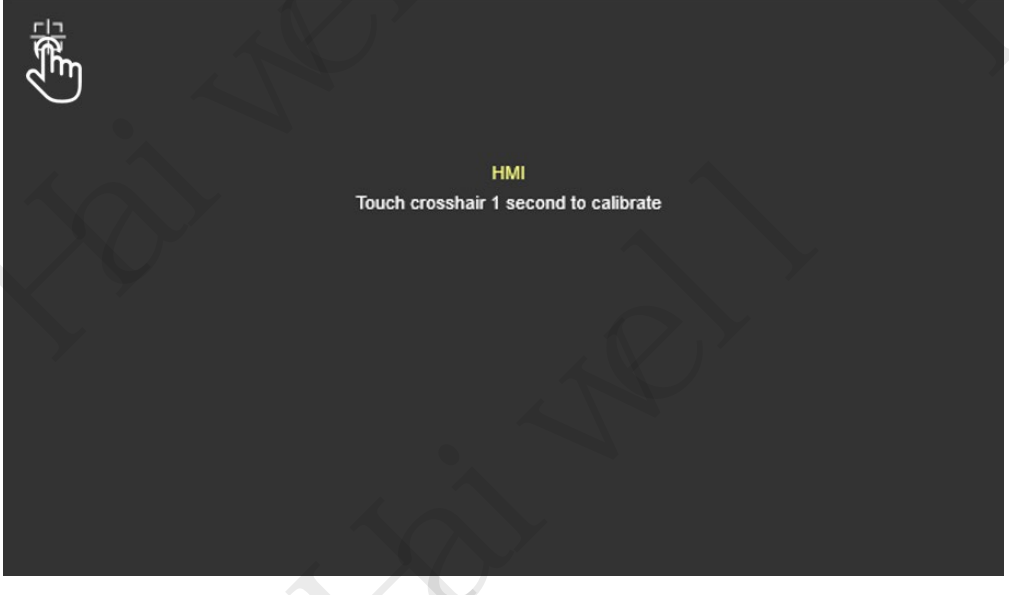

Figure 153 Calibration Interface

#### **IX Common Problems**

## 1. What is the factory IP address for HMI?

The default IP address for the HMI factory is 192.168.1.112. If you need to modify the IP address of the HMI, please refer to V. HMI Settings -2. HMI Background Settings -2.6 Network Settings.

### 2. How to download projects locally from HMI?

Local download project: HMI and computer are on the same LAN and the computer network segment and HMI network segment need to be consistent. Open the configuration software - Device Management Tool - Local Device, and finally find the corresponding HMI in the list and click Download Project.

Local Upload Project: The HMI and computer are on the same local area network, and the computer network segment and HMI network segment need to be consistent. Open the configuration software - Device Management Tool - Local Devices, find the corresponding HMI in the list, select Management to enter the Local Manager, and finally click Upload Project. (The project is disabled from uploading by default. To set the upload function for the project, open the configuration software, click on "Project" - "Project Properties" - "Security Settings", and select "Allow Upload Project" to set the upload password.)

## **3. What is the password for uploading HMI factory demonstration project?**

The upload password for the D-series HMI factory demonstration project is DHMI or HMI.

#### 4. Is there any other way to enter HMI background settings besides on the screen?

#### Method 1: Local Area Network Access

① Computer side: In the local area network, HMI can also be accessed through a browser, provided that the computer is in the same local area network and on the same network segment as HMI. Enter device IP+/setting (example: 192.168.11.123/setting) to enter the background settings interface.

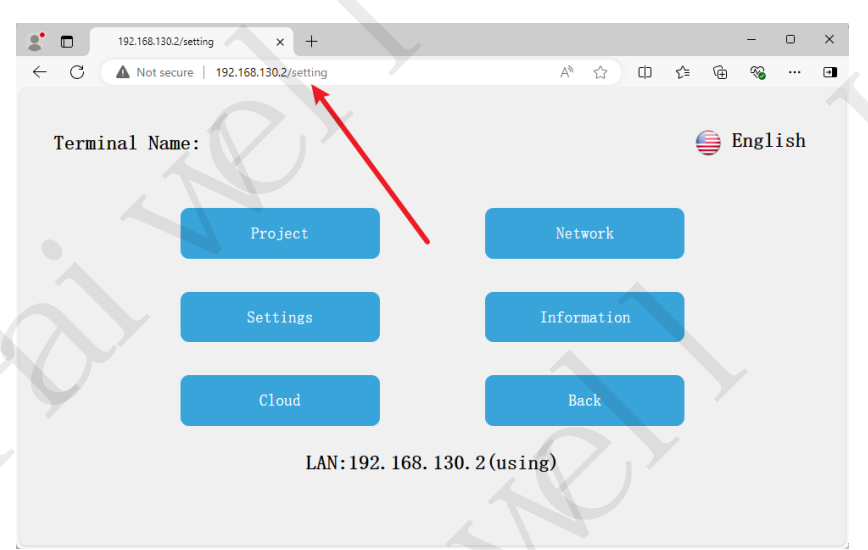

Figure 154: Computer Browser LAN Access Background Settings

<sup>(2)</sup>Mobile end: If there is a model with a WiFi version of the HMI, the mobile WiFi can connect to the HMI's built-in hotspot, then open the Haiwell cloud app - Local Device, find the HMI device, and if the local device does not appear, you can go to the top left corner of the local device then enter the IP address 10.5.5.1 of the hotspot to access the device interface.

|   |                         | Network                  | Back |
|---|-------------------------|--------------------------|------|
|   | Ethernet Wifi           | AP Routing set Net check |      |
| - | Wifi Name:<br>Password: | НИГ-142090-50023         |      |
|   |                         | Save                     | •    |
|   |                         |                          |      |
|   |                         | Alaiwell                 | RFID |

Figure 155: Personal Hotspot Names

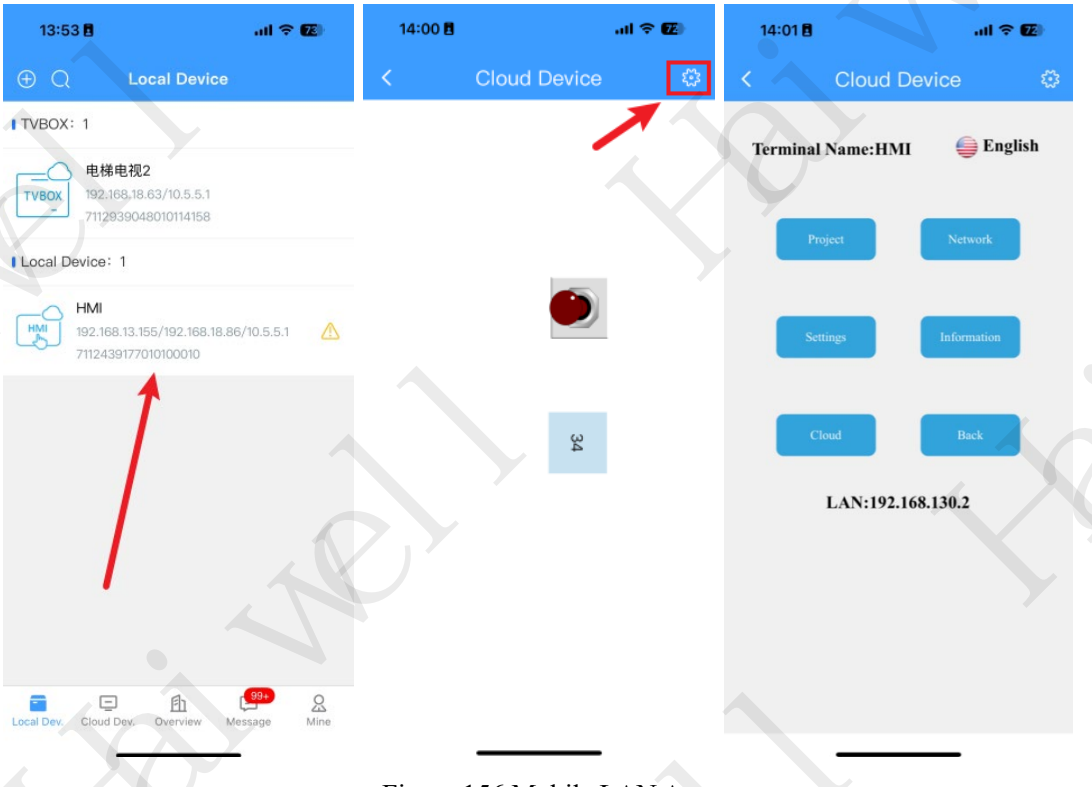

Figure 156 Mobile LAN Access

Method 2: Access to engineering graphics elements

In Haiwell Cloud Configuration SCADA, select the advanced graphics element, pull out the "Function Button" of the graphics element, double-click to enter the properties, choose the 【Enter System Device】 function, download the project to HMI, and click this button to enter the background settings.

| d project            | Function button                             |                                                                                                    | ? × )                          | Favorite-Common                         |
|----------------------|---------------------------------------------|----------------------------------------------------------------------------------------------------|--------------------------------|-----------------------------------------|
| ce ce                | Sunbol name Fundtn 1                        |                                                                                                    |                                | Functional component<br>Lamp Valve Tank |
| able<br>lay          | Batis Show Tart Common                      |                                                                                                    |                                | Advanced controls<br>Instrument-Cursor  |
| 1:Main_display       | Satting                                     | Tata true                                                                                                    |                                | Trace Pipe Shape 1                      |
|                      | function                                    |                                                                                                    |                                | Safety Sign Dalyd                       |
| security             | Enter system setting                        | V B Sistery                                                                                                    |                                |                                         |
| e                    | ×                                           | B Alan Matan                                                                                                    |                                | 0                                       |
| y record             |                                             | ALATB DISTORY                                                                                                    |                                | Bit lamp Bi                             |
| group                |                                             | Diffe and the second second se |                                |                                         |
| ation record         |                                             | Contraction of the second                                                                                                    |                                |                                         |
| nanager              |                                             | 🗌 Resipe                                                                                                    |                                | Word lamp Wor                           |
| a library            |                                             |                                                                                                    |                                |                                         |
| ct language center   |                                             |                                                                                                    |                                |                                         |
| eral                 | Belease action to take effect               |                                                                                                    |                                | Multistate N<br>switch inpu             |
| platform data monito | Confirm box                                 |                                                                                                    |                                |                                         |
|                      | Confirm text                                |                                                                                                    |                                |                                         |
| ^                    | Make xure to perform the current operation. |                                                                                                    |                                | Text Real<br>input/display inpu         |
|                      | Company Look                                |                                                                                                    |                                |                                         |
|                      | Lack variable differen bi                   |                                                                                                    |                                |                                         |
|                      | LICE PERSONNEL PROVINCE PROVINCE PROVINCE   | Safaty central                                                                                                    |                                | button op                               |
|                      |                                             | Bable (Currently Mini programs cannot use this feature)                                                                                                    | Mininum keystroke time         | 45                                      |
|                      |                                             |                                                                                                    | 3.0 ~                          |                                         |
|                      | Lork legie                                  | Tiner display tine                                                                                                    | Timer display notition         | Graphics                                |
|                      | O OF lock O OFF lock                        |                                                                                                    | No. and share                  |                                         |
|                      |                                             |                                                                                                    |                                | More charge _ R                         |
|                      |                                             | Sound Setting                                                                                                    |                                |                                         |
|                      |                                             | Play audio before execution                                                                                                    | Play the andio after execution | A5.                                     |
|                      |                                             | Pre-execution andio                                                                                                    | Post-execution audio           | Image page                              |
|                      |                                             | Sound Library                                                                                                    | Sound Library                  |                                         |
| 0.000                |                                             |                                                                                                    |                                | a x                                     |
|                      |                                             |                                                                                                    |                                |                                         |

Figure 157 Configuration Screen Enters System Settings

#### 5. Can I download programs from HMI's USB and how can I download them?

Can be downloaded.

Step 1: Open the configuration software to enter the project, click on the configuration software menu bar - Project - Generate USB Run File, and copy the USB run file to the USB drive.

Step 2: Insert the USB drive into the USB port of the HMI, and press the upper right corner of the HMI display area for a long time to enter the background settings - local settings - project download - select generate USB drive run file to download successfully.

Refer to V. HMI Settings -2. HMI Background Settings -2.2 Engineering Settings.

# 6. How to deal with unstable serial communication or offline communication reports between HMI and 485 devices?

Communication failure:

Step 1: Check if the communication wiring is connected correctly, and if necessary, use a multimeter to measure if the pins of the line correspond. Then check if the communication protocol of the device (COM port, device station number, communication type, baud rate, data format, etc.) is configured consistently in the configuration engineering.

Step 2: If all the above checks are correct, you can first use third-party tools to communicate with the device, such as using Modbus poll to check if communication can be successful. If not, it is possible that the device is not a standard Modbus protocol and belongs to a non-standard device, which may not be able to communicate.

Unstable communication:

Step 1: The communication timeout and packet length of the device can be adjusted. It is recommended to set the communication timeout to 1500ms and the packet length to 10, as shown in the following figure.

| A Haiwall Cloud Scada 2 40.0 | 111 - Ollicar ChapPingMo | Darkton)   Inn | and project 1.1.1 kurdey                                                                                        |                                       |
|------------------------------|--------------------------|----------------|----------------------------------------------------------------------------------------------------|---------------------------------------|
| D i vm s lives vć            | an DI (D) T (C           |                | led project I I i invoev                                                                                        |                                       |
| Project(P) Edit(E) View      | (v) Debug(D) Tool(       | i) Help(H)     |                                                                                                    |                                       |
| : 🜵 🗧 📲 🕨 Online si          | mulation(F5) > Offline s | imulation(Fb)  | 192.168.130.2 • 🐳 📑 🔂 🛤 🛄 🔇                                                                                     | * * * * * * * * * * * * * * * * * * * |
| N A □ - O / ◇                | _ಂ+೧೧ ≜ 🔪                | A 🕄 • 🕅        | <u>२                                    </u>                                                                    | . • 12 • B ∡ ∐ 100%                   |
|                              | × Project profile        | 1:Mair         | display* ×                                                                                                    |                                       |
| 🖃 💑 Unnamed project          |                          |                | Property Setting                                                                                                | ? ×                                   |
| Project properties           |                          |                |                                                                                                    |                                       |
| Device                       |                          |                | and an information in the second second second second second second second second second second second second s | allast and comminate Out              |
| B-V Sena port                |                          |                | Device information computication port                                                                           | Other                                 |
| C Ethernet                   | Device Properties        |                | Collect and communicate                                                                                         |                                       |
| CloudDataCt                  | Delete Device            |                | Priority Normal spec                                                                                            | ed frequency(ns)                      |
| - Ø MQTT                     | Variable Import          |                | 0 🗘 300                                                                                                    | •                                     |
| 🖉 Slave device               | Variable Export          |                | High speed framenou(as) Low speed d                                                                             | framency(hr)                          |
| Device classi                |                          | -              | Ange speer inequality (0.5)                                                                                     | a equeloy (na)                        |
| Variable                     |                          |                | 50 1000                                                                                                    |                                       |
| Display                      |                          |                | Communication timeout(ms) Collection                                                                            | attempt times                         |
| Tack                         |                          |                | 150                                                                                                    |                                       |
| Event                        |                          |                |                                                                                                    |                                       |
| User security                |                          |                | Communication detect times Attempt int                                                                          | terval (ms)                           |
| 🛓 Redpe                      |                          |                | 3 💠 2000                                                                                                    | ÷                                     |
| 🐥 Alarm                      |                          |                | Pullance sulling Processes                                                                                      | a suiling                             |
| - 🕙 History record           |                          |                | Fulling Accounted in                                                                                            | in culling                            |
|                              |                          |                | 3 💠 0                                                                                                    | ÷                                     |
| Operation record             |                          |                | High and Low Word Block lengt                                                                                   | th                                    |
| - Na Font manager            |                          |                |                                                                                                    |                                       |
| - KFID                       |                          |                |                                                                                                    |                                       |
| 🜔 Shape library              |                          |                | Address offset Communicati                                                                                      | on interval(ms)                       |
| Project language cente       | ¥                        |                | base 0 V 0                                                                                                    | ÷                                     |
| Peripheral                   |                          |                | waters and a set                                                                                                |                                       |
| Data reporting server        |                          |                | Datch write instructions                                                                                        |                                       |
| Cloud platform data mi       | STILC                    |                | Supported 🗸                                                                                                    |                                       |
| OPC UA                       |                          |                |                                                                                                    |                                       |
|                              |                          |                |                                                                                                    |                                       |
|                              |                          |                |                                                                                                    |                                       |
|                              |                          |                | Cat denias maniables                                                                                            | ult sumstand OK Canal                 |
|                              |                          |                | Set device variables Aestore dera                                                                               | un parameters on Califer              |
|                              |                          |                |                                                                                                    |                                       |

Figure 158: Modifying Collection and Communication Parameters

Step 2: Do not place the power line and 485 line in the same cable tray. Use shielded wires, magnetic rings, filters, etc. to take anti-interference measures.

# 7. HMI can communicate with other instrument devices such as flow meters and electric meters normally, but the values read are different. How to handle this?

The default high and low byte order of HMI devices is CD AB, which needs to be adjusted according to the byte order of the device. If you don't know what the byte order of the device is, you can first use the third-party tool Modbus poll to adjust different byte orders to correspond to different values.

The configuration engineering modifies the byte order position of the device as shown in the following figure.

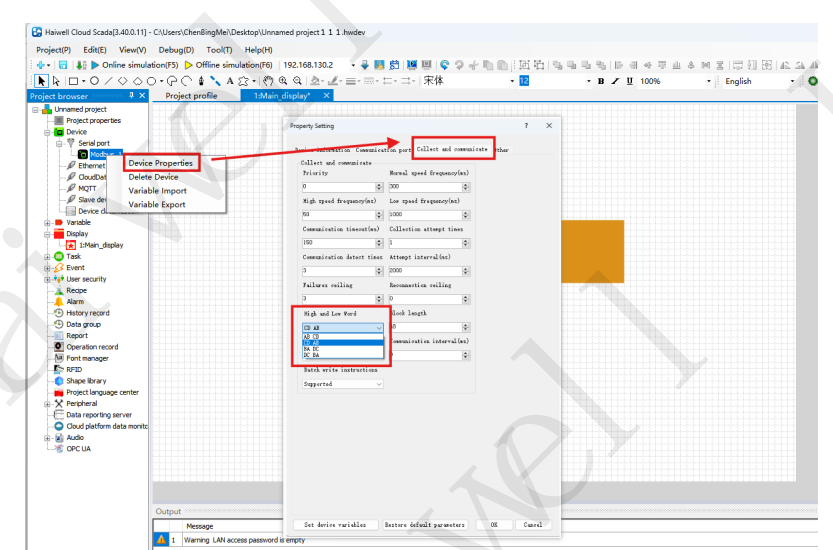

Figure 159: Modifying Collection and Communication Parameters

### 8. How to unbind the machine owner Akey in HMI cloud settings?

Scenario 1: The Akey identity of the user is known and the login account is available Mobile: Open the Haiwell Cloud app/WeChat mini program, click on the corresponding device in the cloud device to enter device details, and then click on the top right corner  $\stackrel{\text{E}}{=}$  enter the editing device and finally click to delete the device. (If the device contains other users, you need to delete them first before removing the device.)

On the computer side, enter the Haiwell cloud platform system (ecloud. haiwell. com) through the browser. After logging in, click on the device center - device list, enter the device details for the corresponding device on the right, and finally click on delete device.

Scenario 2: Unable to contact the owner A key

If the machine owner A key cannot be contacted, restoring the HMI factory settings is useless. Please contact the corresponding sales representative in the region for unbinding processing.

#### 9. How to troubleshoot if HMI cloud settings are not online?

Step 1: Go to the device background and click on Network Settings - Network Diagnosis. Enter the address cloud.Haiwell.com to test if the device is pinging and confirm if it can connect to our server. If it is not possible to troubleshoot the device's network supply issue, you can continue troubleshooting by following the steps below.

Step 2: In the background interface, select "Local Settings" - "Other Settings" and click on "Settings" on the current channel server. For example, switch from the Shenzhen server to the Qingdao server, or switch from the Qingdao server to the Shenzhen server.

Step 3: If it is a 4G network supply, you can try turning off the switch or setting DNS to 223.5.5.5.

## 10. How to deal with HMI displaying no service in the background when placing 4G card?

Step 1: Check if the 4G card status, data balance, and internet access are normal. If the 4G card is a targeted card, domain name binding is required. (Domain Name Reference Appendix)

Step 2: When the HMI is powered off, place the 4G card with the chip facing the pins.

Step 3: Long press the upper right corner of the HMI for 5 seconds to enter the background settings - network settings -4G, turn on the 4G switch, and check if the interface information can read card number, signal strength, and other information normally.

Step 3: Long press the upper right corner of the HMI for 5 seconds to enter the background settings - network settings -4G, turn on the 4G switch, and check if the interface information can read card number, signal strength, and other information normally.

Step 4: Background settings - network settings - network diagnostics. Use the diagnostic tool to select www.baidu.com (Haiwell cloud: cloud. haiwell. com) to ping whether the connection can be normal. If the device can ping cloud.haiwell.com, the device cloud status is offline, return to the background settings - local settings - other settings, and click to set the current server channel switch (Chinese Mainland switches to Shenzhen, China or Qingdao, China, and other countries or regions select Hong Kong, China, or a server channel closer to it)

## 11. How to handle HMI WiFi connection failure?

Step 1: Check if the WiFi antenna of the HMI is installed properly, and place the antenna close to the signal source.

Step 2: The HMI requires a WiFi frequency band of 2.4GHz.

Step 3: The WiFi name and password do not contain spaces or special symbols.

### 12. How to deal with VPN transmission failure to connect to PLC?

Step 1: Check if the computer network segment is in the same network segment as the PLC. If so, it is recommended to modify the computer network segment or switch to another network supply method (WIFI).

Step 2: Check if the IP address of the virtual network card created by the computer firewall and antivirus software is correct.

Step 3: After completing the above steps without any errors, the computer can uninstall the VPN tool. The uninstallation file path is: C:\Program Files\OpenVPN, Double click Uninstall.eve to uninstall VPN. Next, open the configuration software and the VPN tool will be automatically reinstalled when performing VPN transparent transmission operation. Finally, follow the normal transparent transmission operation steps.

# 13. How to handle RTSP cameras that can display images but cannot be controlled?

Attention should be paid to the resolution of the camera, which is recommended to be 1920 \* 1080P or below, and the frame rate should be 25fps or below. If it reports "ONVIF verification failure or network abnormality", first check if the integrated protocol is enabled for the Hikvision camera.

# 14. RTSP access to Hikvision camera using configuration camera example path cannot be displayed, how to handle it?

Touch screen using RTSP to access Hikvision camera. The example path for configuring the camera is as follows: "rtsp://admin:1230192.168.1.1:554/h264/ch1/main/av\_stream" When unable to display, you can try a new path "rtsp://account: password@camera IP:554/Streaming/Channels/101"

## Appendix

## 1. Self-shopping IoT network card binding domain name collection

| Serial Number | Agreement          | Wildcard Domain Name   |
|---------------|--------------------|------------------------|
| 1             | UDP                | time.windows.com       |
| 2             | UDP                | *. ntp. org. cn        |
| 3             | TCP UDP HTTP HTTPS | *. tunnel. iotbus. net |
| 4             | HTTP HTTPS WS WSS  | *.haiwell.com          |
| 5             | TCP UDP MQTT       | *.iotbus.net           |
| 6             | TCP UDP MQTT       | *.cloud.haiwell.com    |
| 7             | TCP UDP            | 47. 107. 224. 237      |
| 8             | TCP UDP ICMP       | 223. 5. 5. 5           |

Thank you for choosing Haiwell products, if you have any comments or suggestions on our products or services, please let us know! Web address: en.haiwell.com Copyright © 2005Xiamen Haiwell Technology Co.,Ltd. Version – 202505